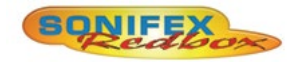

## Redbox User Handbook No 6

| RB-SS10  | 10 Way Stereo Analogue Source Selector/Mixer    |
|----------|-------------------------------------------------|
| RB-DSS10 | 10 Way Stereo Digital Source Selector           |
| RB-PMX4  | 10 Input, 4 Output Analogue Pre-set Mixer (1U)  |
| RB-DMX4  | 4 x 4 Channel Digital Audio Mixer/Router (1U)   |
| RB-SSML1 | Mic/Line Source Selector with Compressor/       |
|          | Limiter                                         |
| RB-OA3   | 3 Studio On-Air Switcher                        |
| RB-OA3R  | Remote Switch Panel For RB-OA3                  |
| RB-OA3C  | Expansion Unit Cable Kit for RB-OA3             |
| RB-MM1   | Mix-Minus Generator                             |
| RB-MTV1  | Contribution Voiceover Monitor with Talkback    |
| RB-IPE   | IP Extender for GPIO & Analogue Control Signals |
| RB-TGHDB | Multi-Channel High Definition Tone Generator    |
| RB-TGHDX | Multi-Channel High Definition Tone Generator    |
|          |                                                 |

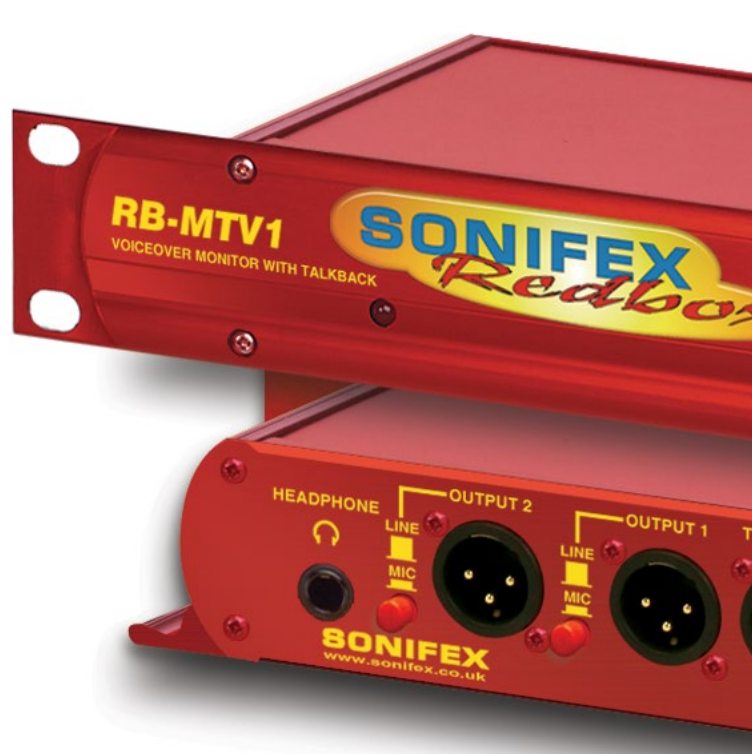

Manufacturers of audio & video products for radio & TV broadcasters For the latest Sonifex handbook information please visit the Sonifex website at www.sonifex.co.uk

Redbox User Handbook No 6 Revision 3.05, March 2020 ©Sonifex Ltd, 2020 All Rights Reserved Stock Code: 30-345 Artwork: AW10840

Sonifex Ltd, 61, Station Road, Irthlingborough, Northants, NN9 50E, England. Tel: +44 (0)1933 650 700 Fax: +44 (0)1933 650 726 Email: sales@sonifex.co.uk Website: https://www.sonifex.co.uk

Information in this document is subject to change without notice and does not represent a commitment on the part of the vendor. Sonifex Ltd shall not be liable for any loss or damage whatsoever arising from the use of information or any error contained in this manual.

No part of this manual may be reproduced or transmitted in any form or by any means, electronic or mechanical, including photocopying, recording, information storage and retrieval systems, for any purpose other than the purchaser's personal use, without the express written permission of Sonifex Ltd. Unless otherwise noted, all names of companies, products and persons contained herein are part of a completely fictitious adaptation and are designed solely to document the use of Sonifex product.

Made in the UK by **SONIFEX** 

## **Contents**

| Pro | oduct Warranty - 2 Year Extended                     |
|-----|------------------------------------------------------|
|     | Sonifex Warranty & Liability Terms & Conditions      |
|     | 1. Definitions                                       |
|     | 2. warranty                                          |
|     | Poppirs & Poturns                                    |
| CE. | Conformity                                           |
| Sat | fety & Installation of Mains Operated Equipment      |
| 341 | Voltage Setting Checks                               |
|     | Fuse Rating                                          |
|     | Power Cable & Connection                             |
|     | WEFF Directive                                       |
|     | Atmosphere/Environment                               |
|     | Fitting Redboxes                                     |
| 1   | RB-SS10 10 Way Stereo Analogue Source Selector/Mixer |
|     | Introduction                                         |
|     | System Block Diagram                                 |
|     | Front Panel Indicators & Controls                    |
|     | Rear Panel Connections and Operation                 |
|     | RB-SS10 Remote Start I/O                             |
|     | Technical Specifications RB-SS10                     |
| 2   | RB-DSS10 10 Way Stereo Digital Source Selector       |
|     | Introduction                                         |
|     | System Block Diagram                                 |
|     | Front Panel Indicators & Controls                    |
|     | Rear Panel Connections and Operation                 |
| _   | Technical Specifications RB-DSS10                    |
| 3   | RB-PMX4 10 Input, 4 Output Analogue Preset Mixer     |
|     | Introduction                                         |
|     | System Block Diagram                                 |
|     | Rear Panel Connections and Operation                 |
|     | Tochnical Specifications BP DMV4                     |
|     | PR DMV4 4 x 4 Channel Digital Audio Mixer/Pouter     |
| 4   | Introduction                                         |
|     | Front Panel Controls and Indicators                  |
|     | Rear Panel DIPSwitch Controls                        |
|     | Boot Mode (DIPSwitch 12)                             |
|     | boot mode (bit Switch 12)                            |

ii ii ii ii iii iv iv iv iv iv iv v v v 1 1 2 2 4

|   | Applications of Use                                         | 26 |
|---|-------------------------------------------------------------|----|
|   | Rear Panel Connectors                                       | 27 |
|   | Serial Port Control                                         | 28 |
|   | Serial Interface Commands and Responses                     | 29 |
|   | SCi for RB-DMX4                                             | 31 |
|   | Status Page                                                 | 31 |
|   | Control Page                                                | 32 |
|   | Miscellaneous Page                                          | 33 |
|   | Updating The Firmware                                       | 33 |
|   | Technical Specification For RB-DMX4                         | 34 |
| 5 | RB-SSML1 Mic/Line Source Selector with                      |    |
|   | Compressor Limiter                                          | 36 |
|   | Introduction                                                | 36 |
|   | System Block Diagram                                        | 37 |
|   | Rear Panel Connections                                      | 38 |
|   | Front Panel Controls                                        | 40 |
|   | Technical Specifications RB-SSML1                           | 41 |
| 6 | RB-OA3 3 Studio On-Air Switcher                             | 42 |
|   | Introduction                                                | 42 |
|   | System Block Diagram                                        | 43 |
|   | Rear Panel Connections and Operation                        | 44 |
|   | Configuring for Operation                                   | 45 |
|   | Studio Expansion                                            | 46 |
|   | Bus Expansion                                               | 47 |
|   | Studio & Bus (4 Unit) Expansion                             | 48 |
|   | Indications – How The LEDS Are Used                         | 50 |
|   | Operational Modes                                           | 50 |
|   | Rear Panel Connections & Operation                          | 52 |
|   | Connecting an RB-PD2 Profanity Delay to the RB-OA3 Switcher | 56 |
|   | Technical Specifications RB-OA3                             | 56 |
| 7 | RB-OA3R Remote Switch Panel For RB-OA3                      | 58 |
|   | Introduction                                                | 58 |
|   | Technical Specifications RB-OA3R                            | 59 |
| 8 | RB-OA3C Expansion Unit Cable Kit For RB-OA3                 | 60 |
|   | Introduction                                                | 60 |
|   | Technical Specifications RB-OA3C                            | 60 |
| 9 | RB-MM1 Mix Minus Generator                                  | 61 |
|   | Introduction                                                | 61 |
|   |                                                             |    |

|    | System Block Diagram                                        | 61        |
|----|-------------------------------------------------------------|-----------|
|    | Front Panel Indicator                                       | <b>62</b> |
|    | Rear Panel Connections and Operation                        | <b>62</b> |
|    | Stereo Inputs From Mixer Main Output                        | 62        |
|    | Input From Mixer Telephone Fader                            | 62        |
|    | Output Null Adjustments (LF and Full-Band)                  | 62        |
|    | Band Pass Filter Switch                                     | 62        |
|    | Output to Telephone Balance Unit (TBU)                      | 62        |
|    | Output Level Adjustment                                     | 63        |
|    | Operation of the RB-MM1                                     | 63        |
|    | Technical Specifications RB-MM1                             | 63        |
| 10 | <b>RB-MTV1 Contribution Voiceover Monitor With Talkback</b> | 65        |
|    | Introduction                                                | 65        |
|    | System Block Diagram                                        | 66        |
|    | Front Panel Controls & Indicators                           | 67        |
|    | Rear Panel Connections & Operation                          | 68        |
|    | Technical Specification For RB-MTV1                         | 72        |
| 11 | RB-IPE IP Extender for GPIO & Analogue Control Signals      | 73        |
|    | Introduction                                                | 73        |
|    | Controls & Indicators                                       | 74        |
|    | Front Panel Controls and Indicators                         | 74        |
|    | Rear Panel                                                  | 75        |
|    | Input & Output Port Specifications                          | 76        |
|    | RB-IPE Inputs                                               | 76        |
|    | RB-IPE Outputs                                              | 77        |
|    | Relay General Purpose Outputs                               | 77        |
|    | Ethernet Interface Commands and Responses                   | 78        |
|    | Identification and Network Commands:                        | 78        |
|    | Communication Sequencing:                                   | 78        |
|    | Port Configuration Commands:                                | 80        |
|    | RB-IPE Webserver                                            | 83        |
|    | Updating the RB-IPE                                         | 83        |
|    | Technical Specification For RB-IPE                          | 84        |
| 12 | RB-TGHD(B&X) Multi-Channel High Definition Tone             |           |
|    | Generator                                                   | 85        |
|    | Introduction                                                | 85        |
|    | Front Panel Controls & Indicators                           | 86        |
|    | Sequence Details                                            | 89        |

| Contal Interface Commonds 9 Decemenas Ductoral   |     |
|--------------------------------------------------|-----|
| Serial Interface Commands & Responses Protocol   | 95  |
| Serial Data Format                               | 95  |
| RB-TGHD SCi Remote Control Software              | 97  |
| Installing the Optional Sync Boards              | 100 |
| Opening the RB-TGHD                              | 100 |
| Technical Specification RB-TGHD (B & X)          | 101 |
| Figures                                          |     |
| Fig A: RB-RK1Small Redbox Front Rack-mount Kit . | V   |
| Fig B: RB-RK2 Small Redbox Rear Rack-mount Kit.  | vi  |
| Fig C: RB-RK3 Large Redbox Rear Rack-mount Kit.  | vi  |
| Fig 1-1: RB-SS10 Front Panel                     | 1   |
| Fig 1-2: RB-SS10 System Block Diagram            | 2   |
| Fig 1-3: RB-SS10 Front Panel                     | 2   |
| Fig 1-4: RB-SS10 Rear Panel                      | 4   |
| Fig 1-5: Analogue Audio Inputs Pin Connections   | 5   |
| Fig 1-6: Remote Start Pin Connections            | 6   |
| Fig 1-7: Connection Example                      | 6   |
| Fig 1-8: Remote Select/Switch Input Connections  | 6   |
| Fig 1-9: Connection Example                      | 6   |
| Fig 1-10: Status Output Pin Connections          | 7   |
| Fig 1-11: Connection Example                     | 7   |
| Fig 2-1: RB-DSS10 Front Panel                    | 9   |
| Fig 2-2: RB-DSS10 System Block Diagram           | 10  |
| Fig 2-3: RB-DSS10 Front Panel                    | 10  |
| Fig 2-4: RB-DSS10 Rear Panel                     | 12  |
| Fig 2-5: Digital Audio Inputs and S/PDIF Output  |     |
| Pin Connections                                  | 13  |
| Fig 2-6: Remote Start Pin Connections.           | 13  |
| Fig 2-7: Connection Example                      | 14  |
| Fig 2-8: Remote Select/Switch Input Connections  | 14  |
| Fig 2-9: Status Output Pin Connections           | 14  |
| Fig 2-10: Connection Example                     | 15  |
| Fig 3-1: RB-PMX4 Front Panel                     | 16  |
| Fig 3-2: RB-PMX4 Block Diagram                   | 17  |
| Fig 3-3: RB-PMX4 Rear Panel                      | 18  |
| Fig 3-4: RB-PMX4 Front Panel Controls            | 18  |

| Fig 4-1:  | RB-DMX4 Front Panel                           | 20 | Fig 6-18:  | RB-OA3 Studio 1-3 Audio Connector Details           | 55    |
|-----------|-----------------------------------------------|----|------------|-----------------------------------------------------|-------|
| Fig 4-2:  | RB-DMX4 System Block Diagram                  | 21 | Fig 6-19:  | RB-OA3 Studio 1-3 Control Connector Definitions     | 55    |
| Fig 4-3:  | RB-DMX4 Front Panel Controls and Indicators   | 22 | Fig 6-20:  | RB-OA3 Switch & Lamp Control Details                | 55    |
| Fig 4-4:  | RB-DMX4 Front Panel DIPSwitches               | 22 | Fig 6-21:  | RB-OA3 Profanity Delay Control Connector Definition | ons56 |
| Fig 4-5:  | RB-DMX4 INPUT 1 & 2 Select Button             | 22 | Fig 6-22:  | RB-OA3 Profanity Delay Control Connector Details    | 56    |
| Fig 4-6:  | RB-DMX4 INPUT Gain Pots                       | 23 | Fig 7-1:   | RB-OA3R Front Panel                                 | 58    |
| Fig 4-7:  | RB-DMX4 MONITOR Button                        | 23 | Fig 7-2:   | RB-OA3R Rear Panel                                  | 58    |
| Fig 4-8:  | RB-DMX4 Serial Control Indicator LED          | 24 | Fig 7-3:   | RB-OA3R Control Function Indication Colour          | 58    |
| Fig 4-9:  | RB-DMX4 Headphone Output & Level Control      | 24 | Fig 7-4:   | RB-OA3R Pin Out Definitions                         | 59    |
| Fig 4-10: | RB-DMX4 Rear Panel DIPSwitch Block            | 24 | Fig 7-5:   | RB-OA3R Pin Out Positions                           | 59    |
| Fig 4-11: | RB-DMX4 Rear Panel                            | 27 | Fig 9-1:   | RB-MM1 Front Panel.                                 | 61    |
| Fig 4-12: | Serial Port Default Settings                  | 28 | Fig 9-2:   | RB-MM1 System Block Diagram                         | 61    |
| Fig 4-13: | Status Page                                   | 31 | Fig 9-3:   | RB-MM1 Rear Panel.                                  | 62    |
| Fig 4-14: | Control Page                                  | 32 | Fig 10-1:  | RB-MTV1 Front Panel                                 | 65    |
| Fig 4-15: | Miscellaneous Page                            | 33 | Fig 10-2:  | RB-MTV1 Block Diagram                               | 66    |
| Fig 5-1:  | RB-SSML1 Front Panel                          | 36 | Fig 10-3:  | MIC Button                                          | 67    |
| Fig 5-2:  | RB-SSML1 Block Diagram                        | 37 | Fig 10-4:  | LED Meter                                           | 67    |
| Fig 5-3:  | RB-SSML1 Rear Panel.                          | 38 | Fig 10-5:  | Limit LED                                           | 67    |
| Fig 5-4:  | DIP Switch to Control Mic & Meter Features    | 39 | Fig 10-6:  | TALK Button                                         | 67    |
| Fig 5-5:  | RB-SSML1 Front Panel                          | 40 | Fig 10-7:  | Headphone Level Controls                            | 67    |
| Fig 6-1:  | RB-OA3 Front Panel                            | 42 | Fig 10-8:  | RB-MTV1 Rear Panel Connections                      | 68    |
| Fig 6-2:  | RB-OA3 System Block Diagram                   | 43 | Table 10-1 | : Rear Panel DIPSwitch Configuration Settings       | 70    |
| Fig 6-3:  | RB-OA3 Rear Panel                             | 44 | Fig 10-9:  | Underside of RB-MTV1 Showing Headphone              |       |
| Fig 6-4:  | RB-OA3 Unit Identity Definitions              | 44 |            | Channel Mix DIPSwitches                             | 71    |
| Fig 6-5:  | RB-OA3 Unit Identity Reset Settings           | 45 | Table 10-2 | : Underside DIPSwitch Settings For Headphone        |       |
| Fig 6-6:  | RB-OA3 Studio Expansion Diagram               | 46 |            | Channel Mix Options                                 | 71    |
| Fig 6-7:  | RB-OA3 Bus Expansion Diagram                  | 47 | Fig 11-1:  | RB-IPE Front Panel                                  | 73    |
| Fig 6-8:  | RB-OA3 Studio & Bus Expansion Diagram         | 48 | Fig 11-2:  | RB-IPE Block Diagram                                | 74    |
| Fig 6-9:  | RB-OA3 Multiple RB-OA3 Expansion Diagram      | 49 | Fig 11-3:  | Front Panel Controls and Indicators                 | 75    |
| Fig 6-10: | Offer & Accept Button Operation               | 52 | Fig 11-4:  | RB-IPE Rear Panel                                   | 75    |
| Fig 6-11: | RB-OA3 LSO Expansion Connector Definitions    | 52 | Fig 11-5:  | Isolated General Purpose Inputs                     | 76    |
| Fig 6-12: | RB-OA3 LSO Expansion Connector Details        | 52 | Fig 11-6:  | Active Low General Purpose Inputs                   | 76    |
| Fig 6-13: | RB-OA3 Mix Input Connector Definitions        | 53 | Fig 11-7:  | Analogue Control Voltage Inputs                     | 76    |
| Fig 6-14: | RB-OA3 Mix Input Connector Details            | 53 | Fig 11-8:  | Relay General Purpose Outputs                       | 77    |
| Fig 6-15: | RB-OA3 Transmission I/O Connector Definitions | 54 | Fig 11-9:  | Opto-Isolated General Purpose Outputs               | 77    |
| Fig 6-16: | RB-OA3 Transmission Outputs Connector Details | 54 | Fig 11-10: | Analogue Control Voltage Inputs                     | 78    |
| Fig 6-17: | RB-OA3 Studio 1-3 Audio Connector Definitions | 54 | Fig 11-11: | Screen shot of the RB-IPE Webserver home page       | 83    |

| Fig 12-1:   | RB-TGHDX Front Panel                       | 85  |
|-------------|--------------------------------------------|-----|
| Fig 12-2:   | Channel Active LEDs                        | 86  |
| Fig 12-3:   | Channels Button & LEDs                     | 86  |
| Fig 12-4:   | Sequence Mode Button & LEDs                | 86  |
| Fig 12-5:   | Sequence Button & LEDs                     | 86  |
| Table 12-1: | Valid Sequences For Channel Configurations | 87  |
| Table 12-2: | Sequence Restart Button Action             | 87  |
| Table 12-3: | Digital Sample Rate Settings               | 87  |
| Fig 12-6:   | Sequence Loop Button & LEDs                | 87  |
| Fig 12-7:   | DIPSwitch Settings                         | 87  |
| Table 12-4: | Synchronization Mode Settings              | 88  |
| Table 12-5: | Digital Sample Width Settings              | 88  |
| Table 12-6: | Audio Line-Up Settings                     | 88  |
| Fig 12-8:   | RB-TGHDX Rear Panel                        | 93  |
| Fig 12-9:   | RB-TGHDB Rear Panel                        | 93  |
| Table 12-7: | Remote Inputs                              | 94  |
| Table 12-8: | Remote Outputs                             | 94  |
| Fig 12-10:  | SCi Launcher                               | 97  |
| Fig 12-11:  | SCi Device Discovery Panel                 | 97  |
| Fig 12-12:  | SCi Launcher Loaded                        | 97  |
| Fig 12-13:  | SCi Main Control Screen                    | 98  |
| Fig 12-14:  | SCi User Sequence Screen                   | 98  |
| Fig 12-15:  | SCi Misc Screen                            | 99  |
| Table 12-9: | Firmware Upgrade Status LED                | 100 |

# SONIFEX

# Register Online for an Extended 2 Year Warranty

As standard, Sonifex products are supplied with a 1 year back to base warranty.

If you register the product online, you can increase your product warranty to 2 years and we can also keep you informed of any product design improvements or modifications.

| Product:   |  |
|------------|--|
| Serial No: |  |

To register your product, please go online to www.sonifex.co.uk/register

## **Product Warranty - 2 Year Extended**

As standard, Sonifex products are supplied with a 1 year back to base warranty. In order to register the date of purchase and so that we can keep you informed of any product design improvements or modifications, it is important to complete the warranty registration online. Additionally, if you register the product on the Sonifex website, you can increase your product warranty to 2 years. Go to the Sonifex website at: https://www.sonifex. co.uk/technical/register/index.asp to apply for your 2 year warranty.

## Sonifex Warranty & Liability Terms & Conditions

## 1. Definitions

'the Company' means Sonifex Ltd and where relevant includes companies within the same group of companies as Sonifex Limited.

'the Goods' means the goods or any part thereof supplied by the Company and where relevant includes: work carried out by the Company on items supplied by the Purchaser; services supplied by the Company; and software supplied by the Company.

'the Purchaser' means the person or organisation who buys or has agreed to buy the Goods.

'the Price' means the Price of the Goods and any other charges incurred by the Company in the supply of the Goods.

'the Warranty Term' is the length of the product warranty which is usually 12 months from the date of despatch; except when the product has been registered at the Sonifex website when the Warranty Term is 24 months from the date of despatch.

'the Contract' means the quotation, these Conditions of Sale and any other document incorporated in a contract between the Company and the Purchaser.

This is the entire Contract between the parties relating to the subject matter hereof and may not be changed or terminated except in writing in accordance with the provisions of this Contract. A reference to the consent, acknowledgement, authority or agreement of the Company means in writing and only by a director of the Company.

## 2. Warranty

- a. The Company agrees to repair or (at its discretion) replace Goods which are found to be defective (fair wear and tear excepted) and which are returned to the Company within the Warranty Term provided that each of the following are satisfied:
  - i. notification of any defect is given to the Company immediately upon its becoming apparent to the Purchaser;
  - the Goods have only been operated under normal operating conditions and have only been subject to normal use (and in particular the Goods must have been correctly connected and must not have been subject to high voltage or to ionising radiation and must not have been used contrary to the Company's technical recommendations);
  - iii. the Goods are returned to the Company's premises at the Purchaser's expense;
  - any Goods or parts of Goods replaced shall become the property of the Company;
  - no work whatsoever (other than normal and proper maintenance) has been carried out to the Goods or any part of the Goods without the Company's prior written consent;
  - vi. the defect has not arisen from a design made, furnished or specified by the Purchaser;

- vii. the Goods have been assembled or incorporated into other goods only in accordance with any instructions issued by the Company;
- viii. the defect has not arisen from a design modified by the Purchaser;
- ix. the defect has not arisen from an item manufactured by a person other than the Company. In respect of any item manufactured by a person other than the Company, the Purchaser shall only be entitled to the benefit of any warranty or guarantee provided by such manufacturer to the Company.
- In respect of computer software supplied by the Company the Company does not warrant that the use of the software will be uninterrupted or error free.
- c. The Company accepts liability:
  - (i) for death or personal injury to the extent that it results from the negligence of the Company, its employees (whilst in the course of their employment) or its agents (in the course of the agency);
  - (ii) for any breach by the Company of any statutory undertaking as to title, quiet possession and freedom from encumbrance.
- d. Subject to conditions (a) and (c) from the time of despatch of the Goods from the Company's premises the Purchaser shall be responsible for any defect in the Goods or loss, damage, nuisance or interference whatsoever consequential economic or otherwise or wastage of material resulting from or caused by or to the Goods. In particular the Company shall not be liable for any loss of profits or other economic losses. The Company accordingly excludes all liability for the same.
- e. At the request and expense of the Purchaser the Company will test the Goods to ascertain performance levels and provide a report of the results of that test. The report will be accurate at the time of the test,

to the best of the belief and knowledge of the Company, and the Company accepts no liability in respect of its accuracy beyond that set out in Condition (a).

- f. Subject to Condition (e) no representation, condition, warranty or other term, express or implied (by statute or otherwise) is given by the Company that the Goods are of any particular quality or standard or will enable the Purchaser to attain any particular performance or result, or will be suitable for any particular purpose or use under specific conditions or will provide any particular capacity, notwithstanding that the requirement for such performance, result or capacity or that such particular purpose or conditions may have been known (or ought to have been known) to the Company, its employees or agents.
- g. (i) To the extent that the Company is held legally liable to the Purchaser for any single breach of contract, tort, representation or other act or default, the Company's liability for the same shall not exceed the price of the Goods.
  - The restriction of liability in Condition (g)(i) shall not apply to any liability accepted by the Seller in Condition (c).
- Where the Goods are sold under a consumer transaction (as defined by the Consumer Transactions (Restrictions on Statements) Order 1976) the statutory rights of the Purchaser are not affected by these Conditions of Sale.

## **Unpacking Your Product**

Each product is shipped in protective packaging and should be inspected for damage before use. If there is any transit damage take pictures of the product packaging and notify the carrier immediately with all the relevant details of the shipment. Packing materials should be kept for inspection and also for if the product needs to be returned.

## **CE Conformity**

The product is shipped with the following equipment so please check to ensure that you have all of the items below. If anything is missing, please contact the supplier of your equipment immediately.

| Item                                          | Quantity |
|-----------------------------------------------|----------|
| Product unit                                  | 1        |
| IEC mains lead fitted with moulded mains plug | 1        |
| Handbook and warranty card                    | 1        |

If you require a different power lead, please let us know when ordering the product.

## **Repairs & Returns**

Please contact Sonifex or your supplier if you have any problems with your Sonifex product. Email technical.support@sonifex.co.uk for the repair/upgrade/returns procedure, or for support & questions regarding the product operation.

## **(Conformity**

The products in this manual comply with the essential requirements of the relevant European health, safety and environmental protection legislation.

The technical justification file for this product is available at Sonifex Ltd.

The declaration of conformity can be found at: https://www.sonifex.co.uk/declarations

## Safety & Installation of Mains Operated Equipment

There are no user serviceable parts inside the equipment. If you should ever need to look inside the unit, always disconnect the mains supply before removing the equipment covers. The cover is connected to earth by means of the fixing screws. It is essential to maintain this earth/ground connection to ensure a safe operating environment and provide electromagnetic shielding.

## **Voltage Setting Checks**

Ensure that the machine operating voltage is correct for your mains power supply by checking the box in which your product was supplied. The voltage is shown on the box label. The available voltage settings are 115V, or 230V. Please note that all products are either switchable between 115V and 230V, or have a universal power supply.

## **Fuse Rating**

The product is supplied with a single fuse in the live conducting path of the mains power input. For reasons of safety it is important that the correct rating and type of fuse is used. Incorrectly rated fuses could present a possible fire hazard, under equipment fault conditions. The active fuse is fitted on the outside rear panel of the unit.

## **Power Cable & Connection**

An IEC power connector is supplied with the product which has a moulded plug attached.

The mains plug or IEC power connector is used as the disconnect device. The mains plug and IEC power connector shall remain readily operable to disconnect the apparatus in case of a fault or emergency.

The mains lead is automatically configured for the country that the product is being sent to, from one of:

| Territory                        | Voltage | IEC Lead Type                           | Image              |
|----------------------------------|---------|-----------------------------------------|--------------------|
| UK & Middle East                 | 230V    | UK 3 pin to IEC lead                    |                    |
| Europe                           | 230V    | European Schuko round 2 pin to IEC lead | $\mathbf{\bullet}$ |
| USA, Canada and<br>South America | 115V    | 3 flat pin to IEC lead                  |                    |
| Australia & New<br>Zealand       | 230V    | Australasian 3 flat pin to IEC lead     | J                  |

Connect the equipment in accordance with the connection details and before applying power to the unit, check that the machine has the correct operating voltage for your mains power supply.

This apparatus is of a class I construction. It must be connected to a mains socket outlet with a protective earthing connection.

**Important note:** If there is an earth/ground terminal on the rear panel of the product then it must be connected to Earth.

## **WEEE Directive**

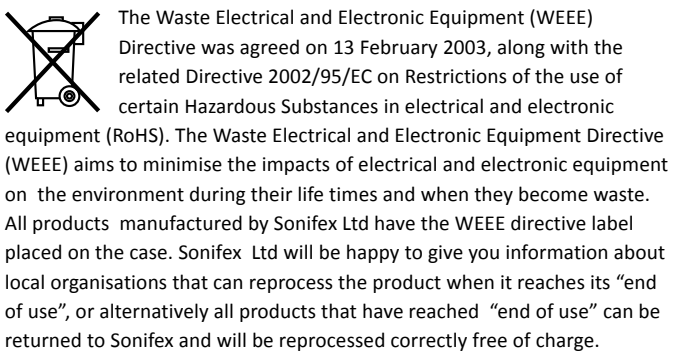

## Atmosphere/Environment

This apparatus should be installed in an area that is not subject to excessive temperature variation ( $<0^{\circ}C$ ,  $>50^{\circ}C$ ), moisture, dust or vibration.

This apparatus shall not be exposed to dripping or splashing, and no objects filled with water, such as vases shall be placed on the apparatus.

## **Fitting Redboxes**

Redboxes can be fixed to the underside of a desk, or other surfaces using 4.2mm holes in the sides and fixed with 2 x M4 screws or 2 x No. 6 countersink wood screws.

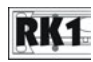

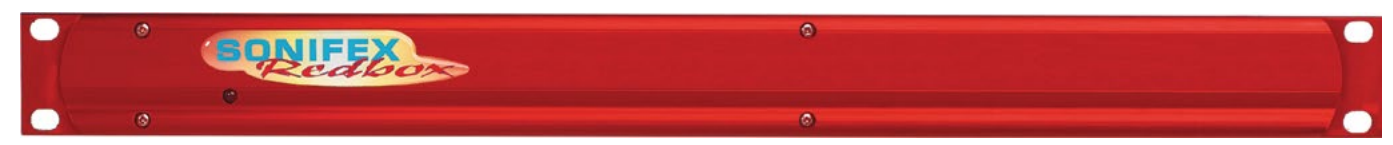

#### Fig A: RB-RK1Small Redbox Front Rack-mount Kit .

They can also be rack-mounted, with either the front, or rear of the Redbox positioned at the front of the rack (Note: this product is front rack-mounted as standard):

Front Mounting Redboxes: For rack mounting smaller (28cm) units the optional RB-RK1 (Red) or RB-RK1B (Black) kit can be used (which include 4 off M6 panel fixing screws).

Rear Mounting a Redbox: For rear panel mounting you can use either the RB-RK2 (in this case), or RB-RK3, depending on the size of your Redbox.

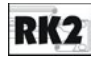

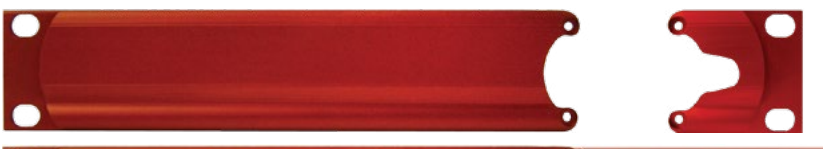

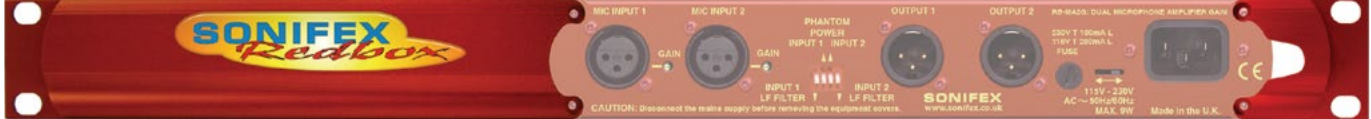

Fig B: RB-RK2 Small Redbox Rear Rack-mount Kit.

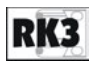

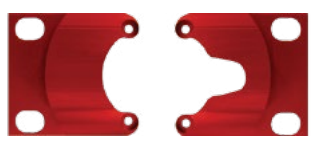

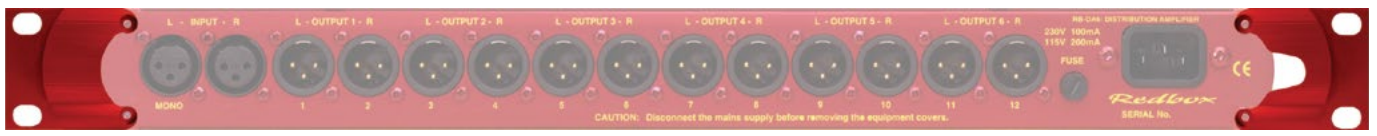

Fig C: RB-RK3 Large Redbox Rear Rack-mount Kit.

## 1 RB-SS10 10 Way Stereo Analogue Source Selector/Mixer

## Introduction

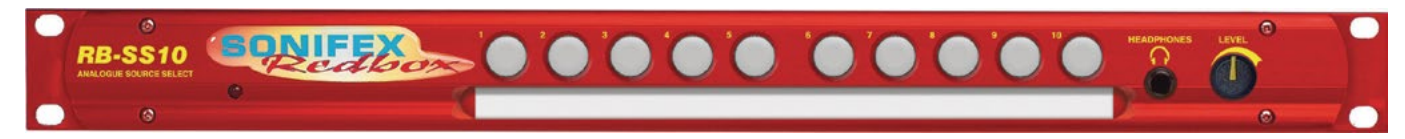

Fig 1-1: RB-SS10 Front Panel

The RB-SS10 10 Way Stereo Analogue Source Selector/Mixer is a 1U rack-mount unit that produces a stereo analogue audio output from 10 selectable stereo analogue sources. There are 10 illuminated front panel push buttons, which select and indicate the current channel selection. The selection and indication is also available through a remote connector on the rear panel. To stop accidental front panel selection there is a remote input to inhibit the front panel buttons.

As well as being able to act as a source select module, the RB-SS10 can act as a mixer, by enabling the mix mode (using the remote input).

The gain for left and right inputs can be individually adjusted by using the preset potentiometers on the front panel.

As well as routing the selected audio signal, the unit will also route a remote signal input through the remote connector to the selected input source, for starting external audio equipment such as a CD player.

The front panel headphone output has its own volume control, which is independent of the level adjustment for the main outputs, and has a maximum output level of +12dBu. The volume control can be made to also alter the output level of the main XLR outputs by using a switch on the rear panel to enable/disable this feature.

There is a designation strip on the front panel, useful for giving the buttons a meaningful description. The strip covers the input gain controls so that once configured, they can't easily be altered – ideal for installation work.

The LED on the front panel is used to indicate that power is present on the unit.

## System Block Diagram

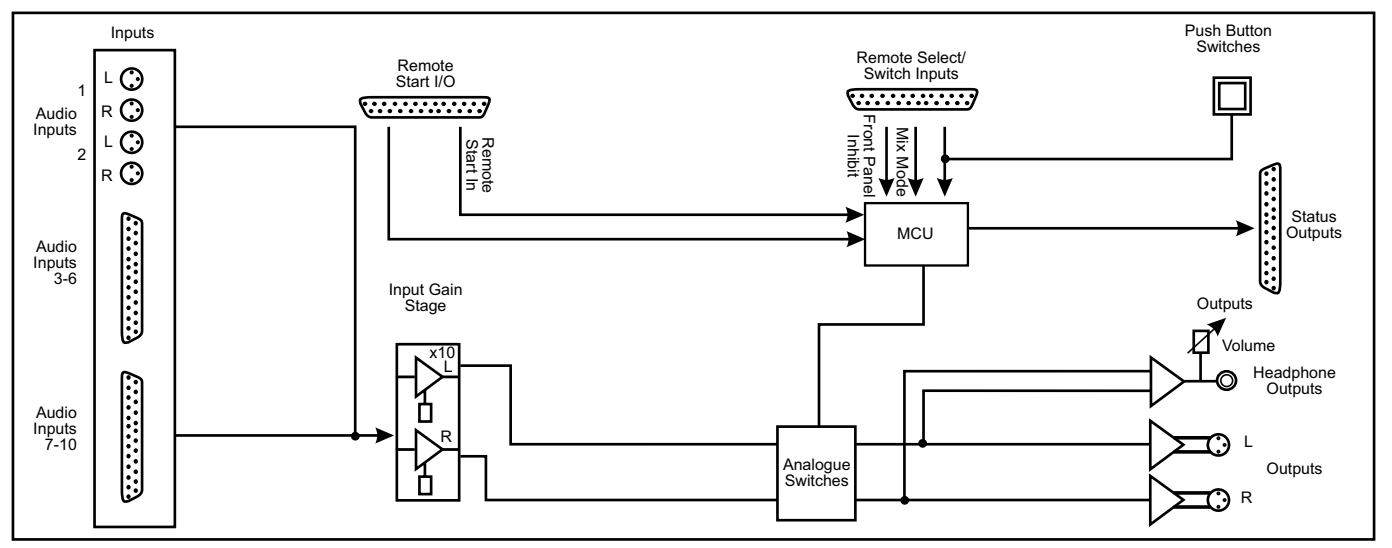

Fig 1-2: RB-SS10 System Block Diagram

## **Front Panel Indicators & Controls**

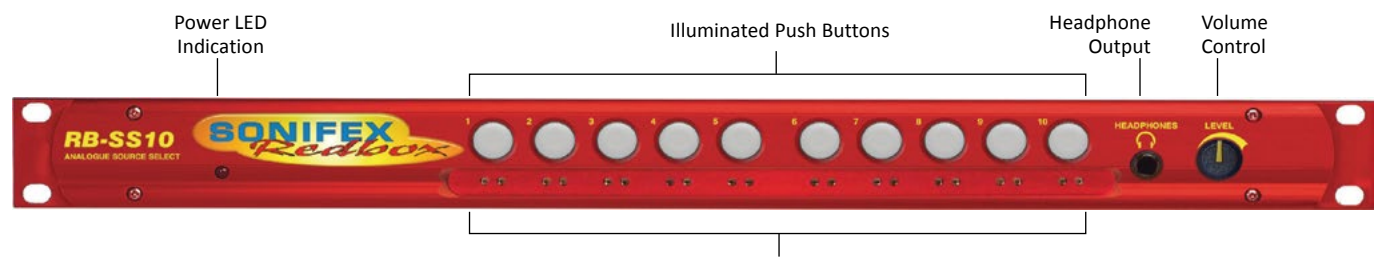

Fig 1-3: RB-SS10 Front Panel

Front Panel Gain Controls

#### **Illuminated Push Buttons**

The front panel contains 10 illuminated push buttons, used for selecting an analogue source. The push button illuminates when the input is selected. The status of pin 12 on the remote connector determines whether the unit is in the selector mode, or the mix mode. When pin 12 is connected to 0V, mix mode is enabled.

In **selector mode**, one push of a button will select the desired analogue stereo source and pushing the button again will turn it off.

In **mix mode**, each button you press will select that source allowing multiple sources to be mixed to a single output. Pressing the button again will switch off a source.

There is also a remote input to inhibit the front panel switches. When the front panel inhibit is active, pressing the front panel switches has no effect on the current channel selection.

#### **Front Panel Gain Controls**

The input gain can be individually adjusted for left and right channels through pre-set potentiometers which are accessible through the front panel. The gain range of the input is -8dBu to +20dBu.

#### **Headphone Output**

The front panel headphone output is a  $\chi''$  stereo jack socket and is designed to drive 150mW into  $32\Omega - 600\Omega$  professional headphones.

#### **Volume Control**

The volume control is used to alter the headphone output. It can also be used to alter the main XLR output levels by using a rear panel switch to enable/disable the control.

#### Additional Modes

An option to set the unit in different modes of operation is available and can be configured at anytime while the unit is powered.

There are currently three modes of operation: Alternate mode, Latched

mode and Protected Alternate mode: -

#### Alternate Mode

In this mode the channels are selected and deselected by a press of the button, as described previously.

#### Latched Mode

In this mode the selected channel is active only while the button is pressed. As soon as button is released the channel becomes inactive.

#### **Protected Alternate Mode**

Operates in a similar manner to the Alternate mode, but a channel cannot be turned off unless switching to another input or while operating in mixmode and there is more than one channel active. In other words, there will always be a channel routed to the output. NOTE: after setting this mode there will be no channel selected.

#### **Configuring the Additional Modes**

While the unit is powered, hold down the **input 10** button and press the **input 5** button five times. Once completed, the input 10 button will start to flash and the first 3 input buttons will display the current operating mode (as shown below). To change the mode, simply press the **input 10** and the buttons will indicate the newly selected mode. Once the required operating mode has been set the unit will restart within five seconds from the last button press.

| INPUT 1 button on | = | Alternate mode           |
|-------------------|---|--------------------------|
| INPUT 2 button on | = | Latched mode             |
| INPUT 3 button on | = | Protected Alternate mode |

## **Rear Panel Connections and Operation**

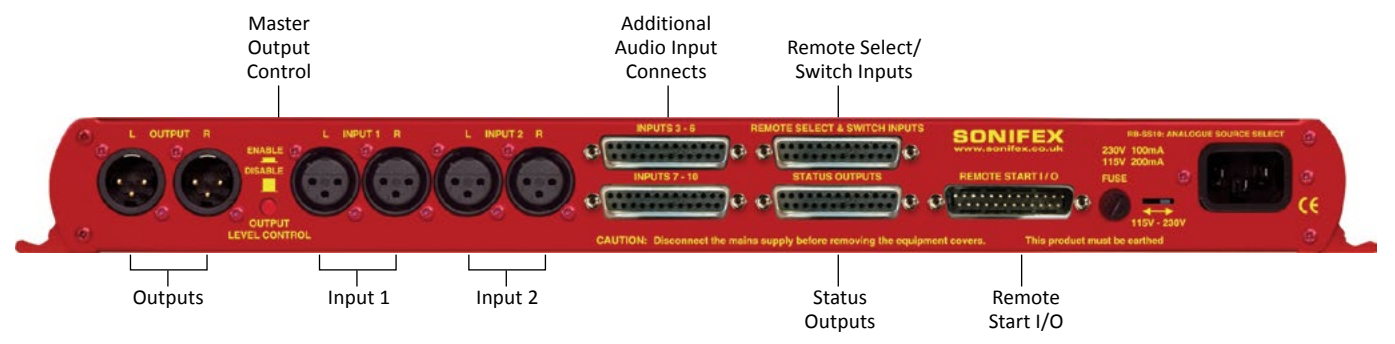

Fig 1-4: RB-SS10 Rear Panel

#### Inputs

Two of the stereo analogue audio inputs are on XLR-3 pin sockets (female) so that they can be used for equipment which you may want to plug/unplug on a regular basis and isn't

pre-wired, e.g. portable recorders.

The four XLR-3 inputs can take balanced professional levels, or unbalanced by using the front panel gain controls, and by connecting the non-phase to the signal ground. They have the following connections:

Pin 1: Screen

Pin 2: Phase

Pin 3: Non-phase

#### Outputs

The two XLR 3 pin outputs are electronically balanced, and can be wired unbalanced. Each output is individually buffered so that a short circuit on one output will not affect the others. They have the following connections: Pin 1: Screen

Pin 2: Phase

Pin 3: Non-phase

## Altering the Master Output Level

When the Output Level Control push-switch is Enabled (pushed in) on the rear panel, it changes the functionality of the front panel volume control to also alter the level of the master output, as well as the headphone volume.

**RB-SS10** Additional Audio Input Connectors

There are 2 off 25 way D-type sockets (female) used for the remaining audio inputs.

The INPUTS 3 - 6 (upper) connector contains analogue inputs 3-6, and the INPUTS 7 – 10 (lower) connector contains analogue inputs 7-10.

| Pin No. | I/O | INPUTS 3 - 6 connector        | INPUTS 7 – 10 connector           |
|---------|-----|-------------------------------|-----------------------------------|
| Pin 1   | I   | Audio input 3 left phase      | Audio input 7 left phase          |
| Pin 2   | -   | Chassis ground                | Chassis ground                    |
| Pin 3   | I   | Audio input 3 right non-phase | Audio input 7 right non-<br>phase |
| Pin 4   | I   | Audio input 4 left phase      | Audio input 8 left phase          |
| Pin 5   | -   | Chassis ground                | Chassis ground                    |

| Pin 6  | I | Audio input 4 right non-phase | Audio input 8 right non-<br>phase  |
|--------|---|-------------------------------|------------------------------------|
| Pin 7  | I | Audio input 5 left phase      | Audio input 9 left phase           |
| Pin 8  | - | Chassis ground                | Chassis ground                     |
| Pin 9  | 1 | Audio input 5 right non-phase | Audio input 9 right non-<br>phase  |
| Pin 10 | I | Audio input 6 left phase      | Audio input 10 left phase          |
| Pin 11 | - | Chassis ground                | Chassis ground                     |
| Pin 12 | I | Audio input 6 right non-phase | Audio input 10 right non-<br>phase |
| Pin 13 | - | No internal connection        | No internal connection             |
| Pin 14 | I | Audio input 3 left non-phase  | Audio input 7 left non-<br>phase   |
| Pin 15 | I | Audio input 3 right phase     | Audio input 7 right phase          |
| Pin 16 | - | Chassis ground                | Chassis ground                     |
| Pin 17 | I | Audio input 4 left non-phase  | Audio input 8 left non-<br>phase   |
| Pin 18 | I | Audio input 4 right phase     | Audio input 8 right phase          |
| Pin 19 | - | Chassis ground                | Chassis ground                     |
| Pin 20 | I | Audio input 5 left non-phase  | Audio input 9 left non-<br>phase   |
| Pin 21 | I | Audio input 5 right phase     | Audio input 9 right phase          |
| Pin 22 | - | Chassis ground                | Chassis ground                     |
| Pin 23 | I | Audio input 6 left non-phase  | Audio input 10 left non-<br>phase  |
| Pin 24 | I | Audio input 6 right phase     | Audio input 10 right phase         |
| Pin 25 | - | Chassis ground                | Chassis ground                     |
|        |   |                               |                                    |

Mixers, Source Selectors & Switchers - RB- SS10

## RB-SS10 Remote Start I/O

This 25 way D-type plug (male) connector contains the remote start input connection and the corresponding 10 opto-isolated remote start outputs. This is intended to be used as a method for re-directing a remote start command using a single switch or mixer fader start output, to selected equipment, i.e. CD player, or MD player, etc. This operates in both selector mode and mix mode enabling a single switch to remotely control whichever source is selected or mixed.

| Pin No. | I/O | Description               |
|---------|-----|---------------------------|
| Pin 1   | 0   | Start output 1 collector  |
| Pin 2   | 0   | Start output 2 collector  |
| Pin 3   | 0   | Start output 3 collector  |
| Pin 4   | 0   | Start output 4 collector  |
| Pin 5   | 0   | Start output 5 collector  |
| Pin 6   | 0   | Start output 6 collector  |
| Pin 7   | 0   | Start output 7 collector  |
| Pin 8   | 0   | Start output 8 collector  |
| Pin 9   | 0   | Start output 9 collector  |
| Pin 10  | 0   | Start output 10 collector |
| Pin 11  | -   | No internal connection    |
| Pin 12  | -   | No internal connection    |
| Pin 13  | I   | Remote start input signal |
| Pin 14  | 0   | Start output 1 emitter    |
| Pin 15  | 0   | Start output 2 emitter    |
| Pin 16  | 0   | Start output 3 emitter    |
| Pin 17  | 0   | Start output 4 emitter    |
| Pin 18  | 0   | Start output 5 emitter    |

Fig 1-5: Analogue Audio Inputs Pin Connections

| Pin 19 | 0 | Start output 6 emitter  |
|--------|---|-------------------------|
| Pin 20 | 0 | Start output 7 emitter  |
| Pin 21 | 0 | Start output 8 emitter  |
| Pin 22 | 0 | Start output 9 emitter  |
| Pin 23 | 0 | Start output 10 emitter |
| Pin 24 | - | No internal connection  |
| Pin 25 | - | Signal ground           |

Fig 1-6: Remote Start Pin Connections

The collector connects to the start pin of the equipment, and the emitter connects to the common pin of the equipment.

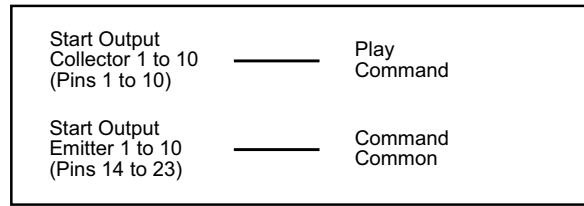

1/0 Description Pin No. Remote input 1 – active low to ground Pin 1 L. Pin 2 1 Remote input 2 – active low to ground Pin 3 1 Remote input 3 – active low to ground Pin 4 Remote input 4 – active low to ground Pin 5 L. Remote input 5 – active low to ground Remote input 6 – active low to ground Pin 6 1 Pin 7 Remote input 7 – active low to ground 1 Pin 8 1 Remote input 8 - active low to ground Pin 9 Remote input 9 - active low to ground 1 Pin 10 Remote input 10 - active low to ground 1 Pin 11 Front panel inhibit signal - active low to ground Т Mix Mode - active low to ground Pin 12 1 Pin 13 No internal connection -Pins 14 to 25 Signal ground

Fig 1-8: Remote Select/Switch Input Connections

All of the active low signals have internal pull-ups.

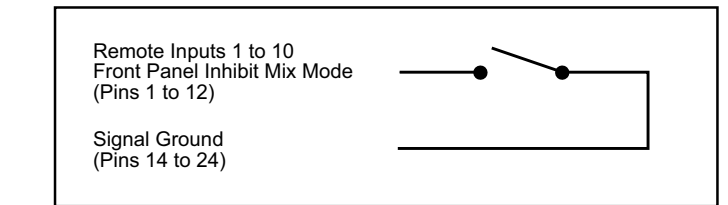

Fig 1-9: Connection Example

Fig 1-7: Connection Example

## **Remote Select/Switch Inputs**

This 25 way D-type socket (female) connector contains the front panel inhibit input connection and the remote switch inputs to control the channel selection.

## Mixers, Source Selectors & Switchers - RB- SS10

## Status Outputs

This 25 way D-type socket (female) connector contains the remote status tallies.

| Pin No.       | Signal Name | I/O | Description                                     |
|---------------|-------------|-----|-------------------------------------------------|
| Pin 1         | REMTALLY1   | 0   | Internal open collector to ground for output 1  |
| Pin 2         | REMTALLY2   | 0   | Internal open collector to ground for output 2  |
| Pin 3         | REMTALLY3   | 0   | Internal open collector to ground for output 3  |
| Pin 4         | REMTALLY4   | 0   | Internal open collector to ground for output 4  |
| Pin 5         | REMTALLY5   | 0   | Internal open collector to ground for output 5  |
| Pin 6         | REMTALLY6   | 0   | Internal open collector to ground for output 6  |
| Pin 7         | REMTALLY7   | 0   | Internal open collector to ground for output 7  |
| Pin 8         | REMTALLY8   | 0   | Internal open collector to ground for output 8  |
| Pin 9         | REMTALLY9   | 0   | Internal open collector to ground for output 9  |
| Pin 10        | REMTALLY10  | 0   | Internal open collector to ground for output 10 |
| Pin 11        | N/C         | -   | No internal connection                          |
| Pin 12        | N/C         | -   | No internal connection                          |
| Pin 13        | GND         | -   | Signal ground                                   |
| Pins 14 to 23 | +5V         | 0   | To supply up to a maximum of 500mA              |
| Pin 24        | N/C         | -   | No internal connection                          |
| Pin 25        | N/C         | -   | No internal connection                          |

Pins 1 to 10 are to replicate the front panel push button indicators and have a maximum sink current of 100mA per pin. An example of how to connect the signals is shown below.

Pins 11, 12, 24 and 25 have no connection inside the unit.

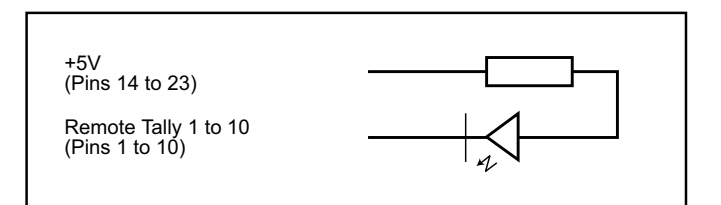

Fig 1-11: Connection Example

## Technical Specifications RB-SS10

| Audio Specifications                  | Equipment Type                                              |                                                        |             |                                                                |  |
|---------------------------------------|-------------------------------------------------------------|--------------------------------------------------------|-------------|----------------------------------------------------------------|--|
| Input Impedance:                      | 20kΩ bridging                                               | RB-SS10:                                               | RK3         | 10 way stereo analogue source selector/mixer                   |  |
| Output Impedance:                     | <50Ω                                                        |                                                        |             |                                                                |  |
| Maximum Input Level:                  | +28dBu                                                      | Physical Specifications                                |             |                                                                |  |
| Maximum Output Level: +28dBu          |                                                             | Dimensions (Raw):                                      |             | 48cm (W) x 10.8cm (D) x 4.2cm (H) (1U)                         |  |
| Frequency Response:                   | 20Hz to 20kHz ±0.1dB (600Ω load, ref 1kHz)                  |                                                        |             | 19" (W) x 4.3" (D) x 1.7" (H) (1U)                             |  |
| Input Gain Range:                     | ain Range: Adjustable 8dB loss to 20dB gain (L & R adjust). |                                                        | is (Boxed): | 53cm (W) x 20.5cm (D) x 6cm (H)<br>21″ (W) x 8″ (D) x 2 4″ (H) |  |
| Common Mode Rejection:>66dB typically |                                                             | 14/- 1- h-1                                            |             |                                                                |  |
| Noise:                                | -96dB unity gain ref +8dBu                                  | Nett: 1.5kg Gross: 2.0kg<br>Nett: 3.3lbs Gross: 4.4lbs |             | Nett: 1.5kg Gross: 2.0kg<br>Nett: 3.3lbs Gross: 4.4lbs         |  |
| Max Headphone Output                  | +12dBu                                                      |                                                        |             |                                                                |  |

Level:

| Connections                      |                                                                                                    |
|----------------------------------|----------------------------------------------------------------------------------------------------|
| Inputs:                          | 4 x XLR 3 pin female (2 x stereo) (balanced,<br>can be unbalanced)<br>2 x 25 way D-type socket (female) (4 stereo<br>balanced channels on each) |
| Outputs:                         | 2 x XLR 3 pin male (stereo balanced, can be unbalanced)                                                                                         |
| Remote Start I/O:                | 25 way D-type plug (male)                                                                                                    |
| Remote Select/ Switch<br>Inputs: | 25 way D-type socket (female)                                                                                                    |
| Status Outputs:                  | 25 way D-type socket (female)                                                                                                    |
| Mains Input:                     | Filtered IEC, 110V-120V, or 220-240V switchable, fused, 6W maximum.                                                                             |
| Fuse Rating:                     | Anti-surge fuse 160mA 20 x 5mm (230VAC)<br>Anti-surge fuse 315mA 20 x 5mm (115VAC)                                                              |

## 2 RB-DSS10 10 Way Stereo Digital Source Selector

## Introduction

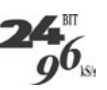

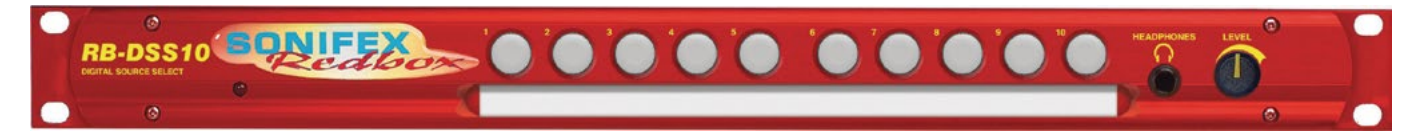

#### Fig 2-1: RB-DSS10 Front Panel

The RB-DSS10 10 Way stereo Digital Source Selector is a 1U rack-mount which produces an AES/EBU and S/PDIF level digital audio output from 10 selectable AES/EBU or S/PDIF digital input signals. There are 10 illuminated front panel push buttons, which select and indicate the current channel selection. The selection and indication is also available through a remote connector on the rear panel. To stop accidental front panel selection there is a remote input to inhibit the front panel buttons.

The digital receivers in this unit are fully 24 bit, 96kHz capable. When an input is selected from the front panel, or remotely, the unit will attempt to capture the incoming signal on either the AES/EBU or the S/PDIF signal inputs, with priority given to the AES/EBU input. If the AES/EBU signal becomes locked while the S/PDIF signal is routed, the unit will automatically switch to the incoming AES/EBU signal.

Once the receiver has successfully locked to a digital input, the LED illuminates, the tally is made, and the audio is routed simultaneously to both the digital audio outputs and converted to analogue audio for monitoring on the front panel headphone socket. If the incoming audio signal is not present, the push button LED and remote tally flash to indicate that the incoming digital signal is missing.

The headphone output has its own volume control, which is independent of the level adjustment for the main outputs, and has a maximum output level of +12dBu.

As well as routing the selected audio signal, the unit will also route a remote signal input through the remote connector to the selected input source, for starting external audio equipment, such as a CD player.

There is a designation strip on the front panel, useful for giving the buttons a meaningful description.

The LED on the front panel is used to indicate that power is present on the unit. However, it also has a secondary role to indicate whether the selected channel is routing the AES/EBU (red LED) or S/PDIF input (amber LED).

## System Block Diagram

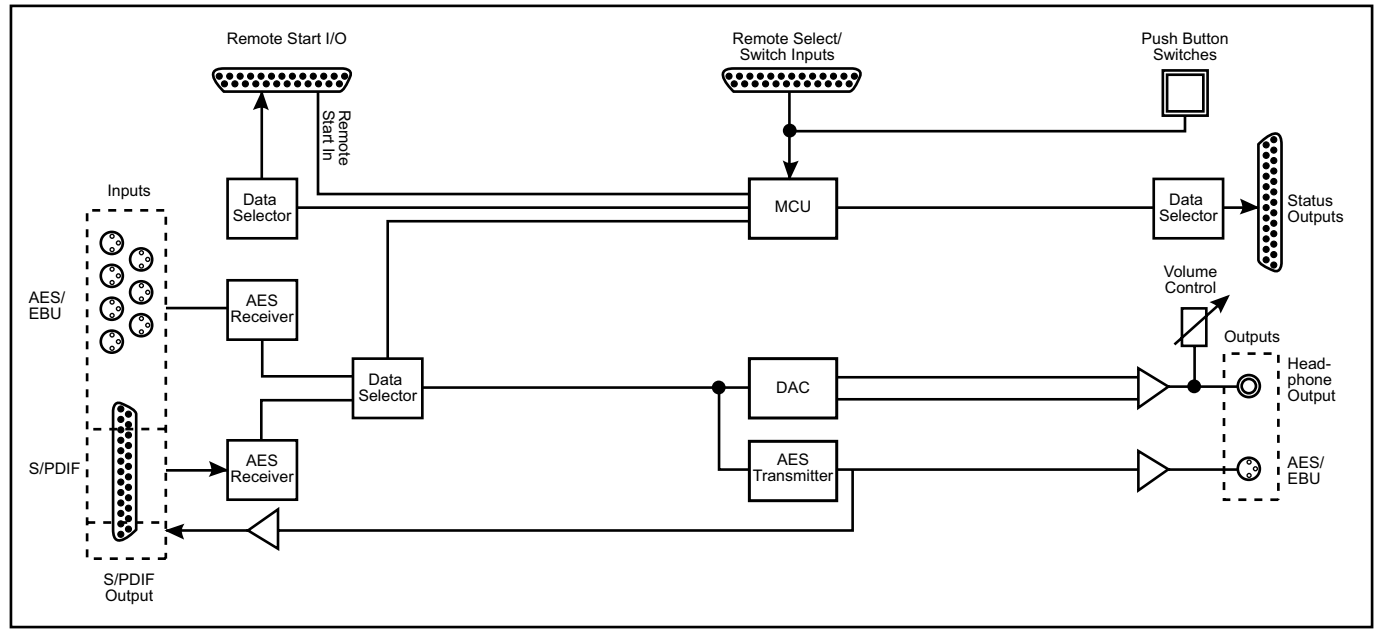

Fig 2-2: RB-DSS10 System Block Diagram

## **Front Panel Indicators & Controls**

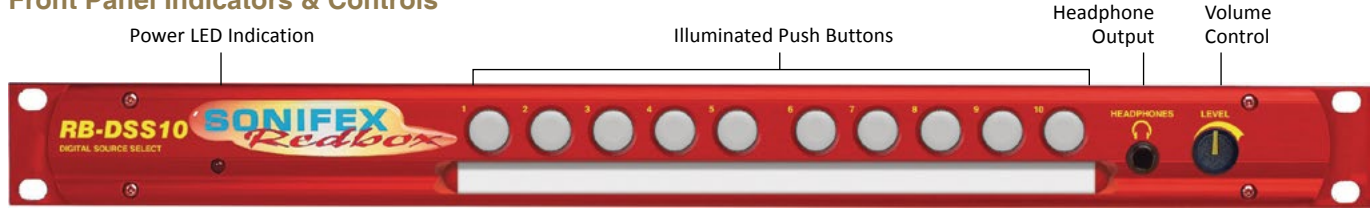

Fig 2-3: RB-DSS10 Front Panel

## **Power Indicator**

The LED on the front panel is used to indicate that power is present on the unit. However, it also has a secondary role to indicate whether the selected channel is routing the AES/EBU or S/PDIF input:

Red indicates AES/EBU input.

Amber indicates S/PDIF input.

The LED and remote tally flash, if the incoming audio signal is not present, to indicate that the incoming digital signal is missing.

## **Illuminated Push Buttons**

The front panel contains 10 illuminated push buttons, used for selecting a digital source. The push button illuminates when the input is selected and flashes when the selected input loses lock.

There is also a remote input to inhibit the front panel switches. When the front panel inhibit is active, pressing the front panel switches has no effect on the current channel selection.

## **Headphone Output**

The output available on the front panel through a %" stereo jack socket, is designed to drive 150 mW into 32 $\Omega$ to 600 $\Omega$  professional headphones.

## **Volume Control**

The headphone output has its own volume control and has a maximum output level of +12dBu.

## Additional Modes

An option to set the unit in different modes of operation is available and can be configured at anytime while the unit is powered.

There are currently three modes of operation: Alternate mode, Latched mode and Protected Alternate mode: -

#### Alternate Mode

In this mode the channels are selected and deselected by a press of the button, as described previously.

## Latched Mode

In this mode the selected channel is active only while the button is pressed. As soon as button is released the channel becomes inactive.

#### **Protected Alternate Mode**

Operates in a similar manner to the Alternate mode, but a channel cannot be turned off unless switching to another input. In other words, there will always be a channel routed to the output. NOTE: after setting this mode there will be no channel selected.

## Select & Confirm Mode

In this mode, input button 10 acts as a CONFIRM button for input selection 1 to 9. Once one of the inputs is pressed, this selection will then flash along with button 10. You must press button 10 within 5 seconds to confirm the selection or the original input selection times out. Only inputs 1 to 9 are selectable and there is always an input channel routed in this mode. NOTE: Initially, after setting this mode there will be no input selected.

## **Configuring the Additional Modes**

While the unit is powered, hold down the **input 10** button and press the **input 5** button five times. Once completed, the input 10 button will start to flash and the first 3 input buttons will display the current operating mode (as shown below). To change the mode, simply press the **input 10** and the buttons will indicate the newly selected mode. Once the required operating mode has been set the unit will restart within five seconds from the last button press.

| INPUT 1 button on | = | Alternate mode           |
|-------------------|---|--------------------------|
| INPUT 2 button on | = | Latched mode             |
| INPUT 3 button on | = | Protected Alternate mode |
| INPUT 4 button on | = | Select & Confirm mode    |

## **Rear Panel Connections and Operation**

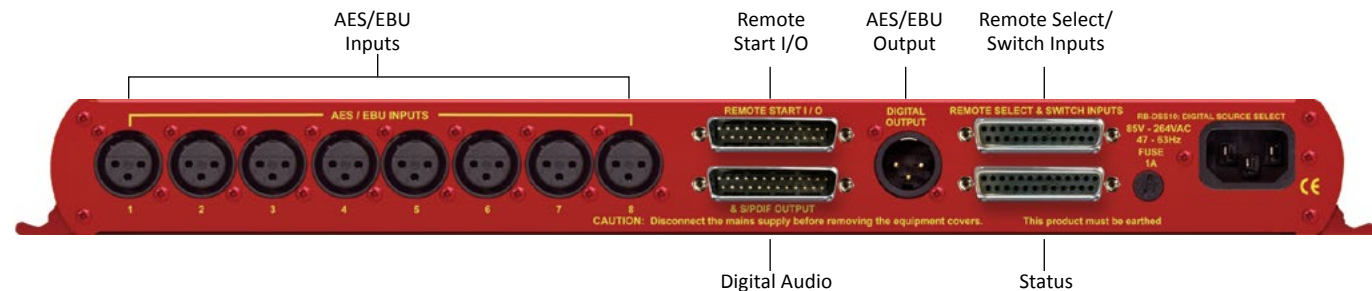

Fig 2-4: RB-DSS10 Rear Panel

#### **RB-DSS10** Inputs

#### **AES/EBU** Inputs

The 8 digital input XLR 3 pin sockets have an impedance of  $110\Omega$ . They have the following connections:

Pin 1: Screen

Pin 2: Phase

Pin 3: Non-phase

The signals on this connector should meet the IEC 60968 specification

## **RB-DSS10 Outputs**

## AES/EBU Outputs

The digital output XLR 3 pin socket has an impedance of  $110\Omega.$  It has the following connections:

```
Output
Pin 1: Screen
```

Inputs & S/PDIF

Pin 2: Phase

Pin 3: Non-phase

The signals on these connectors will comply with the IEC 60968 specification

## **Digital Audio Inputs & S/PDIF Output**

This connector contains the other two remaining professional AES/EBU input connections, and the 10 S/PDIF input connections. It also has the S/PDIF digital output. The S/PDIF digital inputs and the output have an impedance of  $75\Omega.$ 

Outputs

| Pin No.       | I/O | Description                       |
|---------------|-----|-----------------------------------|
| Pin 1         | I   | AES/EBU input 9 signal phase      |
| Pin 2         | -   | Signal ground                     |
| Pin 3         | I   | AES/EBU input 10 signal non-phase |
| Pin 4         | I   | S/PDIF input 1 signal             |
| Pin 5         | I   | S/PDIF input 2 signal             |
| Pin 6         | I   | S/PDIF input 3 signal             |
| Pin 7         | I   | S/PDIF input 4 signal             |
| Pin 8         | I   | S/PDIF input 5 signal             |
| Pin 9         | I   | S/PDIF input 6 signal             |
| Pin 10        | I   | S/PDIF input 7 signal             |
| Pin 11        | I   | S/PDIF input 8 signal             |
| Pin 12        | I   | S/PDIF input 9 signal             |
| Pin 13        | I   | S/PDIF input 10 signal            |
| Pin 14        | I   | AES/EBU input 9 signal non-phase  |
| Pin 15        | I   | AES/EBU input 10 signal phase     |
| Pins 16 to 23 | -   | Signal ground                     |
| Pin 24        | 0   | S/PDIF output signal              |
| Pin 25        | -   | Signal ground                     |

Fig 2-5: Digital Audio Inputs and S/PDIF Output Pin Connections

Note: The actual phase of the AES/EBU signals is not relevant.

## Remote Start I/O

This 25 way D-type plug (male) connector contains the remote start input connection and the corresponding 10 opto-isolated remote start outputs.

| Pin No. | I/O | Description              |
|---------|-----|--------------------------|
| Pin 1   | 0   | Start output 1 collector |
| Pin 2   | 0   | Start output 2 collector |
| Pin 3   | 0   | Start output 3 collector |

| Mixers, Source Se | lectors & Switchers | - RB- DSS10 | 2 |
|-------------------|---------------------|-------------|---|
|-------------------|---------------------|-------------|---|

| Pin 4  | 0 | Start output 4 collector  |
|--------|---|---------------------------|
| Pin 5  | 0 | Start output 5 collector  |
| Pin 6  | 0 | Start output 6 collector  |
| Pin 7  | 0 | Start output 7 collector  |
| Pin 8  | 0 | Start output 8 collector  |
| Pin 9  | 0 | Start output 9 collector  |
| Pin 10 | 0 | Start output 10 collector |
| Pin 11 | - | No internal connection    |
| Pin 12 | - | No internal connection    |
| Pin 13 | I | Remote start input signal |
| Pin 14 | 0 | Start output 1 emitter    |
| Pin 15 | 0 | Start output 2 emitter    |
| Pin 16 | 0 | Start output 3 emitter    |
| Pin 17 | 0 | Start output 4 emitter    |
| Pin 18 | 0 | Start output 5 emitter    |
| Pin 19 | 0 | Start output 6 emitter    |
| Pin 20 | 0 | Start output 7 emitter    |
| Pin 21 | 0 | Start output 8 emitter    |
| Pin 22 | 0 | Start output 9 emitter    |
| Pin 23 | 0 | Start output 10 emitter   |
| Pin 24 | - | No internal connection    |
| Pin 25 | - | Signal ground             |

Fig 2-6: Remote Start Pin Connections.

These signals should be connected to external equipment, such as a CD player (as shown following). The collector connects to the start pin of the equipment, and the emitter connects to the common pin of the equipment.

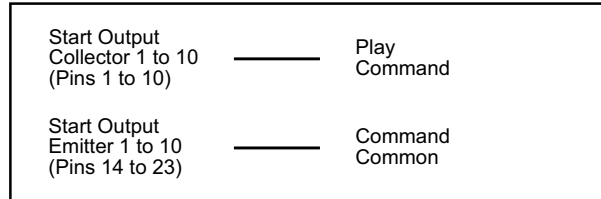

Fig 2-7: Connection Example

## Remote Select/Switch Inputs

This 25 way D-type socket (female) connector contains the front panel inhibit input connection and the remote switch inputs to control the channel selection.

| Pin No.       | I/O | Description                             |
|---------------|-----|-----------------------------------------|
| Pin 1         | I   | Remote input 1 – active low             |
| Pin 2         | I   | Remote input 2 – active low             |
| Pin 3         | I   | Remote input 3 – active low             |
| Pin 4         | I   | Remote input 4 – active low             |
| Pin 5         | I   | Remote input 5 – active low             |
| Pin 6         | I   | Remote input 6 – active low             |
| Pin 7         | I   | Remote input 7 – active low             |
| Pin 8         | I   | Remote input 8 – active low             |
| Pin 9         | I   | Remote input 9 – active low             |
| Pin 10        | I   | Remote input 10 – active low            |
| Pin 11        | I   | Front panel inhibit signal – active low |
| Pin 12        | -   | No internal connection                  |
| Pin 13        | -   | No internal connection                  |
| Pins 14 to 24 | -   | Signal ground                           |
| Pin 25        | -   | No internal connection                  |

## Status Outputs

This 25 way D-type socket (female) connector contains the remote status tallies.

| Pin No.       | Signal Name | I/O | Description                                     |
|---------------|-------------|-----|-------------------------------------------------|
| Pin 1         | REMTALLY1   | о   | Internal open collector to ground for output 1  |
| Pin 2         | REMTALLY2   | 0   | Internal open collector to ground for output 2  |
| Pin 3         | REMTALLY3   | о   | Internal open collector to ground for output 3  |
| Pin 4         | REMTALLY4   | о   | Internal open collector to ground for output 4  |
| Pin 5         | REMTALLY5   | о   | Internal open collector to ground for output 5  |
| Pin 6         | REMTALLY6   | 0   | Internal open collector to ground for output 6  |
| Pin 7         | REMTALLY7   | о   | Internal open collector to ground for output 7  |
| Pin 8         | REMTALLY8   | о   | Internal open collector to ground for output 8  |
| Pin 9         | REMTALLY9   | о   | Internal open collector to ground for output 9  |
| Pin 10        | REMTALLY10  | ο   | Internal open collector to ground for output 10 |
| Pin 11        | N/C         | -   | No internal connection                          |
| Pin 12        | N/C         | -   | No internal connection                          |
| Pin 13        | GND         | -   | Signal ground                                   |
| Pins 14 to 23 | +5V         | 0   | To supply up to a maximum of 100mA              |
| Pin 24        | N/C         | -   | No internal connection                          |
| Pin 25        | N/C         | -   | No internal connection                          |

Fig 2-8: Remote Select/Switch Input Connections

Fig 2-9: Status Output Pin Connections

## Mixers, Source Selectors & Switchers - RB- DSS10 2

Pins 1 to 10 are to replicate the front panel push button indicators. An example of how to connect the signals is shown below.

Pins 11, 12, 24 and 25 have no connection inside the unit.

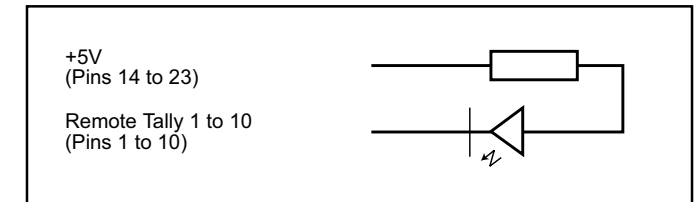

Fig 2-10: Connection Example

## **Technical Specifications RB-DSS10**

| Audio Specifications               |                                                                                                    |
|------------------------------------|----------------------------------------------------------------------------------------------------|
| Input Impedance:                   | $110\Omega \pm 20\%$ balanced (AES/EBU)                                                                 |
| Input Impedance:                   | $75\Omega \pm 5\%$ unbalanced (S/PDIF)                                                                  |
| Output Impedance:                  | $110\Omega \pm 20\%$ balanced (AES/EBU)                                                                 |
| Output Impedance:                  | $75\Omega \pm 5\%$ unbalanced (S/PDIF)                                                                  |
| Signal Level:                      | 3V/10V peak to peak min/max (AES/EBU)<br>0.5V ±20% peak to peak (S/PDIF)                                |
| Sample Freq Range:                 | 30-100kHz (i.e. including 32kHz, 44.1kHz, 48kHz<br>64kHz, 88.2kHz and 96kHz), following input<br>signal |
| Bit Depth:                         | 16 - 24 bits, following input signal                                                                    |
| Max Headphone Output Level: +12dBu |                                                                                                    |

## Audio Connections

Audio Inputs: 8 x AES/EBU XLR 3 pin female 2 x AES/EBU (part of 1 x 25 way D-type plug) 10 x S/PDIF (part of 1 x 25 way D-type plug)

| Audio Outputs: | 1 x AES/EBU XLR 3 pin male                  |
|----------------|---------------------------------------------|
|                | 1 x S/PDIF (part of 1 x 25 way D-type plug) |

| Other Connections                       |                                                               |
|-----------------------------------------|---------------------------------------------------------------|
| Remote Start I/O:                       | 1 x 25 way D-type plug (male)                                 |
| Remote Input Select<br>& Switch Inputs: | 1 x 25 way D-type socket (female)                             |
| Status Outputs:                         | 1 x 25 way D-type socket (female)                             |
| Mains Input:                            | Filtered IEC, continuously rated 85-264VAC @ 47-63Hz, max 10W |
| Fuse Rating:                            | Anti-surge fuse 1A 20 x 5mm                                   |

## Equipment Type

RB-DSS10

10 way stereo digital source selector

| RK3 |
|-----|
| WW2 |

| Physical Specifications |                                                                              |
|-------------------------|------------------------------------------------------------------------------|
| Dimensions (Raw):       | 48cm (W) x 10.8cm (D) x 4.2cm (H) (1U)<br>19" (W) x 4.3" (D) x 1.7" (H) (1U) |
| Dimensions (Boxed):     | 53cm (W) x 20.5cm (D) x 6cm (H)<br>21" (W) x 8" (D) x 2.4" (H)               |
| Weight:                 | Nett: 1.6kg Gross: 2.2kg<br>Nett: 3.5lbs Gross: 4.8lbs                       |

## 3 RB-PMX4 10 Input, 4 Output Analogue Preset Mixer

## Introduction

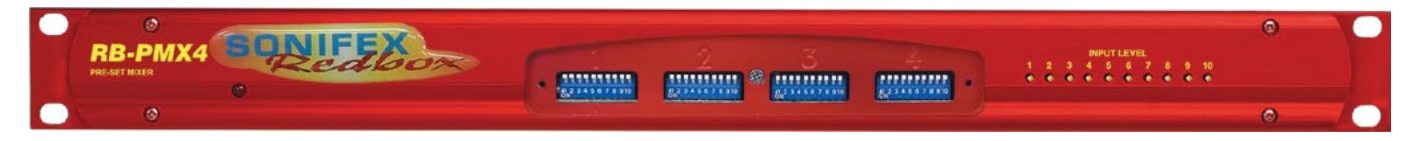

#### Fig 3-1: RB-PMX4 Front Panel

The RB-PMX4 is a high performance 10 mono input to 4 mono output preset mixer. Each of the four outputs has a 10 way DIP switch associated with it to select which of the 10 inputs are routed to it. So, by altering the DIP switches, any of the input sources can be mixed to any of the outputs. The DIP switches are enclosed by a screw-on cover on the front panel so that the settings can not be accidentally changed for secure applications.

The RB-PMX4 has been designed for situations where a small mixer is needed for installations where it will be configured and then only altered occasionally, or never altered. Uses for this product are numerous including a four bus mini-mixer, a 4 zone mixer for pubs and clubs, a multiple cleanfeed generator and a quad stereo to mono converter to name a few.

The XLR-3 inputs and outputs are electronically balanced and can be wired unbalanced. Each output is individually buffered so that a short circuit on one won't affect the others. Each input has its own gain control which is a pre-set potentiometer accessible through the front panel. This provides gain adjustment of -8dB to 18db. This is useful for normalizing consumer and professional signals to give outputs of -15dBu and 0dBu respectively. The front panel is held on by 2 off M3 x 6 stainless steel dome-head screws and can be removed using a 2mm AF hex key (allen key). Each 10-way switch represents an output and the individual switches represent the inputs that will be mixed to that output. Switches are in the ON (down) position to be mixed and the OFF (up) position for off.

The XLR-3 outputs are electronically balanced and can be wired unbalanced. Each output is individually buffered so that a short circuit on one won't affect the others.

An LED power indicator on the front panel displays the power supply connection.

## System Block Diagram

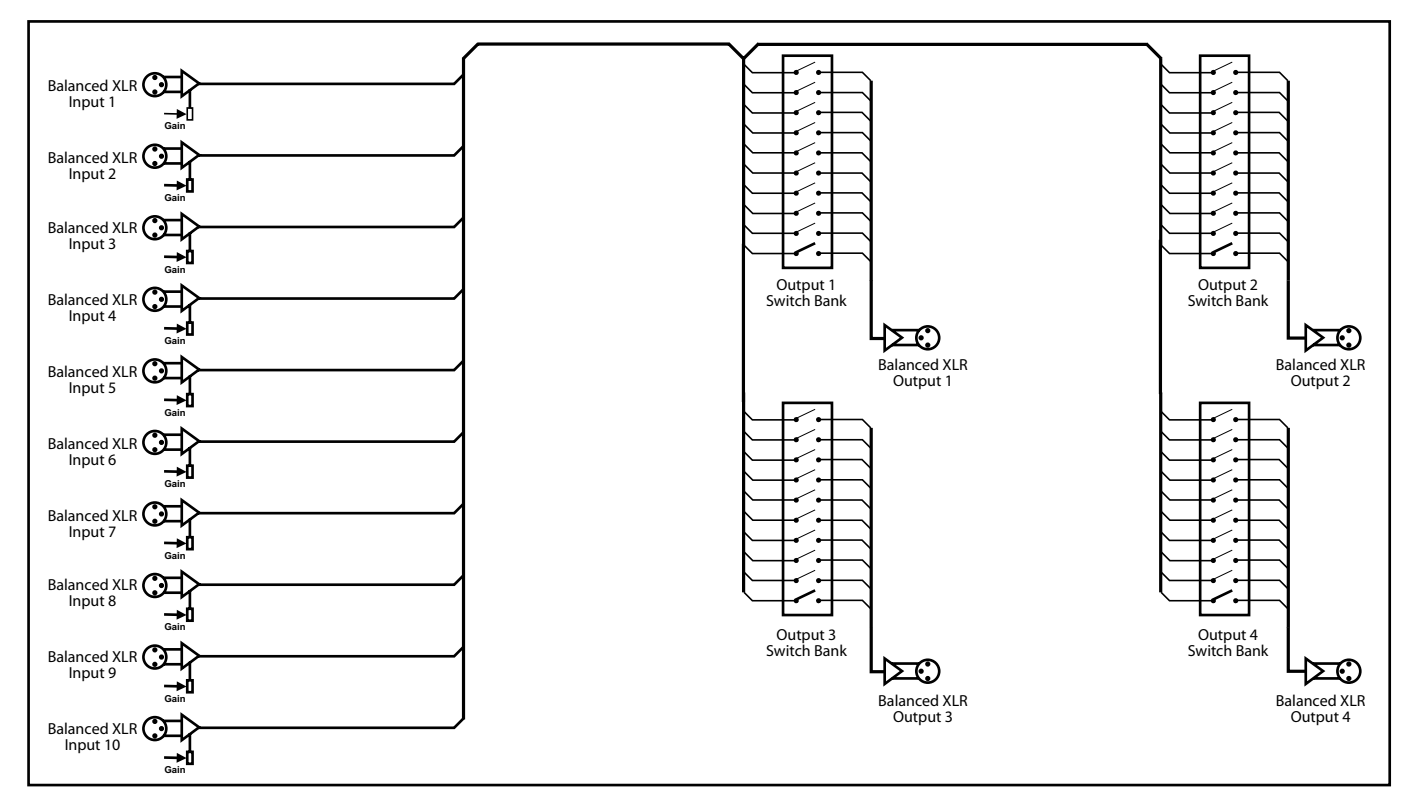

Fig 3-2: RB-PMX4 Block Diagram

## **Rear Panel Connections and Operation**

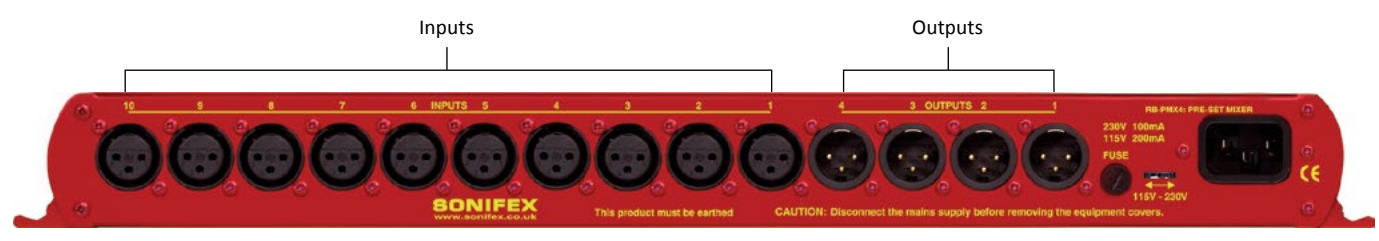

Fig 3-3: RB-PMX4 Rear Panel

#### Inputs 1-10

The XLR-3 input sockets can take balanced professional levels, or unbalanced by using the front panel gain controls, and by connecting the non-phase to the signal ground screen. The XLR 3 pin input has the following connections:

Pin 1: Screen

Pin 2: Phase Pin 3: Non-phase

## **Outputs 1-4**

The XLR 3 pin output plugs are electronically balanced, and can be wired unbalanced. Each output is individually buffered so that a short circuit on one output will not affect the others. They have the following connections: Pin 1: Screen

Pin 2: Phase

Pin 3: Non-phase

## **Front Panel Controls**

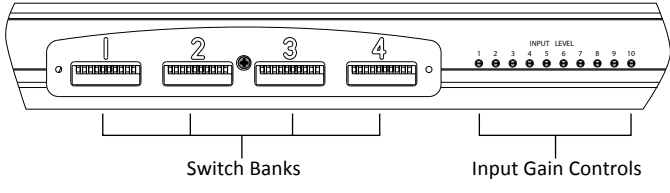

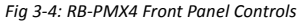

#### Switch Banks

There are 4 off 10-way switch banks, one for each output. Using these switches, each input channel can be individually selected to each output. When the switches are up (OFF) position, they are off and mixed when in the down (ON) position.

#### **Input Gain Controls**

The gain for each input may be individually varied from –8dB to 18dB by adjusting the pre-set potentiometers, which are accessible through the holes in the front panel.

This is useful for normalising consumer and professional signals to give outputs of -15 dBu and 0dBu respectively.

## **Technical Specifications RB-PMX4**

| Audio Specifications                   |                                             |  |
|----------------------------------------|---------------------------------------------|--|
| Maximum Input Level:                   | +28dBu                                      |  |
| Input Impedance:                       | >20kΩ balanced bridging                     |  |
| Maximum Output Level:                  | +28dBu                                      |  |
| Output Impedance:                      | <50Ω                                        |  |
| Frequency Response:                    | 20Hz to 20kHz ±0.1dBu (600 Ω load, @ 1kHz)  |  |
| Input Gain Range:                      | Adjustable 8dBu loss to 18dBu gain.         |  |
| Common Mode Rejection:>60dBu typically |                                             |  |
| Off-isolation/Crosstalk:               | >90dBu @ 1kHz                               |  |
| Noise:                                 | -86dBu RMS 22Hz-22kHz, unity gain, ref +8dB |  |
| Distortion:                            | <0.01% @ 1kHz, 0dBu to +26dBu               |  |

| Connections  |                                                                                    |
|--------------|------------------------------------------------------------------------------------|
| Inputs:      | 10 x XLR 3 pin female (Balanced, can be unbalanced)                                |
| Outputs:     | 4 x XLR 3 pin male (Balanced, can be unbalanced)                                   |
| Mains Input: | Filtered IEC, 110V-120V, or 220-240V switchable, fused, 6W maximum                 |
| Fuse Rating: | Anti-surge fuse 100mA 20 x 5mm (230VAC)<br>Anti-surge fuse 250mA 20 x 5mm (115VAC) |

| Equipment Type          |                                                                              |
|-------------------------|------------------------------------------------------------------------------|
| RB-PMX4:                | 10 input, 4 output analogue preset mixer <b>RK3</b>                          |
| Physical Specifications |                                                                              |
| Dimensions (Raw):       | 48cm (W) x 10.8cm (D) x 4.2cm (H) (1U)<br>19" (W) x 4.3" (D) x 1.7" (H) (1U) |
| Dimensions (Boxed):     | 53cm (W) x 20.5cm (D) x 6cm (H)<br>21" (W) x 8" (D) x 2.4" (H)               |
| Weight:                 | Nett: 1.5kgGross: 2.2kgNett: 3.3lbsGross: 4.8lbs                             |

## 4 RB-DMX4 4 x 4 Channel Digital Audio Mixer/Router

## Introduction

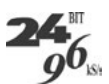

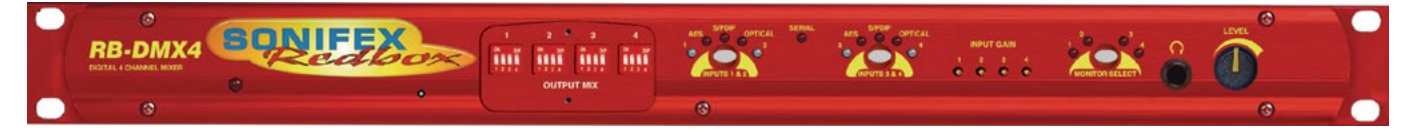

#### Fig 4-1: RB-DMX4 Front Panel

The RB-DMX4 is a digital mixer capable of mixing or routing 4 mono input channels into 4 mono outputs, or 2 stereo inputs into 2 stereo outputs. The inputs are sample rate converted to allow sources of different sample rates to be mixed. The flexible Mix Matrix allows for a wide variety of mixing options and creativity, using 4 blocks of 4 way DIPswitches to select which inputs are mixed or routed to which outputs.

The RB-DMX4 has 4 x digital mono audio inputs, each one selectable in pairs via front panel INPUTS 1 & 2 and INPUTS 3 & 4 push buttons, from either AES/EBU balanced XLRs, S/PDIF unbalanced phonos or TOSlink unbalanced optical inputs. Sample rate converters on each input mean that sources of different sample rates can be used with the output sample rate being defined independently. The colour of the INPUTS 1 & 2 and INPUTS 3 & 4 push-buttons indicate whether the input source is synchronised (no colour) or not (flashing green and red).

Each input has a trim pot, which can be used to attenuate the input signal. This allows for a perfect mix of channels at different audio levels. Audio presence LEDS around each input button give an indication of input audio level. There is one LED for each channel. There are also 4 presence LEDS around the MONITOR button which give an indication of output level. Additional gain can be added by accessing the OUTPUT GAIN mode.

There are 2 stereo outputs which are available as simultaneous AES/EBU

balanced XLRs, S/PDIF unbalanced phonos or TOSlink unbalanced optical outputs. The output sample rates are selectable via rear panel DIPswitches from one of 32kHz, 44.1kHz, 48kHz, 88.2kHz, 96kHz, 176.4kHz or 192kHz.

The unit has TTL wordclock BNC and AES/EBU XLR synchronising inputs as standard and optionally, the RB-SYA and RB-SYD synchronisation boards can be fitted to synchronise the unit to analogue or digital video signals. A rear panel DIPswitch block is used to decide whether the unit is synchronised to Input 1 & 2, Input 3 & 4, the AES/EBU sync input, the wordclock sync input or an optional video sync board. The DIPswitch block also selects the synchronisation mode of the unit and the MONITOR button flashes whenever the unit is not synchronised to an incoming sync signal. Selectable sync modes are as follows:

#### Master Mode

In this mode the digital output sample rate is simply set by, and locked to, the internal on-board clock generator. No sync signal is used or required.

## Auto Sync Mode

In this mode the digital output sample rate follows the selected sync input. When the sync signal is not present the output sample rate will be set by, and locked to, the internal on-board clock generator at the selected output frequency.

## Mixers, Source Selectors & Switchers - RB- DMX4 4

#### Auto Lock Mode

The digital output sample rate follows the sync input. If the sync signal is removed then the output sample rate will be set by, and locked to, the internal on-board clock generator at the closest frequency available to the previous sync input.

## Slave Mode

In this mode the digital output sample rate follows the sync input. When the sync signal is not present the digital output is turned off.

There is a monitor socket on the front panel with a gain pot to allow you to monitor the output of each channel. The monitored channel can be

selected via a push button on the front panel which, when held, can also supply up to 12dB of gain. If the level that is being monitored is close to full scale, a 12dB attenuation can be added to the monitor channel via a DIPswitch on the rear panel.

The unit can be placed in mono or stereo mode via rear panel DIPswitch. Stereo mode allows you to monitor the two input pairs as stereo channels as well as controlling the input gain as a pair, giving tied audio levels.

The RB-DMX4 has been designed to have a passive signal path through the main input, so if power to the unit fails, signal inputs 1 & 2 are routed to outputs 1 & 2 and signal inputs 3 & 4 are routed to outputs 3 & 4. This is

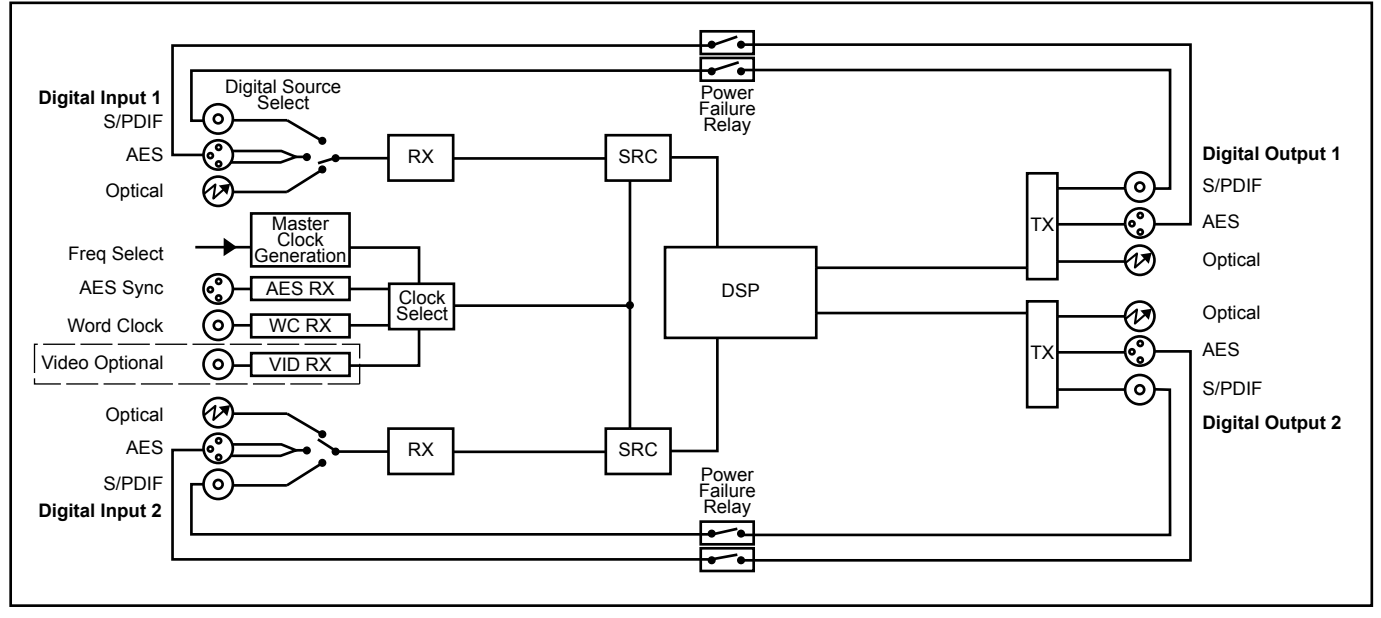

Fig 4-2: RB-DMX4 System Block Diagram

essential for applications such as installation at transmitter sites, where a power failure to the unit should not prevent the audio input signal from being output to the transmitter. Please note that this is not true for the TOSLink outputs which are muted.

The RB-DMX4 can be controlled using Sonifex free software, SCi. Contact Sonifex for further information if you have a particular requirement that isn't catered for by the RB-DMX4 as standard.

## **Front Panel Controls and Indicators**

The LED on the front panel is normally red to indicate power to the unit.

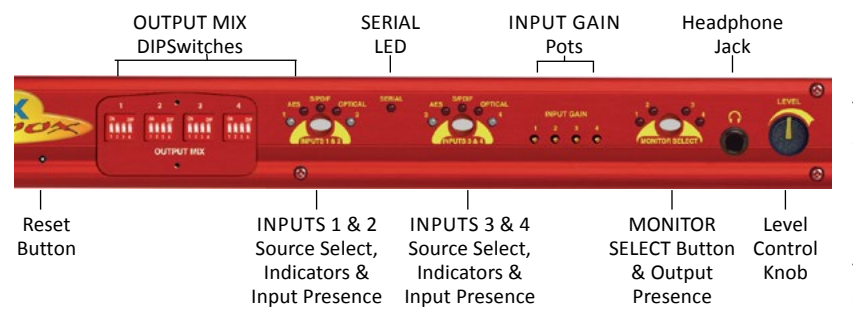

Fig 4-3: RB-DMX4 Front Panel Controls and Indicators

#### **Output Mix Matrix Selection Using The Front Panel DIPSwitches**

The OUTPUT MIX front panel DIPSwitches are concealed behind the screw panel located on the front of the unit and they decide which input channels are mixed to which output channels. There are 4 banks of DIPSwitches, each representing an output channel.

To mix an input to that channel, simply lift the DIPSwitch for the desired input channel. In total, 4 mono channels can be mixed together on each mono output channel.

This allows many mixing configurations and maximum flexibility. Adding to that, mixing can be achieved between all the different input types at all sample rates. See page 24 for applications for the product using different matrix settings.

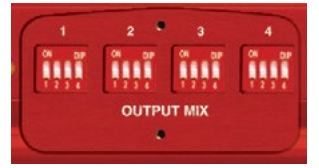

Fig 4-4: RB-DMX4 Front Panel DIPSwitches

## INPUT 1 & 2 Source Select Button, Indicators & Input Presence LEDS

This button allows you to select which of the digital input sources you would like to use. The three LEDs above the button illustrate which source is selected. The button also indicates whether the input is locked - it flashes green and red if the input is unlocked and is unlit when locked.

The bicolour LEDs, marked '1' and '2', show input presence and give an indication of the input level using the AES digital standard with the following colours:

-INF < -52dBFS = OFF -52dBFS < -3dBFS = GREEN -3dBFS <0dBFS = ORANGE

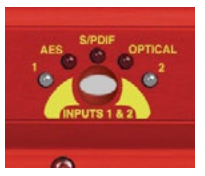

Fig 4-5: RB-DMX4 INPUT 1 & 2 Select Button

## INPUT 3 & 4 Source Select Button, Indicators & Input Presence LEDS

The operation of this button is identical to the INPUT 1 & 2 button but acts on inputs 3 & 4.

#### **INPUT GAIN Pots**

These pots allow the gain of each individual channel to be trimmed so that the perfect mix can be achieved. Simply turn anti-clockwise to attenuate the level or clockwise to restore it. Fully clockwise is unity gain. Fully anticlockwise is muted.

In Stereo Mode, pots 1 and 3 control the gain for channels 1 & 2 and 3 & 4 respectively. See page 25 for further information.

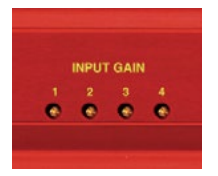

Fig 4-6: RB-DMX4 INPUT Gain Pots

#### **MONITOR Button & Output Presence LEDs**

Normally, this button displays the external synchronisation status and the four LEDS around it display output presence. If the selected synchronisation source is unlocked, the button will flash green and red. A button press allows you to choose which channel is output through the headphone socket and to set-up the output gain.

For monitor selection, the button illuminates red, as does the LED of the selected channel. For output gain, the LEDS around the button illuminate in green sequentially indicating the level of gain applied.

#### **MONITOR Button Modes**

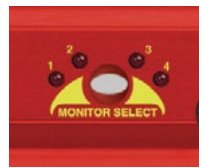

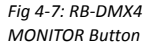

The MONITOR button has three modes of operation with different functions: Display Mode, Monitor Output Select Mode and Output Gain Mode:

#### **Display Mode**

Display Mode is the default mode of the button. In display mode, the four surrounding bicolour LEDs act as presence LEDs for the output channels. Marked '1' to '4', the LEDs give an indication of the output level using the AES digital standard with the following colours:

-INF < -52dBFS = OFF -52dBFS < -3dBFS = GREEN -3dBFS <0dBFS = ORANGE 0dBFS/ CLIP = RED (AGC Operational)

**Note** re Clipping: The AGC is working on a channel if its output presence LED is red. The mixing in this unit is achieved by the summation of 24 bit audio values. The total of this summation could, if uncorrected, breach the upper limit of a 24 bit number, which would lead to clipping. The unit detects these occurrences and adds an instantaneous attenuation to bring the signal in range again. This attenuation factor will decrease on a slow decay until 0dBFS is achieved, or until another breach occurs. The slow decay eliminates any breathing or pumping effects in the audio.

If the unit is set to be synchronized externally but is not synchronized, the button flashes green and red continuously. If it is synchronised, or the unit is set to MASTER sync mode, the button is unlit.

#### Monitor Output Select Mode

To enter Monitor Output Select Mode, simply press and release the MONITOR button. The button turns red and the surrounding LEDS now display which output is selected for monitoring, in red. This mode will last for two seconds, which is refreshed every time the button is pressed and released. If the unit is in Stereo Mode, LEDs 1 & 2 illuminate together, as do 3 & 4. See page 25 for configure the unit in Stereo Mode.

#### **Output Gain Mode**

To enter Output Gain Mode, first enter Monitor Output Select Mode and select the channel which you would like to apply gain to. Within two seconds, press and hold the MONITOR button until the button changes from red to green. On release of the button, the surrounding LEDS will now switch to display the current output gain for this channel. Press and release the button to choose the output gain levels from one of:

LED 1 Green: 0dB LED 2 Green: +3dB LED 3 Orange: +6dB LED 4 Red: +12dB

After choosing your required setting, press and hold the button until it changes colour from solid green. This will return the button to the Display Mode.

Note: Make sure that you check the presence LEDs to ensure that the output is not clipping.

#### SERIAL LED Indicator

If the rear panel Serial Mode DIPSwitch 11 is ON, then this LED illuminates. In this mode, the unit is being controlled serially using the Sonifex SCi software.

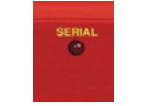

Fig 4-8: RB-DMX4 Serial Control Indicator LED

## **Headphone Output**

The front panel headphone output is a  $\frac{1}{2}$ " (6.35mm) stereo jack socket capable of delivering over 80mW into  $32\Omega - 600\Omega$  professional headphones at full volume. Higher impedance headphones may be used at reduced levels. Lower impedance headphones should not be used.

Please be aware that this headphone amplifier has been designed to cope with the varying different headphone and full scale line-up set-ups that are used. Consequently, the monitor attenuation DIPSwitch 10 should be turned on if the output sounds very loud and distorted at any time.

#### LEVEL Control

The front panel LEVEL control is a potentiometer that adjusts the level of the monitor output and provides a gain range of -70dB to +12dB.

#### **Reset Button**

In the unlikely event that the RB-DMX4 unit fails to respond, press the reset button to reboot the unit (see Fig 2-1 for location).

## **Rear Panel DIPSwitch Controls**

The SETTINGS DIPSwitch block on the rear panel is used to configure the RM-DMX4:

## Master Mode Sample Rate Selection (DIPSwitches 1-3)

These DIPSwitches allow you select which sample rate the output is set to when the unit is synchronised to the Master Mode. Set the DIPSwitches where:

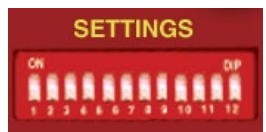

Fig 4-10: RB-DMX4 Rear Panel DIPSwitch Block

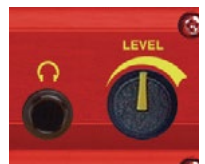

Fig 4-9: RB-DMX4 Headphone Output & Level Control
| Mixers, Sourc | e Selectors a | & Switchers - | RB- DMX4 | 4 |
|---------------|---------------|---------------|----------|---|
|---------------|---------------|---------------|----------|---|

| Sample Rate (kHz) | DIPSwitch 1 | DIPSwitch 2 | DIPSwitch 3 |
|-------------------|-------------|-------------|-------------|
| 32                | OFF         | OFF         | OFF         |
| 44.1              | ON          | OFF         | OFF         |
| 48                | OFF         | ON          | OFF         |
| 88.2              | ON          | ON          | OFF         |
| 96                | OFF         | OFF         | ON          |
| 176.4             | ON          | OFF         | ON          |
| 192               | OFF         | ON          | ON          |

#### Synchronisation Source Selection (DIPSwitches 4-6)

These DIPSwitches allow you select which input sync source is used to synchronise the unit to. Set the DIPSwitches where:

| Synchronisation<br>Source | DIPSwitch 4 | DIPSwitch 5 | DIPSwitch 6 |
|---------------------------|-------------|-------------|-------------|
| Input 1 & 2               | OFF         | OFF         | OFF         |
| Input 3 & 4               | ON          | OFF         | OFF         |
| AES/EBU Sync<br>Input     | OFF         | ON          | OFF         |
| Word Clock Input          | ON          | ON          | OFF         |
| Video Sub Board           | OFF         | OFF         | ON          |

#### Synchronisation Mode Selection (DIPSwitches 7-8)

These DIPSwitches allow you select the active sync mode. Set the DIPSwitches where:

| Synchronisation Mode | DIPSwitch 7 | DIPSwitch 8 |
|----------------------|-------------|-------------|
| Master Mode          | OFF         | OFF         |
| Auto Sync Mode       | ON          | OFF         |
| Auto Lock Mode       | OFF         | ON          |
| Slave Mode           | ON          | ON          |

#### Stereo/Mono Operation of Input Gain and Monitor Select (DIPSwitch 9

This defines whether the unit operates the input gain and monitor functions as a stereo pair or as mono channels.

| Mode   | DIPSwitch 9 | Description                                                                                                    |
|--------|-------------|----------------------------------------------------------------------------------------------------|
| Stereo | ON          | When ON, the gain applied to<br>input 1 using pot 1 also alters the<br>gain for input 2.<br>Also when ON, the headphone<br>monitor outputs a stereo signal<br>made up of either Input 1 & 2 or<br>Input 3 & 4. |
| Mono   | OFF         | When OFF, the gain of each<br>channel is controlled individually<br>by a gain pot.<br>In Mono Mode the selected signal<br>is sent to left and right earpieces<br>of the headphone output.                      |

#### Monitor Attenuation (DIPSwitch 10)

This defines whether the monitor signal is attenuated by 12dB. This is useful if you're using low impedance headphones which are too loud in everyday use.

| Mode         | DIPSwitch 10 | Description                                 |
|--------------|--------------|---------------------------------------------|
| Attenuated   | ON           | When ON, the monitor signal is attenuated.  |
| Unattenuated | OFF          | When OFF, the monitor signal is unaffected. |

#### Serial Mode (DIPSwitch 11)

This defines whether the unit is in serial mode. In serial mode the unit is controlled by the serial port, not by its DIPSwitch settings. For example for use with the Sonifex SCi software.

| Mode              | DIPSwitch 11 | Description                     |
|-------------------|--------------|---------------------------------|
| Carial Cantual    | 01           | When ON, the unit is in serial  |
| Serial Control    | ON           | mode.                           |
|                   |              | When OFF, the unit is in normal |
| DIPSWITCH Control | OFF          | operation.                      |

#### Boot Mode (DIPSwitch 12)

With this DIPSwitch ON, the unit powers up into 'Boot Mode'. In this mode, the firmware in the unit can be upgraded using the SCi software. Note that this would be useful if a firmware update to the unit was interrupted, or corrupted which left the unit in an inoperable condition.

| Mode             | DIPSwitch 12 | Description                              |
|------------------|--------------|------------------------------------------|
| Boot Mode        | ON           | When ON, the unit is in Boot<br>Mode.    |
| Normal Operation | OFF          | When OFF, the unit is operates normally. |

# **Applications of Use**

Each physical input connector (INPUT 1 & 2 or INPUT 3 & 4) supplies the unit with two channels of audio data, left (1 and 3) and right (2 and 4). Similarly, each physical output connector (OUTPUT 1 or OUTPUT 2) supplies the outside world with two channels of audio data, left (1 & 3) and right (2 & 4). These inputs and outputs can be configured in a number of ways for different applications. Here are a few suggested methods of use:

#### Stereo Mix of Two Stereo Digital Inputs

- Connect two stereo input sources and select on the front panel.
- Raise DIP switch 1 and 3 ON for OUTPUT MIX bank 1.
- Raise DIP switch 2 and 4 ON for OUTPUT MIX bank 2.
- Connect OUTPUT 1 to output equipment.

#### Mono Mix of Four Input Sources to Create your Own Stereo Output

- Connect four mono inputs (for example four different musical instrument feeds) to the unit and select on the front panel.
- Select which inputs you would like on the LEFT of your stereo output and select ON for OUTPUT MIX bank 1.
- Select which inputs you would like on the RIGHT of your stereo output and select ON for OUTPUT MIX bank 2.
- Connect OUTPUT 1 to output equipment.

#### One to Four Mono Distribution/ Creating Dual Mono Outputs

- Connect one mono input to the unit INPUT 1 and select on the front panel.
- Raise DIP switch 1 ON for all OUTPUT MIX banks.
- Connect OUTPUTs 1 and 2 to output equipment.

#### Two to Four Mono Distribution Or Creating Dual Mono Outputs

- Connect two mono inputs to the unit INPUT 1 and select on the front panel.
- Raise DIP switch 1 ON for OUTPUT MIX banks 1 and 2.
- Raise DIP switch 2 ON for OUTPUT MIX banks 3 and 4.
- Connect OUTPUTs 1 and 2 to output equipment.

#### Four Channel Sample Rate Converter

The RB-DMX4 can be used as a sample rate converter or an input/ output converter. To use the unit as a "Straight Through" device and take advantage of those features alone:

- Connect all desired inputs to the unit and select on the front panel.
- Raise DIP switch 1 on OUTPUT MIX bank 1.
- Raise DIP switch 2 on OUTPUT MIX bank 2.
- Raise DIP switch 3 on OUTPUT MIX bank 3.
- Raise DIP switch 4 on OUTPUT MIX bank 4.
- Connect the desired connector of OUTPUT1 and OUTPUT 2 to the output equipment and set the sample frequency that you want to convert to using the SETTINGS DIPSwitches on the rear panel.

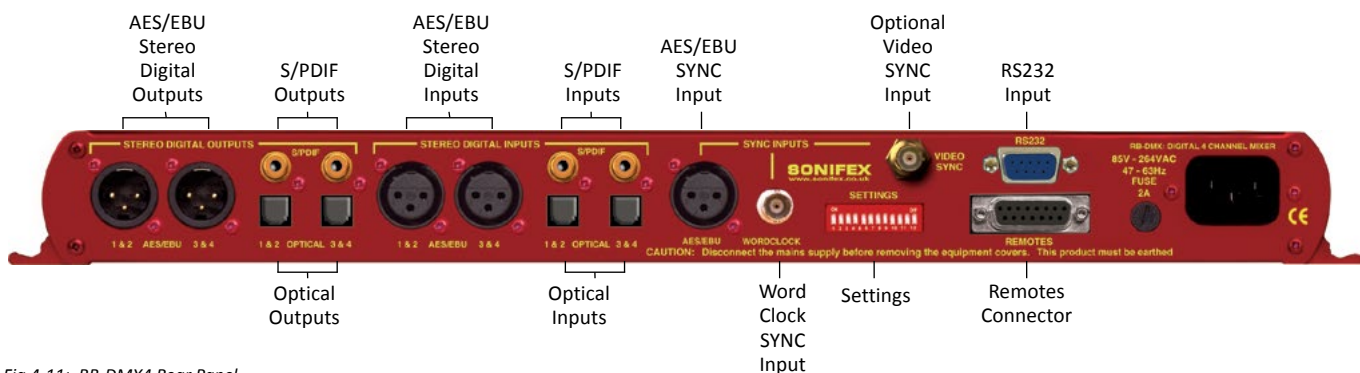

**Rear Panel Connectors** 

Fig 4-11: RB-DMX4 Rear Panel

#### **AES/EBU Outputs**

The 2 stereo digital output XLR 3 pin sockets have an impedance of  $110\Omega$ . They have the following connections:

Pin 1: Screen.

Pin 2: Phase.

Pin 3: Non-phase.

The signals on this connector comply with the IEC 60968 specification

#### S/PDIF Outputs

The 2 x stereo digital output S/PDIF phono outputs have an impedance of  $75\Omega$ .

#### **Optical Outputs**

The 2 x stereo digital audio optical outputs meet the TOSLink specification used by most professional & consumer equipment.

The outputs have an unweighted dynamic range of at least 138dB and a THD+N noise of, or better than, -137dB. The data at the outputs is presented as 24 bit wide.

#### **AES/EBU Inputs**

The 2 x stereo digital input XLR 3 pin sockets have an impedance of  $110\Omega$ . They have the following connections:

Pin 1: Screen

Pin 2: Phase

Pin 3: Non-phase

The signals on this connector meet the IEC 60968 specification.

#### S/PDIF Inputs

The 2 x S/PDIF stereo digital phono inputs have an impedance of  $75\Omega$ .

#### **Optical Inputs**

The 2 x stereo digital audio optical inputs meet the TOSLink specification used by most professional & consumer equipment.

#### **AES/EBU Sync Input**

The digital input XLR 3 pin socket has an impedance of  $110\Omega.$  It has the following connections:

Pin 1: Screen Pin 2: Phase Pin 3: Non-phase

The signals on this connector meet the IEC 60968 specification

#### Word Clock Input

The TTL Word Clock synchronisation input has an impedance of  $50\Omega$  and uses a BNC connector.

#### Video Sync Input

The video sync input is presented as a  $75\Omega$  BNC connector. See page viii for more information on the video sync boards available.

#### Serial RS232 Connector

The 9-way 'D' type socket connector carries a standard RS232 interface and allows direct connection to a serial port on a PC via a pin-to-pin cable. The pin assignments are as follows:

Pin 2: Transmit data

Pin 3: Receive data

Pin 5: Ground

All other pins are unused.

#### **Remotes Connector**

The remotes connector is a 15-way 'D' type socket that is currently reserved for future development. Displayed below are the pin connections and a description of what is available: Pin 1 – Relay 1 Normally Open Pin 2 – Relav 1 Normally Closed Pin 3 – Relay 2 Normally Open Pin 4 - Relay 2 Normally Closed Pin 5 – Make to Digital Ground Input Pin 6 – Internal Open Collector to Digital Ground Output Pin 7 – Make to Digital Ground Input Pin 8 – Digital Ground Pin 9 – Relay 1 Common Pin 10 – Make to Digital Ground Input Pin 11 – Relay 2 Common Pin 12 – 5V Supply Maximum 200 mA Pin 13 – Internal Open Collector to Digital Ground Output Pin 14 – Make to Digital Ground Input

Pin 15 – Internal Open Collector to Digital Ground Output

#### **Serial Port Control**

The Serial Port allows the RB-DMX4 to be controlled and updated from a PC via a pin-to-pin serial cable, using the Sonifex Serial Control Interface (SCI) software. This software is available as a free download from the Sonifex website at www.sonifex.co.uk/sci.

| Default Settings for the Serial Port |          |  |
|--------------------------------------|----------|--|
| Baud Rate:                           | 19200    |  |
| Data Bits:                           | 8        |  |
| Stop Bits:                           | 1        |  |
| Parity:                              | Even     |  |
| Handshaking:                         | XON/XOFF |  |

Fig 4-12: Serial Port Default Settings

# **Serial Interface Commands and Responses**

Most of the commands follow the same structure: a 3 letter command followed by a colon, followed by a parameter (if any) and terminated by Carriage Return with optional Line Feed. A Line Feed character may be sent but it will be ignored by the RB-DMX4. Commands are not case sensitive.

Responses are CR & LF terminated.

After the RB-DMX4 has been powered-up, an initialisation string is sent "Initialising DMX4".

Following are the commands and the expected responses:

| Command | Description                                                                                                    | Response                           |
|---------|----------------------------------------------------------------------------------------------------|------------------------------------|
| Bnn:    | Baudrate Change<br>nn is the new baudrate value where:<br>nn = 11 = 115200kbps<br>nn = 57 = 57600kbps<br>nn = 38 = 38400kbps<br>nn = 19 = 19200kbps<br>nn = 96 = 9600kbps                                                                                                    | -ACK:                              |
| DWN:    | Initiates a Firmware Upgrade                                                                                                    | -ACK:                              |
| FPS:    | Front Panel & -FPS:aa_bb_cc_dd_ee_ff_<br>Unit Status<br>aa = Input 1 & 2 Source Selection<br>bb = Input 3 & 4 Source Selection<br>where 00 = AES/EBU, 01 = S/PDIF, 02 = TOSL<br>cc = Sync Mode Selection<br>where 00 = Master, 01 = Auto, 02 = Auto lock<br>03 = Slave mode<br>dd = Serial Flag Indication<br>where 00 = Serial mode off,<br>01 = Serial mode on<br>ee = Frequency<br>where 00 = 32k, 01 = 44.1k, 02 = 48k, 03 = 88<br>04 = 96k, 05 = 176.4k, 06 = 192k | _gg_hh_ji_lk<br>INK<br>k,<br>8.2k, |

|        | ff = Monitor Channel<br>where 00 = OUTPUT1,01 = OUTPUT2, 02 = OUTPUT<br>03 = OUTPUT4<br>gg = Sync From<br>where 00 = Input 1, 01 = Input 2, 02 = AES sync,<br>03 = Word clock, 04 = Video sync<br>hh = Rear DIPSwitch Settings<br>where hh is a hex value built from the sum of all<br>applicable from:<br>01 = Stereo Monitor<br>02 = Monitor Attenuation<br>ji = Mix Matrix1 – Output 1(i) and 2(j)<br>Ik = Mix Matrix2 – Output 3(k) and 4(l)<br>i, j, k and I are hex values built from the sum of:<br>INPUT 1 = 0x1<br>INPUT 2 = 0x2<br>INPUT 3 = 0x4<br>INPUT 4 = 0x8 | ТЗ,           |
|--------|----------------------------------------------------------------------------------------------------|---------------|
| FRQ:nn | Output Sample Rate Selection<br>nn selects which sample rate is selected for the out<br>where:<br>00 = 32kHz<br>01 = 44.1kHz<br>02 = 48kHz<br>03 = 88.2kHz<br>04 = 96kHz<br>05 = 176.4kHz<br>06 = 192kHz                                                                                                    | -ACK:<br>tput |
| lGx:nn | Input Gain<br>x is the channel which will be affected.<br>nn is a hex gain value between 0x00 and 0xFE whe<br>00 = mute -> FE = 0dBFS                                                                                                    | -ACK:<br>ere: |
| MAT:nn | Attenuate Monitor by 12dB<br>nn selects between the two modes<br>00 = No attenuation<br>01 = 12 dB of attenuation                                                                                                    | -ACK:         |

| MMS:nm | Mix Matrix<br>n selects the output channel,<br>m is a hex value built for the sum of:<br>INPUT 1 = 0x1<br>INPUT 2 = 0x2<br>INPUT 3 = 0x4<br>INPUT 4 = 0x8                                                                                                    | -ACK:           |                                | 00 = Mute -> FE = 0dBFs<br>ee = Input Gain For INPUT 2<br>where ee is a hex value representing the current gain<br>on this INPUT between:<br>00 = Mute -> FE = 0dBFs<br>ff = Input Gain For INPUT 3<br>where ff is a hex value representing the current gain |       |
|--------|----------------------------------------------------------------------------------------------------|-----------------|--------------------------------|----------------------------------------------------------------------------------------------------|-------|
| MOD:nn | Sync Mode Selection<br>nn selects the synchronization mode where:<br>00 = Master Mode<br>01 = Auto Mode<br>02 = Auto Lock Mode<br>03 = Slave                                                                                                    | -ACK:           |                                | on this INPUT between:<br>00 = Mute -> FE = 0dBFs<br>gg = Input Gain For INPUT 4<br>where gg is a hex value representing the current gain<br>on this INPUT between:<br>00 = Mute -> FE = 0dBFs<br>bis = Output Gain For All OUTPUTC                          |       |
| MON:nn | Select Monitor Channel<br>nn selects which channel is monitored where:<br>00 = Output 1<br>01 = Output 2<br>02 = Output 3<br>03 = Output 4                                                                                                    | -ACK:           |                                | i is a hex value representing the current gain on outpu<br>and 2 summed and h is a hex value representing the<br>current<br>gain on outputs 3 and 4 summed where:<br>INPUT 1/3<br>0x00 = 0dB                                                                 | its 1 |
| MOS:nn | Mono or Stereo Selection<br>nn selects between the two options where:<br>00 = Mono Mode<br>01 = Stereo Mode                                                                                                    | -ACK:           |                                | 0x01 = +3dB<br>0x02 = +6 dB<br>0x03 = +12 dB<br>INPUT 2/4                                                                                                    |       |
| OGx:nn | Output Gain<br>x is the channel which will be affected.<br>nn is a hex gain value between 0x00 and 0x03 w<br>00 = 0dBFs<br>01 = 3dBFs<br>02 = 6dBFs<br>03 = 12dBFs                                                                                                    | -ACK:<br>/here: | For example,<br>set to 12 dB g | 0x00 = 0dB<br>0x04 = +3dB<br>0x08 = +6dB<br>0x0C = +12dB<br>if INPUT 1 and 2 are set to 3 dB gain and input 3 and 4 are<br>gain then:<br>h = 0x03 + 0x0C = 0x0F<br>i = 0x01 + 0x04 = 0x05                                                                    | e     |
| SRQ:   | Status Request -SRQ:aa_bb_cc_dd_ee_ff_gg_hi<br>aa = Input1 Lock Status<br>bb = Input2 Lock Status<br>where 01 = locked and 00 = unlocked<br>cc = Sync Flash<br>where 01 = Flashing and 00 = Not flashing<br>dd = Input Gain For INPUT 1<br>where dd is a hex value representing the current<br>on this INPUT between: | _jj_kkkk        | SSx:nn                         | Source Select -AC<br>x selects which input is being changed where:<br>1 = Input 1<br>2 = Input 2<br>nn selects which source is used for that particular<br>input where:<br>00 = AES/EBU<br>01 = S/PDIF<br>02 = Optical                                       | :К:   |

| SYS:nn | Sync Source Select<br>nn selects which sync source is used when<br>00 = Input 1<br>01 = Input 2<br>02 = AES/EBU<br>03 = Word Clock<br>04 = Video Sync Board | -ACK:<br>re:     |
|--------|----------------------------------------------------------------------------------------------------|------------------|
| UID:   | Unit Id                                                                                                    | -UID:RB-DSD1     |
| VER:   | Version Number<br>-VER:x.xxx,y.yyy<br>Where x.xxx is the firmware version and y<br>panel firmware version number                                            | yyy is the front |

#### Error Messages

The following error messages can be returned for illegal commands Err:01-Return if command not found Err:02-Return if missing parameter Err:04-Return if parameter out of range

# SCi for RB-DMX4

SCi, the Serial Control Interface is free of charge software available on the Sonifex website and allows you to control the RB-DMX4 remotely. The interface has three tabs including a control page, an indication page and a miscellaneous options page. The status of the connection, serial number and firmware versions are always visible at the bottom of the interface.

Note: Make sure that the RB-DMX4 is configured to operate via serial control by setting DIPSwitch 11 to ON. See page 26 for further information.

#### **Status Page**

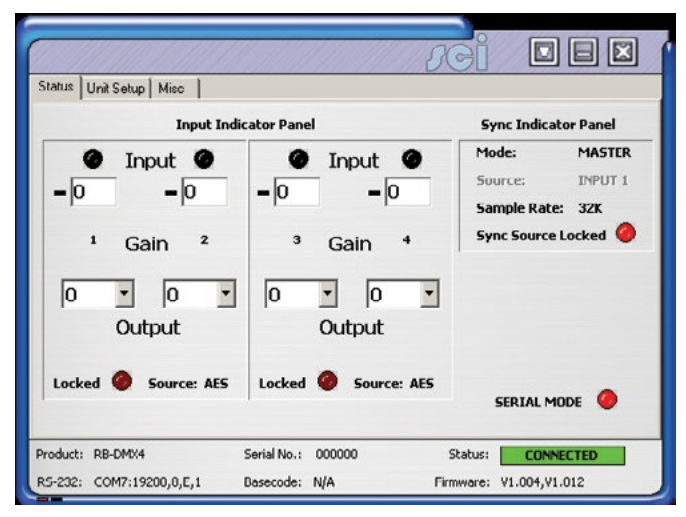

Fig 4-13: Status Page

### 4 Mixers, Source Selectors & Switchers - RB- DMX4

This page displays the current status of the unit. Each set of inputs has an indicator panel which displays:

**Presence Level:** The current audio status is displayed as it is on the front panel. (Please refer to page 3).

Locked LED: If the input is locked, this LED is lit.

Input Gain Boxes: Displays the gain of each input channel.

Output Gain Boxes: Displays the gain of each output channel.

Source Label: The source which is currently being used is displayed here.

Synchronization options are displayed in the sync indicator panel:

Mode: This displays the selected synchronisation mode.

**Source:** This displays the selected synchronisation source. This is disabled in Master Mode.

Sample Rate: This displays the current output sample rate.

Sync Source Locked LED: If the synchronization source is locked this led is lit.

The serial mode LED indicates whether the unit is in serial mode.

# **Control Page**

| tatus Unir S                                 | ietup      | Misc   |     |                            |                                 |                                  |
|----------------------------------------------|------------|--------|-----|----------------------------|---------------------------------|----------------------------------|
| . Select Inj<br>input 1/2 is<br>input 3/4 is | AES<br>AES | ources | -   | 2. Sele<br>Sync<br>where s | ct Synch<br>mode is<br>ample ra | MASTER T<br>ste is 32K T         |
| 3. Mix Mat                                   | rix        |        | Inp | ut                         |                                 | 4. Select Special Options        |
|                                              | 1          | 1      | 2   | 3                          | 4                               | Monitor output is OUPUT 1        |
| Output                                       | 2          |        |     |                            |                                 | Stereo Features Enabled          |
|                                              | 3          |        |     |                            |                                 | Attenuate Monitor Dutput By 12dB |
|                                              | 4          |        |     |                            |                                 |                                  |

#### Fig 4-14: Control Page

The Control Page is where you can configure your unit. For ease of use, the options have been split into four sections which you can visit in numbered steps:

#### 1. Select Input Sources

Select which source you would like to use for both the Input 1 & 2 and Input 3 & 4 from the drop down boxes labelled "INPUT 1/2 is" and "INPUT 3/4 is" respectively.

#### 2. Select Synchronisation Options

Select which sync mode to use from the first drop down box, labelled "Sync mode is". If "MASTER" is chosen, then simply select your output sample rate from the drop down box labelled "where sample rate is". If "AUTO",

"AUTOLOCK" or "SLAVE" are selected, then a new drop down box labelled "from" will appear which allows you to select the synchronisation source.

#### 3. Select Mix Matrix

Select which inputs are mixed onto which outputs simply by ticking the boxes in the matrix.

#### 4. Select Special Options

Select which output is monitored by using the drop down box labelled "Monitor output is".

**Stereo Features Enabled:** Select this tick box for the input gain and headphone monitoring to operate in stereo mode instead of mono.

Attenuate Monitor Output by 12dB: If your headphone monitoring is too loud, select this tick box to attenuate it.

If serial mode is selected, all the controls are enabled. The controls are disabled if serial mode is switched off.

#### Miscellaneous Page

|                    |                      |             |        | <i>s</i> ei |           |  |
|--------------------|----------------------|-------------|--------|-------------|-----------|--|
| Status             | Unit Setup Misc      |             |        |             |           |  |
| Device Information |                      |             |        |             |           |  |
| Nor                | Normal Communication |             |        |             |           |  |
|                    | Disconnect           |             |        |             |           |  |
|                    | Update Firmwa        | are         |        |             |           |  |
| Droducts           | RB-DMX4              | Serial No.: | 000000 | Status:     | CONNECTED |  |

#### Fig 4-15: Miscellaneous Page

This page is used for the connecting and disconnecting SCi to the unit and for updating the firmware in the RB-DMX4.

#### **Updating The Firmware**

The RB-DMX4 firmware will occasionally be updated to add new features or correct any possible issues that may arise. Check for updates at:

https://www.sonifex.co.uk/technical/software/

To update the firmware click on the button labelled "Update Firmware" and then select the downloaded firmware file. Firmware files for the RB-DMX4 always have an ".ldr" extension. A progress bar will appear in SCi, indicating how much of the file has been uploaded to the unit. When the unit switches to update mode, the front panel display LEDs extinguish. The left program LED is then used to display the status of the upload:

**Uploading The Code:** The LED flashes amber to confirm the unit is receiving the new firmware to the RAM in the unit.

**Copying Code to Flash Memory:** The LED is solid amber while the unit checks the integrity of the file and copies the file from RAM to flash memory.

**Successful Update:** The LED turns green for two seconds and the unit automatically resets and begins running the new code.

**Unsuccessful Update:** The LED turns red for two seconds and the returns to running the last firmware used.

# **Technical Specification For RB-DMX4**

#### Audio Specification

| Addie opeeniedelen      |                                                                                                    |  |  |  |
|-------------------------|----------------------------------------------------------------------------------------------------|--|--|--|
| Dynamic Range:          | >138dB                                                                                                    |  |  |  |
| Distortion and Noise:   | <-137dB THD + N at 1kHz, ref 0dBFS                                                                                                    |  |  |  |
| Input & Output Impedan  | ces:110 $\Omega$ ±20% AES/EBU balanced I/O<br>75 $\Omega$ ±5% S/PDIF unbalanced I/O<br>75 $\Omega$ ±5% TOSlink unbalanced I/O<br>50 $\Omega$ BNC TTL word clock input |  |  |  |
| Signal Level:           | Balanced: 3V/10V peak to peak min/max<br>Unbalanced: Min 0.5V±20% peak to peak                                                                                        |  |  |  |
| Sample Frequencies:     | 32, 44.1, 48, 88.2, 96,176.4 or 192kHz                                                                                                    |  |  |  |
| Bit Depth:              | Up to and including 24 bit                                                                                                    |  |  |  |
|                         |                                                                                                    |  |  |  |
| Front Panel Operational | Controls & Indicators                                                                                                    |  |  |  |
| Digital Input Select:   | AES/EBU, S/PDIF or TOSlink optical<br>via INPUT 1 & 2 or INPUT 3 & 4 push-buttons                                                                                     |  |  |  |
| Mix Control:            | Output mix selection system via front panel DIPSwitches                                                                                                    |  |  |  |
| Input Gain:             | Input gain control for four INPUT channels<br>via potentiometers                                                                                                    |  |  |  |
| Monitor Select Control: | Headphone monitor channel select and output gain via push button                                                                                                    |  |  |  |
| Monitor Volume Control  | Monitor Volume Control Range: -70dB to +12dB gain                                                                                                    |  |  |  |
| Indicators:             | Input and output presence indicators via bicolour LEDS around each push button                                                                                        |  |  |  |
|                         |                                                                                                    |  |  |  |
| Rear Panel Operational  | Controls                                                                                                    |  |  |  |
| Master Select:          | 32, 44.1, 48, 88.2, 96,176.4 or 192kHz<br>Frequency via rear panel DIPSwitches                                                                                        |  |  |  |

| Sync Source Select: | INPUT 1 & 2, INPUT 3 & 4, AES Sync, Word<br>Clock,Video Sync via rear panel DIPSwitches |
|---------------------|-----------------------------------------------------------------------------------------|
| Sync Mode Select:   | Master, Auto Sync, Auto Lock, Slave via rear panel DIPSwitches                          |

# Mixers, Source Selectors & Switchers - RB- DMX4 4

| Stereo Features:     | Stereo gain control and monitor outputs via rear panel DIPSwitches |
|----------------------|--------------------------------------------------------------------|
| Monitor Attenuation: | 12dB Monitor attenuation via rear panel<br>DIPSwitches             |
| Serial Mode:         | Enter serial control mode via rear panel<br>DIPSwitches            |
| Boot Mode:           | Boot up base code or firmware via rear panel DIPSwitches           |

#### Weight: Nett: 1.4kg Gross: 2.0kg Nett: 3.1lb Gross: 4.4lb

| Accessories |                                                  |
|-------------|--------------------------------------------------|
| RB-SYA:     | Analogue video sync board<br>(NTSC, PAL & SECAM) |
| RB-SYD:     | Digital video sync board (SD-SDI & HD-SDI)       |
| RB-RK3:     | 1U Rear panel rack kit for large Redboxes        |

\* Note that this product is deeper than standard Redboxes

| ••••••••         |                                                                                         |
|------------------|-----------------------------------------------------------------------------------------|
| Digital Inputs:  | 2 x AES/EBU XLR 3 pin female<br>2 x S/PDIF RCA phono<br>2 x TOSLink optical input       |
| Digital Outputs: | 2 x AES/EBU XLR 3 pin plug<br>2 x S/PDIF RCA phono socket<br>2 x TOSLink optical output |
| Sync Inputs:     | 1 x AES/EBU XLR 3 pin female<br>1 x Word Clock BNC<br>1 x Video Input (optional)        |
| Remote I/O Port: | 15 way D-type plug                                                                      |
| Serial Port:     | RS232, 9 way D-type socket                                                              |
| Mains Input:     | Universal filtered IEC, continuously rated<br>85-264VAC@47- 63Hz, max 10W               |
| Fuse Rating:     | Anti-surge fuse 2A 20 x 5mm                                                             |

#### **Equipment Type**

RB-DMX4:

Connections

4 x 4 channel digital audio mixer/router

RK3

### **Physical Specifications**

| Dimensions | 48cm (W) x 10.8cm (D*) x 4.2cm (H) (1U) |
|------------|-----------------------------------------|
| (Raw):     | 19" (W) x 4.3" (D*) x 1.7" (H) (1U)     |
| Dimensions | 59cm (W) x 27.5cm (D) x 11cm (H)        |
| (Boxed):   | 23.2" (W) x 10.8" (D) x 4.3" (H)        |

# 5 RB-SSML1 Mic/Line Source Selector with Compressor Limiter

# Introduction

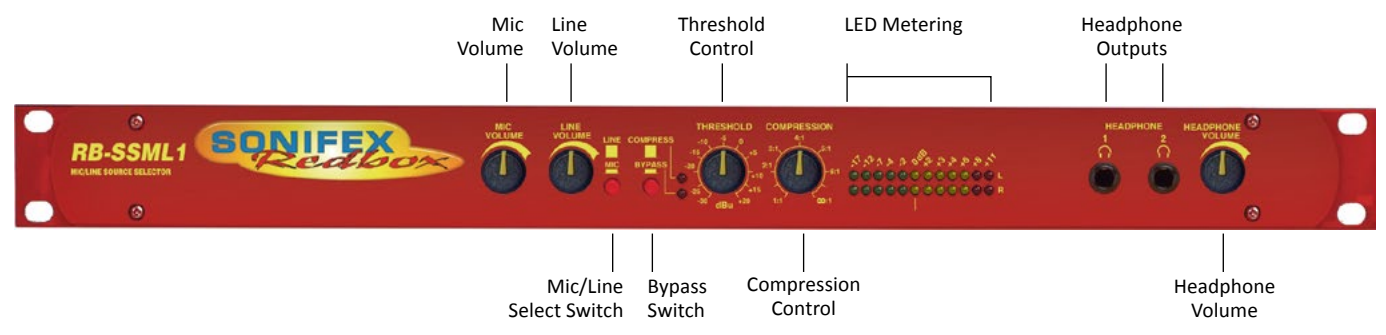

#### Fig 5-1: RB-SSML1 Front Panel

The RB-SSML1 is a 1U rack-mountable source selector for compressing or limiting an incoming microphone or stereo line signal and mixing this signal with a stereo monitor input, which can then be metered and mixed to two headphone outputs. The unit is mainly used in situations where level control is required, for example in voiceover applications.

The mic input consists of an independent low-noise microphone preamplifier for converting microphone level signals to a line level. There are independent switches to control a high pass filter (low frequency rolloff at 125Hz) and to provide phantom power at +48V to the connected microphone. A preset pot on the rear panel allows adjustment of the mic gain from 36dB to 75dB.

A front panel switch selects between mic and line inputs. Both mic and line inputs have fully adjustable volume control via front panel pots, with the line input having an additional 10dB gain increase via a switch on the rear panel for use with unbalanced equipment. The mono mic input is converted to a stereo signal before being passed to the compressor/limiter.

The XLR-3 stereo monitor input has an adjustable volume control via a back panel recessed pot, and has an additional 10dB gain increase via a switch on the rear panel, for use with unbalanced equipment. The audio on this input is only present on the headphone outputs, and is therefore suitable as a return feed from a codec, a PC audio output, or similar equipment.

The compression ratio and threshold limits of the compressor/limiter section are fully adjustable via linear pots situated on the front panel. The threshold can be set between -30dBu and +20dBu. When the input signal rises above the threshold level a soft-knee compression is applied at the selected ratio. The compressor has an attack time of approximately 20ms and a release time of approx 400ms, and can operate at ratios of 1:1 (no compression) to  $\infty$ :1 (limiting). A front panel BYPASS switch can be used, where no compression is applied. A rear-panel DIPswitch allows compression only to be applied to the mic input and not the stereo line input.

## Mixers, Source Selectors & Switchers - RB- SSML1 5

The metering is carried out after the compressor/limiter section and consists of two rows of 12 round LEDs showing levels between -17dB and +11dB. An internal jumper allows the metering to follow either the stereo output, or the headphone monitor outputs and a rear panel DIPswitch can disable the peak hold display.

The XLR-3 stereo line output can be fed from either the mic or line input, but not the stereo monitor input. The line output is electronically balanced and can be wired unbalanced by grounding the non-phase signal, allowing

System Block Diagram

you to feed both balanced and unbalanced equipment. A pushbutton switch is provided to reduce the output by 10dB for this purpose.

The headphone output volume control is on the front panel. Each headphone output is designed to drive 150 mW into  $32\Omega$  to  $600\Omega$  stereo headphones.

An LED power indicator on the front panel displays the power supply connection.

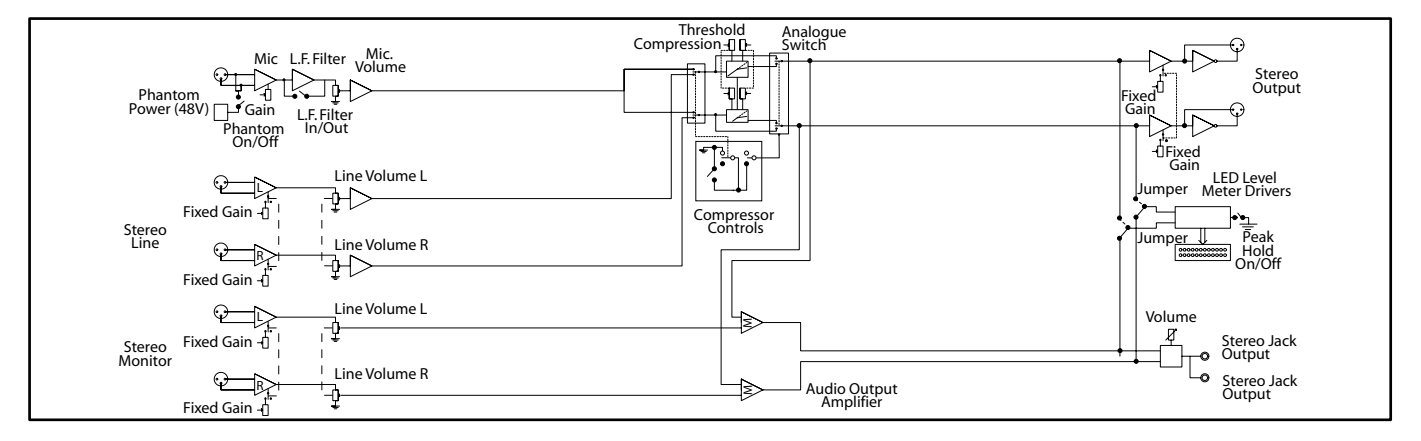

Fig 5-2: RB-SSML1 Block Diagram

# **Rear Panel Connections**

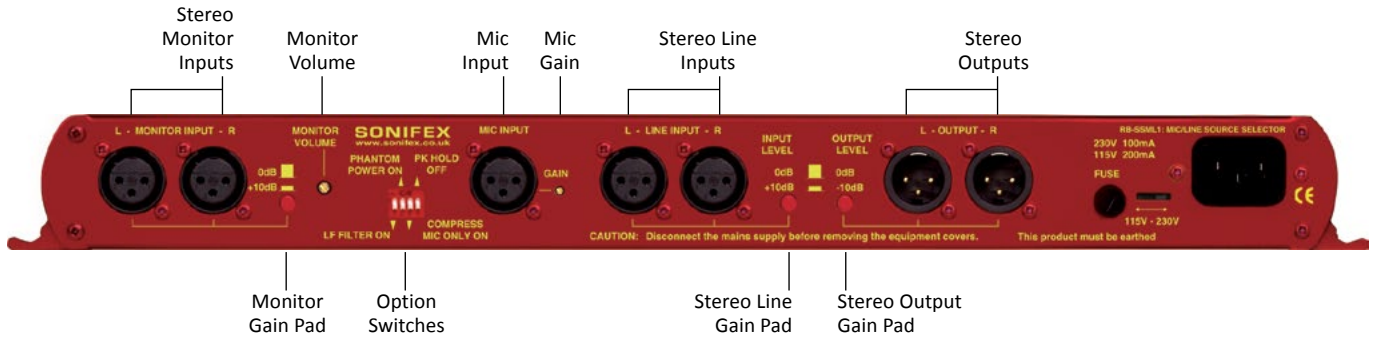

Fig 5-3: RB-SSML1 Rear Panel.

#### **Stereo Monitor Inputs**

The 2 x XLR 3 pin sockets used for the monitor input are electronically balanced. They have the following connections:

Pin 1: Screen

Pin 2: Phase

Pin 3: Non-phase

**Note:** The monitor input can not be mixed to the stereo line output, it is only used for headphone monitoring.

#### Stereo Monitor Pad & Volume Control

A 10dB gain pad is available by depressing the rear panel switch, for handling connection from unbalanced outputs. A MONITOR VOLUME control is available as a pre-set potentiometer, located on the back panel. The monitor input channel with the volume control fully up, has a gain of +6dB.

#### Mic Input

The XLR 3 pin socket used for the microphone is electronically balanced. It has the following connections:

# Pin 3: Non-phase

Pin 1: Screen

Pin 2: Phase

#### Mic Input Gain

A recessed GAIN pre-set potentiometer allows for adjustment of the gain of the microphone input. This provides a gain range of 36dB to 75dB which enables the use of dynamic and powered microphones. Connect the mic input and adjust the gain until the line output is at the required level. The front panel MIC VOLUME reduces the volume to -80dB.

#### **Using Phantom Powered Microphones**

For the microphone input channel there is a switch to provide phantom power at +48V to the connected microphone. With phantom power selected, a voltage of +48V is applied to pins 2 and 3 of the XLR connector to power the microphone, supplied through 6k8 resistors giving a current of 14mA. Phantom power is enabled when the switch is pointing towards the arrow.

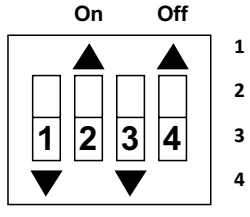

- Low Frequency (LF) Filter
- 2 Phantom Power
- 3 Compress In Mic Mode Only
- 4 LED Meter Peak Hold
- On On

Fig 5-4: DIP Switch to Control Mic & Meter Features

#### Using the LF Filter

This switch provides control for a high pass filter on the mic input with low frequency roll

off at 125Hz. The roll-off filter is in circuit when the switch is down (towards the arrow).

#### **Compression Active on Mic Input Only**

With this feature enabled, the compressor/limiter will only operate when the microphone input is selected. This mode becomes active when switch 3 is down (towards the arrow).

#### Peak Hold Disabled on LED Meter

By default, the LED meter operates with peak hold active on the top 5 segments. This can be disabled by moving switch 4 to the up position (towards the arrow).

#### Stereo Line Input

The 2 x XLR 3 pin sockets used for the line input are electronically balanced. They have the following connections:

Pin 1: Screen Pin 2: Phase Pin 3: Non-phase

#### Stereo Input Gain Pad

The line input channel with the volume control fully up, has a gain of +6dB. An extra 10dB of gain is available by depressing the rear panel INPUT LEVEL switch. The LINE VOLUME control is located on the front panel.

#### Stereo Line Output

The XLR 3 pin plug output connectors are electronically balanced and can be wired unbalanced by grounding the non-phase signal, allowing you to feed balanced and unbalanced equipment. They have the following connections: Pin 1: Screen

Pin 2: Phase

Pin 3: Non-phase

The connector provides a line level output with an impedance of  $<\!50\Omega$  and a maximum output level of +28dBu.

#### Stereo Output Gain Pad

The output gain switch provides a 10dB drop in gain.

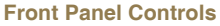

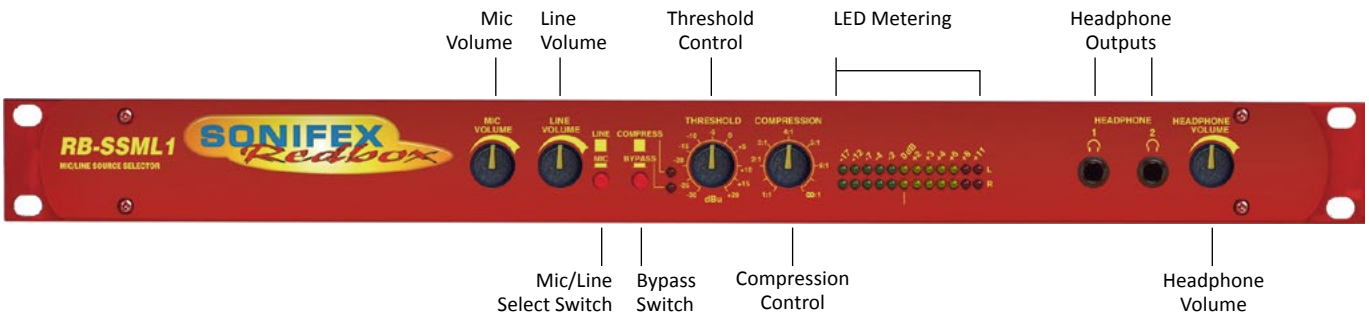

Fig 5-5: RB-SSML1 Front Panel

#### **Mic & Line Volume Controls**

The front panel MIC VOLUME reduces the volume to -80dB. The line input channel with the LINE VOLUME control fully up, has a gain of +6dB.

#### **Mic/Line Select Switch**

To select between microphone or stereo line inputs, use the Mic/Line select switch; stereo line is in the up position.

#### **Bypass Button**

The compressor/limiter section of the product can be switched in and out by using the BYPASS button.

#### **Applying Compression**

Compression is applied by setting a threshold at which the compressor begins to operate, and a compression ratio to which all audio above the threshold will be compressed. To enable the compressor, release the unit from bypass mode (ensure the bypass LED is off).

The compression ratio and threshold limits of the compressor/limiter section are fully adjustable via the COMPRESSION and THRESHOLD linear

pots situated on the front panel. The threshold can be set between -30dBu and +20dBu. When the input signal rises above the threshold level a soft-knee compression is applied at the selected ratio. The compressor has an attack time of approximately 20ms and a release time of approx 400ms, and can operate at ratios of 1:1 (no compression) to  $\infty$ :1 (limiting).

The compressor is temperature sensitive and in cold conditions may take a short time for the threshold levels to settle. In any case you should always allow the unit to fully come to its normal operating temperature before setting the threshold level.

#### LED Metering

The metering is carried out after the compressor/limiter section and consists of two rows of 12 round LEDs showing levels between -17dB and +11dB.

The LED meter source can be set to either the output, or a mix of the output and the monitor input (i.e. the audio present on the headphones). The default setting is a mix of the output and monitor input. This can be changed by altering the setting of jumpers J1 and J2 inside the unit.

## Mixers, Source Selectors & Switchers - RB- SSML1 5

Position A: Meter a mix of output and monitor input.

Position B: Meter output only.

#### **Headphone Outputs**

There are two ¼" stereo jack headphone sockets, with a headphone output volume control which controls the volume for both outputs. Each headphone output is designed to drive 150mW into 32 $\Omega$  to 600 $\Omega$  stereo headphones.

# **Technical Specifications RB-SSML1**

| Audio Specifications (Bypass Mode) |                                                          |  |  |
|------------------------------------|----------------------------------------------------------|--|--|
| Maximum Input Level:               | -10dBu (mic), +28dBu (line), electronically<br>balanced  |  |  |
| Input Impedance:                   | 20kΩ nominal balanced                                    |  |  |
| Maximum Output Level:              | +28dBu                                                   |  |  |
| Output Impedance:                  | <50Ω                                                     |  |  |
| Headphone Output Level             | : Drives 150mW into $32\Omega$ to $600\Omega$ headphones |  |  |
| Low Frequency Roll-Off:            | 125Hz @ 6dB/octave                                       |  |  |
| Gain Range (mic):                  | Adjustable 36dB to 75dB gain (-80dB volume min.)         |  |  |
| Volume Control (line):             | -80dB to +6dB gain (+16dB with additional input gain)    |  |  |
| E.I.N:                             | 130dB                                                    |  |  |
| Distortion:                        | <0.02% THD @ 1kHz, ref +8dBu output                      |  |  |
| Common Mode Rejection              | n:>66dB typically                                        |  |  |
| Phantom Power:                     | 48V                                                      |  |  |
| Frequency Response:                | 20Hz to 20kHz ±0.3dB (600Ω load. ref 1kHz)               |  |  |

#### Connections

| Mic Input:         | 1 x XLR 3 pin female (Balanced)        |
|--------------------|----------------------------------------|
| Stereo Line Input: | 2 x XLR 3 pin female (Balanced, can be |

|                       | unbalanced)                                                                        |
|-----------------------|------------------------------------------------------------------------------------|
| Stereo Monitor Input: | 2 x XLR 3 pin female (Balanced, can be unbalanced)                                 |
| Stereo Output:        | 2 x XLR 3 pin male (Balanced, can be unbalanced)                                   |
| Headphone Outputs:    | 2 x ¼" (6.35mm) A/B gauge 3-pole stereo<br>jack sockets                            |
| Mains Input:          | Filtered IEC, 110V-120V, or 220-240V switchable, fused, 9W maximum                 |
| Fuse Rating:          | Anti-surge fuse 100mA 20 x 5mm (230VAC)<br>Anti-surge fuse 250mA 20 x 5mm (115VAC) |

#### **Equipment Type**

RB-SSML1:

Mic/Line source selector with compressor limiter

# Physical Specifications Dimensions (Raw): 48cm (W) x 10.8cm (D) x 4.2cm (H) (1U) 19" (W) x 4.3" (D) x 1.7" (H) (1U)

| Dimensions (Boxed): | 53cm (W) x 20.5cm (D) x 6cm (H)<br>21" (W) x 8" (D) x 2.4" (H) |
|---------------------|----------------------------------------------------------------|
| Weight:             | Nett: 1.3kg Gross: 2.0kg<br>Nett: 2.9lbs Gross: 4.4lbs         |

# 6 RB-OA3 3 Studio On-Air Switcher

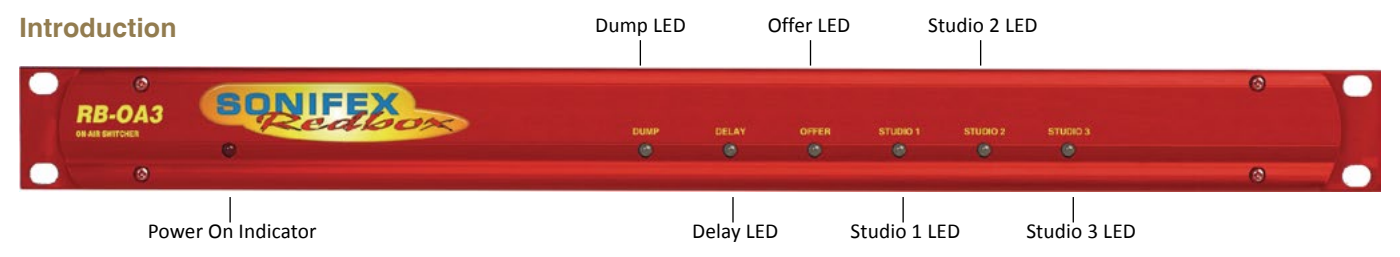

#### Fig 6-1: RB-OA3 Front Panel

The RB-OA3 is a 1U rack-mount, unity gain on-air switcher, capable of switching three stereo pairs between three studios. Each studio can control the transmission path together with two peripheral paths for equipment such as a codec or hybrid and there is also a last studio to offer (LSO) bus, allowing for seamless and continuous broadcast from any multi-studio radio network. A sustain mode allows for a sustaining system, such as a PC automation system, to control the broadcast. Multiple RB-OA3 units can be connected together to switch more studios or more stereo pairs.

The switching is achieved using relays, except the last studio to offer which is switched by an analogue switch. The transmission path is switched using latching relays. This means that if there is a power failure to the unit, the transmission path will remain selected.

All studios are connected using 25 way D-types for electronically balanced audio signals and control is achieved using 15 way D-types, connecting to an external control unit such as the Sonifex S2-MTBS mixer control panel or the RB-OA3R remote switcher panel.

A transmission mix connection is included to mix into the transmission path audio which is generic to all studios. This could be used for jingles or adverts for example. The RB-OA3 also allows for the control of a profanity delay to be shared by all connected studios.

Each studio has the ability to offer the transmission. Once offered, the transmission is fed to the other studios via the last studio to offer bus. By adding the LSO bus as an input to the mixer, the next scheduled station can then fade in the transmission and accept at the appropriate time meaning the transmission can be continuous.

The sustain mode can be used to control an automated studio, such as a PC based overnight music system which conventionally wouldn't be in its own studio and would therefore need external control to take transmission back from it. Think of it as a studio which has no Offer and Accept controls of its own, but which can still be put to and from transmission by the other studios.

The RB-OA3 can be expanded to switch between up to 5 studios or up to 6 stereo pairs by connecting a multiple of units together. With the addition of a single unit, expansion in studio mode allows for 2 additional studios to take control of the transmission path and additional equipment. If the expansion is made in bus mode, then three additional stereo channels can

be added. In total 4 x RB-OA3 units can be connected together to switch 6 stereo pairs between up to 5 studios. An optional cable kit, the RB-OA3C, is available to connect expansion RB-OA3 units to a master RB-OA3.

The modes are configured by dip switches on the rear of each unit. Two dip switches control the unit ID and two switches control whether the unit is in studio or bus mode.

A master unit, defined by a preset ID, conducts all communication between all units.

# System Block Diagram

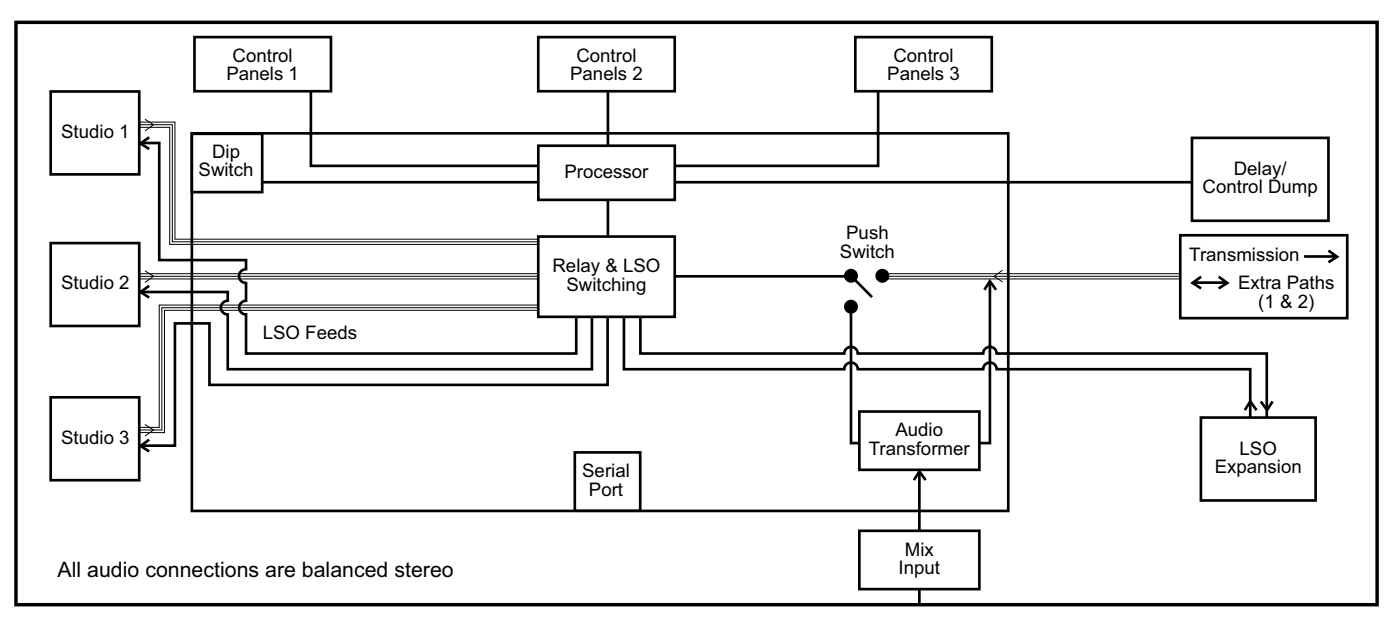

# **Rear Panel Connections and Operation**

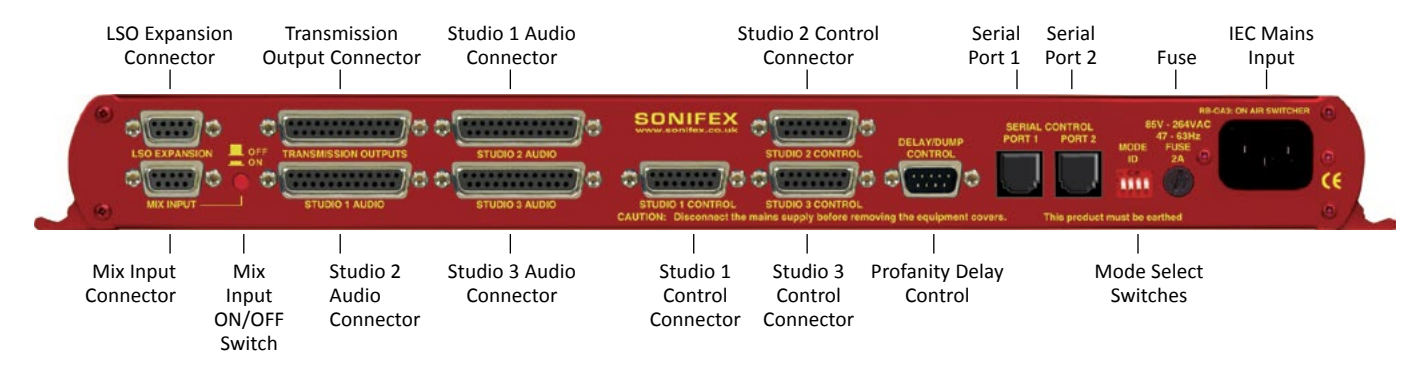

Fig 6-3: RB-OA3 Rear Panel

#### Installation Guide for the RB-OA3

Setting the Unit's Identity Using The Mode ID DIP Switches Multiple RB-OA3 units can be combined to offer expansion of either the number of studios (STUDIO EXPANSION), or the number of stereo audio pairs available to switch (BUS EXPANSION), or both (STUDIO & BUS EXPANSION). Up to 4 units can be connected together and each unit will have a different Mode ID.

The identity of the unit is defined by setting the first two MODE ID DIP switches as per the following table:

| DIP Switch 1 | DIP Switch 2 | Unit Identity Definition     |
|--------------|--------------|------------------------------|
| OFF          | OFF          | MASTER                       |
| ON           | OFF          | STUDIO EXPANSION SLAVE       |
| OFF          | ON           | BUS EXPANSION SLAVE          |
| ON           | ON           | STUDIO & BUS EXPANSION SLAVE |

Fig 6-4: RB-OA3 Unit Identity Definitions

If you have just a single RB-OA3, define it as the MASTER, i.e. DIP switches 1 and 2 set to OFF. For more information on the expansion modes, see page 46.

If you would like to change the identity of a unit, it will have to be reset.

Note: The recommended time to change the unit ID is on power down.

### Setting The Boot Up Mode

On first powering up the RB-OA3, the unit will default to giving transmission control to Studio 1. The third DIP switch controls what studio the unit will boot to on subsequent initialisations. The different modes provided are:

| OFF | This will set the unit to Force Last Used Studio mode |
|-----|-------------------------------------------------------|
| ON  | This will set the unit to Force Studio 1 mode         |

Fig 6-5: RB-OA3 Unit Identity Reset Settings

#### Force Last Used Studio Mode

When a studio is selected, the value of that studio is stored in the unit. This is then recalled on boot up so that the last studio to transmit is reconnected. This is useful in loss of power situations, since the latching relays will remain in position on start up, leaving the transmission path unaffected.

#### Force Studio 1 Mode

On boot up Studio 1 is given transmission control. This is useful for returning the unit to a known position.

**Note:** When connecting multiple units together ensure that there is only one of each type of unit. If you connect units of the same type, communication errors will occur. For security, once initialized, the unit will retain its ID until power down regardless of any DIP switch changes.

#### **Configuring for Operation**

The RB-OA3 can be used in both single (MASTER) and multiple expansion modes.

#### Single (MASTER) Mode

When used as a single (**MASTER**) unit, the RB-OA3 is used to switch 3 stereo buses between 3 studios, allowing them to share the same transmission path and peripheral devices such as hybrids or profanity delays. A single unit must always be configured as a **MASTER** unit.

#### **Studio Connections**

Each connector has a dedicated channel for the master transmission and for each of the two additional balanced stereo channels. The connector also provides the Last Studio to Offer (LSO) feed. The Transmission path is a latched pathway so that it will remain even if there is no power supply. For this reason, the transmission output of your mixer should always be routed to this channel. The peripheral channels are non-latching.

#### **Control Panels**

Connect the chosen control panels, such as an RB-OA3R, one to each STUDIO CONTROL port. The control ports are designed to allow 200mA at 15V from each chosen connector.

An excess will cause a polyfuse to cut the voltage supply which can be reset by removing the load.

#### **Profanity Delay Connector**

You can control a profanity delay connected to the unit. The control pulses are relay based and can be wired either normally open or normally closed, to route a common signal.

#### Mix Input

If the mix input is to be used, connect the source to the unit. If not, the socket must be terminated, or the MIX INPUT ON/OFF switch must be OFF, otherwise the output signal may experience a loss of level (see page 53).

LSO Expansion Port

Leave disconnected.

Serial Ports

Leave these disconnected.

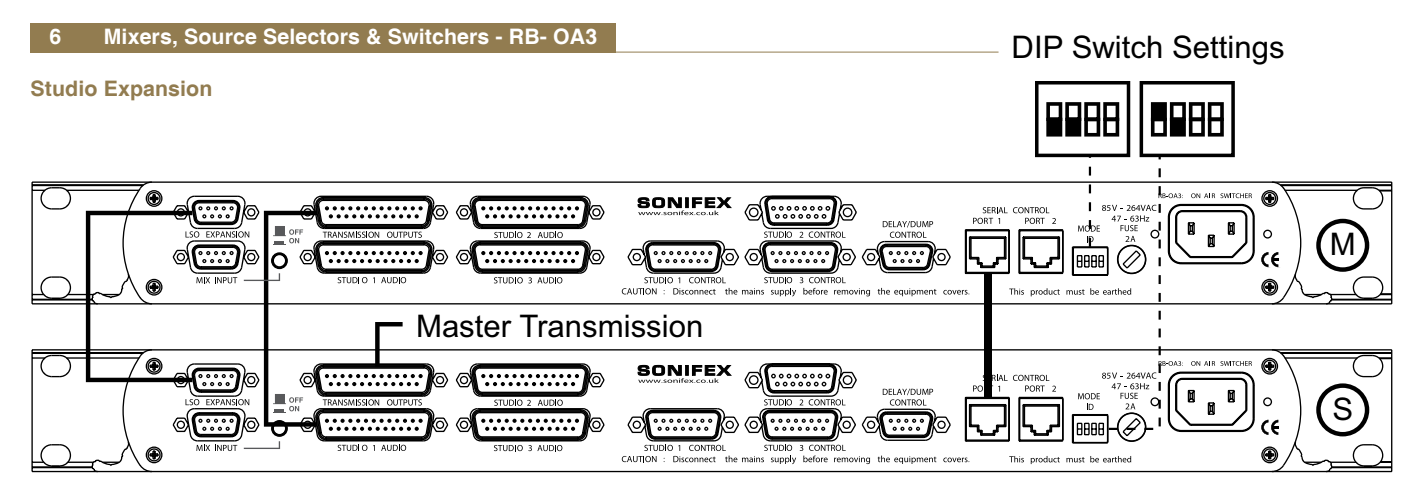

Fig 6-6: RB-OA3 Studio Expansion Diagram

Connect two units to allow the switching of 3 stereo buses between 5 studios giving the user control over more studios. To achieve this configure one unit as the MASTER and one unit as the STUDIO EXPANSION:

#### **Studio Connections**

Connect three studios to the master unit and connect the **MASTER** RB-OA3 TRANSMISSION OUTPUT to the STUDIO 1 AUDIO input of the **STUDIO EXPANSION** RB-OA3 using a transmission expansion cable (available in the RB-OA3C cable pack). Then connect studios 4 and 5 to the STUDIO 2 AUDIO and STUDIO 3 AUDIO connectors on the **STUDIO EXPANSION SLAVE** unit. The TRANSMISSION OUTPUTS port of the **STUDIO EXPANSION** unit is the main output of this system.

#### **Control Panels**

Connect three control panels to the **MASTER** STUDIO CONTROL PORTS 1 - 3, one for each studio. The control panels for studio 4 and 5 need to be connected to the STUDIO 2 CONTROL and STUDIO 3 CONTROL ports of the **STUDIO EXPANSION** unit.

#### **Profanity Delay Connector**

A profanity delay can be connected to either of the two units. However, it is recommended that it is connected to the **MASTER**. See Single (MASTER) Mode set up for more information.

#### Mix Input

The mix input must be connected to **STUDIO EXPANSION** unit to ensure that the mix input is on all five studios. Ensure that the **MASTER** mix input is terminated correctly or that the MIX INPUT ON/OFF switch is OFF.

#### LSO Expansion

The LSO feed needs to travel between the units. Do this by connecting the LSO expansion ports on each unit with an LSO expansion cable (available in the RB-OA3C cable pack).

#### Serial Ports

Connect the serial ports of the **MASTER** and **STUDIO EXPANSION** units together using a standard RJ45 network cable (available in the RB-OA3C cable pack).

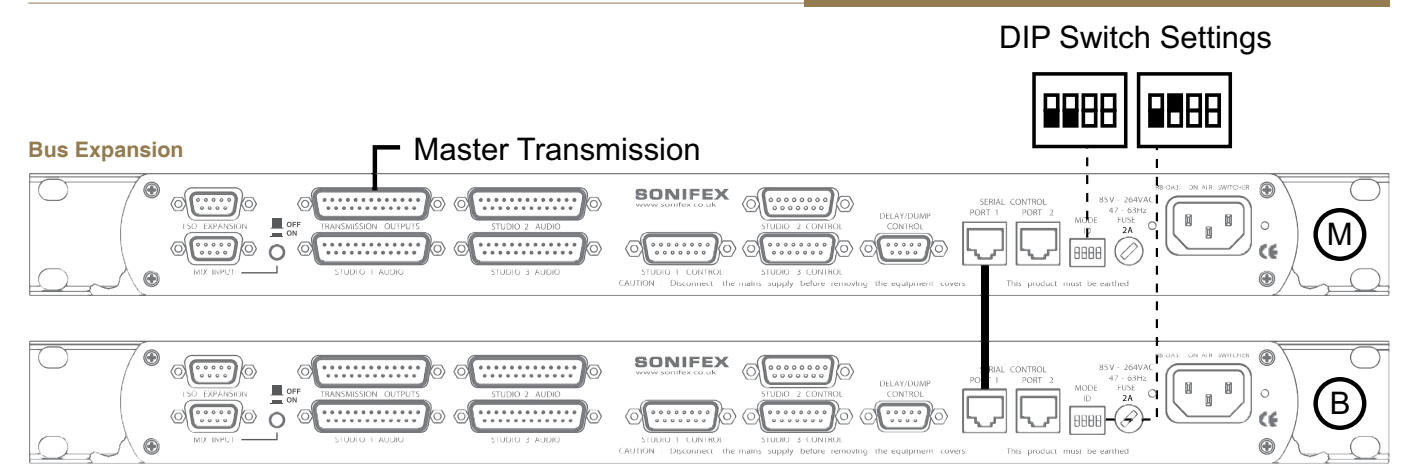

Fig 6-7: RB-OA3 Bus Expansion Diagram

Connect two units to allow the switching of 6 stereo buses between 3 studios so that the studios can share more peripheral devices. To achieve this configure one unit as the **MASTER** and one unit as the **BUS EXPANSION SLAVE**:

#### **Studio Connections**

Connect three studios to the **MASTER** unit and connect the **MASTER** TRANSMISSION OUTPUT to your transmission output destination. The **BUS EXPANSION SLAVE** switches as the **MASTER**.

To access the three extra balanced stereo channels, connect to the transmission and peripheral paths of the **BUS EXPANSION SLAVE** STUDIO 1-3 AUDIO connectors. The outputs for these paths will be the TRANSMISSION OUTPUT of the **BUS EXPANSION SLAVE**.

#### **Control Panels**

Connect three studio control panels to the **MASTER** STUDIO CONTROL PORTS 1 - 3, one for each studio. If control panels are connected to the **BUS**  **EXPANSION SLAVE** the LEDS will simply follow the master control panels, however no action can be initiated with a slave control panel.

Mixers, Source Selectors & Switchers - RB- OA3

#### **Profanity Delay Connector**

A profanity delay can be connected to either of the two units. However, it is recommended that it is connected to the **MASTER**. See Single (MASTER) Mode set up for more information.

#### Mix Input

The mix input must be connected to the **MASTER**. Because it's not being used, ensure that the **BUS EXPANSION SLAVE** mix input is terminated correctly or that the MIX INPUT ON/OFF switch is OFF for this SLAVE.

#### LSO Expansion

Leave disconnected on both units.

#### Serial Ports

Connect the serial ports of the MASTER and BUS EXPANSION SLAVE units together using a standard RJ45 network cable (not a cross-over cable).

6

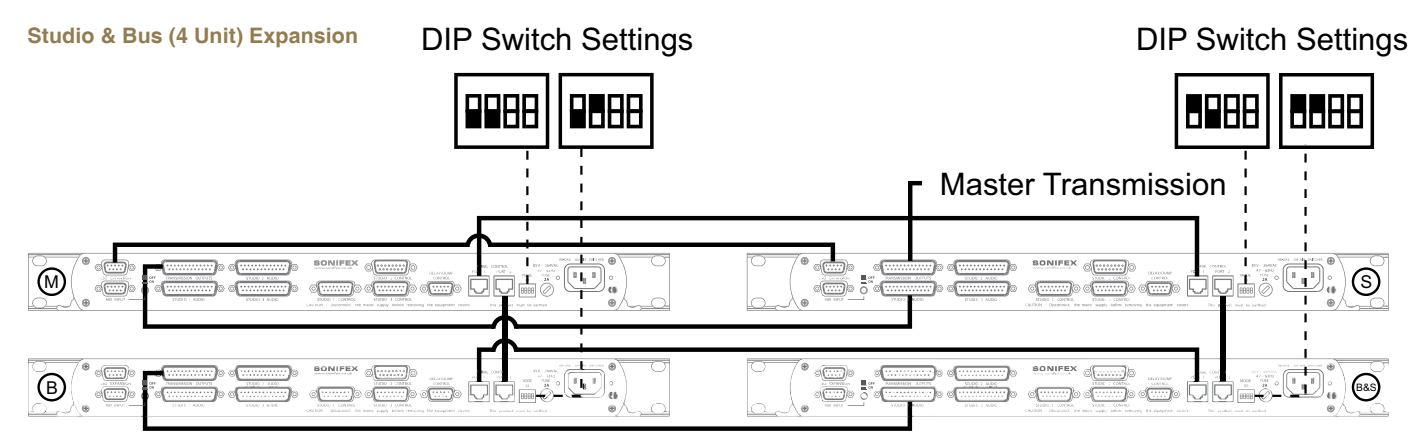

#### Fig 6-8: RB-OA3 Studio & Bus Expansion Diagram

Connect two units to allow the switching of 6 stereo buses between 3 studios allowing the studios to share more peripheral devices. To achieve this configure one unit is set as the MASTER, one unit as the **STUDIO EXPANSION SLAVE**, one unit as the **BUS EXPANSION SLAVE** and one unit as the **STUDIO & BUS EXPANSION SLAVE**:

#### **Studio Connections**

Connect the **STUDIO EXPANSION SLAVE** and the **BUS EXPANSION SLAVE** as shown previously to give you a system of three units. The **STUDIO & BUS EXPANSION SLAVE** is added as a bus expansion for studios 4 and 5. To connect this unit, use a second transmission connection cable to connect the TRANSMISSION OUTPUT of the **BUS EXPANSION SLAVE** with the STUDIO 1 AUDIO connector of the **BUS EXPANSION SLAVE**. The TRANSMISSION OUTPUT from the **BUS EXPANSION SLAVE** acts as the I/O for all the bus expansion paths.

#### **Control Panels**

Connect three control panels to the **MASTER** STUDIO CONTROL PORTS 1 - 3, one for each studio. The control panels for studio 4 and 5 need to be connected to STUDIO CONTROL PORTS 2 and 3 of the **STUDIO EXPANSION**. There is no need to connect control panels to the **BUS EXPANSION SLAVE** and **STUDIO & BUS EXPANSION SLAVE** although, if connected, they will reflect the situation shown by the control panels connected to the **MASTER** and **STUDIO EXPANSION SLAVE** units.

#### Profanity Delay Connector

A profanity delay can be connected to either of the four units. However, it is recommended that it is connected to the **MASTER**. See Single (MASTER) Mode set up for more information.

#### Mix Input

The mix input must be connected to the **STUDIO EXPANSION SLAVE** to ensure that the mix input is on all five studios. Ensure that the **MASTER** mix input is terminated correctly or that the MIX INPUT ON/OFF switch is OFF (see page 53).

#### LSO Expansion

The LSO feed needs to travel between units. This is achieved by connecting the LSO expansion ports on the **MASTER** and **STUDIO EXPANSION** with an LSO expansion cable (available in the RB-OA3C cable pack). For the **BUS EXPANSION SLAVE** and **STUDIO & BUS EXPANSION SLAVE**, there is no need to connect the LSO expansion cables since the LSO is not used in bus expansion.

Connect the serial ports of the **MASTER** and all the **SLAVE** units together using a standard RJ45 network cable. It is recommended that a full ring system is implemented by connecting each unit to two others.

This ensures that if one connection is lost, there is still a path for communication for each unit. If the decision is taken to use three cables rather than four, please ensure that there is a direct link between the **MASTER** and **STUDIO EXPANSION SLAVES**.

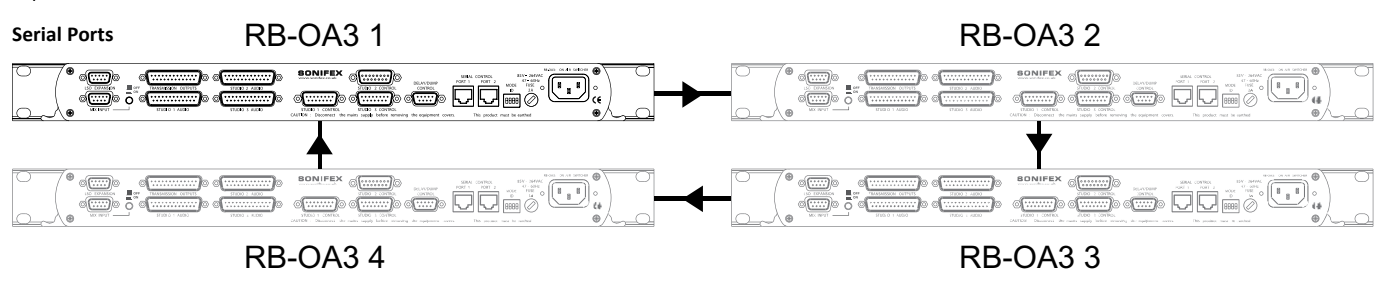

Fig 6-9: RB-OA3 Multiple RB-OA3 Expansion Diagram

#### Indications – How The LEDS Are Used

#### FRONT PANEL LEDS

The unit is supplied with 7 LEDs on the front panel. These LEDs are used to indicate all the various states of the unit:

#### POWER

This LED is used to indicate whether the unit is currently powered. It is illuminated RED if the unit is powered and extinguished if not.

#### DELAY

This LED is used to show whether the Delay function has been activated. Its operation is momentary and each burst will last for approximately half a second. If the button is illuminated RED this means that the delay pulse has been activated.

#### DUMP

This LED is used to show whether the Dump function has been activated. Its operation is momentary and each burst will last for approximately half a second. If the button is illuminated RED this means that the dump pulse has been activated.

#### OFFER

This LED is used to show whether the system is currently in OFFER mode. This LED is illuminated YELLOW while the unit is on offer and extinguished otherwise. If this LED flashes this means that the unit is currently in SUSTAIN ACTIVE mode (see page 51).

#### STUDIO 1-3

These LEDS are used to indicate which studio is currently switched to the transmission path. Each one is illuminated RED to represent each specific studio when that studio is switched in. When the unit is operating as a **STUDIO EXPANSION SLAVE**, if one of the **MASTER** unit's studios is routed to the transmission path, STUDIO 1 LED will always be illuminated. If one of **SLAVE'S** studios is selected, the **MASTER** unit's studio indications will all be extinguished.

#### CONTROL PANEL LEDS

Each of the control panel connectors has the ability to switch on four LEDS. In the case of the S2-MTBS and the RB-OA3R, the LEDS are built into the buttons.

#### OFFER

This LED is used to show whether the system is currently in OFFER mode. This LED is illuminated while the unit is on offer and extinguished otherwise. If this LED flashes this means that the unit is currently in SUSTAIN ACTIVE mode.

#### ACCEPT

This LED is illuminated if the studio is currently on the transmission path. In SUSTAIN ARMED mode this LED will flash repeatedly until the specific studio is selected. The ACCEPT LED will always flash to indicate SUSTAIN ARMED mode.

#### DELAY

This LED is used to show whether the studio has activated a delay pulse. It is illuminated when a delay pulse is activated.

#### DUMP

This LED is used to show whether the studio has activated a dump pulse. It is illuminated when a dump pulse is activated.

#### **EMERGENCY MODE**

If the **MASTER** loses contact with any of the **SLAVES**, the **SLAVES** will enter emergency mode. In emergency mode all the LEDS except the power led will flash repeatedly until contact with the master is re-established.

#### **Operational Modes**

#### OFFER

If a studio is transmitting, this mode is used to offer the transmission path to other studios. When the OFFER button is pressed, the OFFER button in all studios is illuminated. This unlocks the operation of the ACCEPT button in all other studios. To remove this mode, simply press the OFFER button again. Pressing this also switches the current studio to the LSO bus.

#### ACCEPT

This mode is used to accept the transmission path. To do this, press the ACCEPT button once the offer has been made. Once the studio has accepted, this switches the OFFER, DELAY, DUMP and SUSTAIN functions to that studio.

#### SUSTAIN

This mode is used to switch to a sustaining service, for example, a PC automation system, which conventionally wouldn't be in its own studio and would therefore need external control to take transmission back from it. Think of it as a studio which has no Offer and Accept controls of its own, but which can still be put to and from transmission by the other studios.

The sustain studio is Studio 3 by default and this cannot be changed. Once the sustain function is activated, the transmission path switches instantly to Studio 3 and is automatically offered back to all studios. To enter SUSTAIN mode, press the OFFER button to enter offer mode then hold the ACCEPT button for three seconds. DELAY and DUMP modes are inactive in SUSTAIN.

The SUSTAIN mode has two phases:

#### SUSTAIN ACTIVE

In this phase, studio 3 is transmitting and the offer is made to all studios. The offer button flashes in all studios to let the controllers know that the sustain mode is active. To retrieve the control, a studio must press the flashing OFFER button. SUSTAIN mode then enters phase 2, SUSTAIN ARMED.

#### SUSTAIN ARMED

In this phase, a studio is ready to take control. The OFFER button is constantly lit in the studio that triggered this phase and the ACCEPT will flash in both the arming studio and Studio 3. In the other studios, all the buttons will be inactive and the LEDS will all be off.

The arming studio can now accept the transmission path by pressing the ACCEPT button. If the arming studio wants to return the unit to SUSTAIN ACTIVE phase, the OFFER button should be pressed.

#### DELAY/DUMP

These functions are used to control a profanity delay. To use these functions route the transmission to the delay unit control input and setup the delay unit accordingly. The output is then taken from the delay unit. The unit has both a normally closed and normally open relay trigger. When the DELAY or DUMP button is pressed, a half second pulse triggers the specific relay which will either connect to, or break, the connection with a Common signal (supplied from the delay unit).

#### EMERGENCY

In the multiple unit cases there is an EMERGENCY mode. This mode is activated with the **SLAVE** units to alert the user that communication with the **MASTER** has broken down. In this mode, all LEDS associated with the unit will start flashing (except the POWER LED).

While the unit is in this mode it will not respond to any commands. Once the unit re-establishes a connection with the **MASTER**, the unit will return to the position it was in prior to the disconnection, if the **MASTER** is unchanged, or it will update if the **MASTER** has changed. As an extra safety feature, if the **STUDIO EXPANSION SLAVE** loses communication while studio 4 or 5 is transmitting, the **MASTER** will lock all ability to change transmission studio until contact is re-established. If the **MASTER** loses power or all communication paths, all **SLAVES** will display emergency mode. In addition if any **SLAVE** loses power it will automatically reboot into the correct state.

### 6 Mixers, Source Selectors & Switchers - RB- OA3

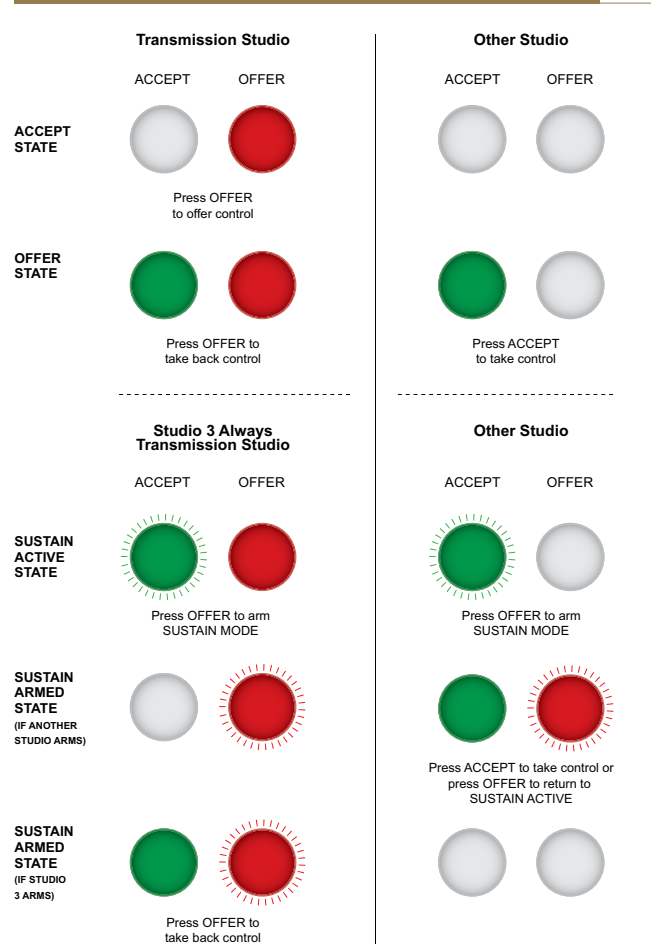

#### **Rear Panel Connections & Operation**

#### LSO Expansion

The connector is 9 a pin female D-type and is used to transfer the last studio to offer channel between units, when used in multiple unit mode.

#### LSO Expansion Connector Details

| 1 | LSO Input Left Phase       |
|---|----------------------------|
| 2 | LSO Input Right Phase      |
| 3 | LSO Output Left Phase      |
| 4 | LSO Output Right Phase     |
| 5 | Analogue Ground            |
| 6 | LSO Input Left Non Phase   |
| 7 | LSO Input Right Non Phase  |
| 8 | LSO Output Left Non Phase  |
| 9 | LSO Output Right Non Phase |

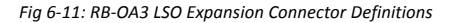

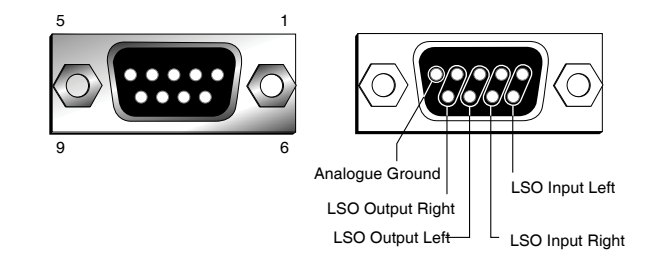

Fig 6-12: RB-OA3 LSO Expansion Connector Details

Fig 6-10: Offer & Accept Button Operation (Flashing is indicated by radial lines around a button)

#### **Mix Input Selection**

The interface is a 9 pin female D-type and is used to mix a stereo feed into the transmission path by using the MIX INPUT ON/OFF SWITCH, push button (rear panel, located next to the mix input). This could be an emergency announcement system, PC automation playout system, or other audio source.

Note: If this input is not being used it must either be switched off using the push-button, or terminated by connecting pins 2 & 7 together and pins 4 & 9 together. If it is not terminated the noise on the transmission output can be worse by 3-6dB.

#### **Mix Input Connector Details**

| 1 | Mix Input Right Phase     |
|---|---------------------------|
| 2 | Mix Input Right Non Phase |
| 3 | Mix Input Left Phase      |
| 4 | Mix Input Left Non Phase  |
| 5 | NC                        |
| 6 | Analogue Ground           |
| 7 | Impedance Connection      |
| 8 | Analogue Ground           |
| 9 | Impedance Connection      |

9 6 If not being used these pins must be connected Mix Input Left If not being used these pins must be connected

Fig 6-14: RB-OA3 Mix Input Connector Details

1

5

Transmission Outputs and Studio 1-3 Audio Connection Details There are three studio interfaces to connect three individual studios to the unit. There is also a transmission interface which carries the main transmission output and 2 balanced stereo connections for interfacing with external units such as hybrids, or codecs, which you may want to share between studios. These are all 25 way female D-Types and they each carry 4 balanced stereo pairs or 8 mono.

Fig 6-13: RB-OA3 Mix Input Connector Definitions

#### Transmission Outputs I/O Connector Details

| 1  | Transmission Left Phase (Output)                             |
|----|--------------------------------------------------------------|
| 3  | Transmission Right Non Phase (Output)                        |
| 4  | 1 <sup>st</sup> external unit Left Phase (Input/Output)      |
| 6  | 1 <sup>st</sup> external unit Right Non Phase (Input/Output) |
| 7  | 2 <sup>nd</sup> external unit Left Phase (Input/Output)      |
| 9  | 2 <sup>nd</sup> external unit Right Non Phase (Input/Output) |
| 14 | Transmission Left Non Phase (Output)                         |
| 15 | Transmission Right Phase (Output)                            |
| 17 | 1 <sup>st</sup> external unit Left Non Phase (Input/Output)  |
| 18 | 1 <sup>st</sup> external unit Right Phase (Input/Output)     |
| 20 | 2 <sup>nd</sup> external unit Left Non Phase (Input/Output)  |
| 21 | 2 <sup>nd</sup> external unit Right Non Phase (Input/Output) |

All other pins are analogue ground.

Fig 6-15: RB-OA3 Transmission I/O Connector Definitions

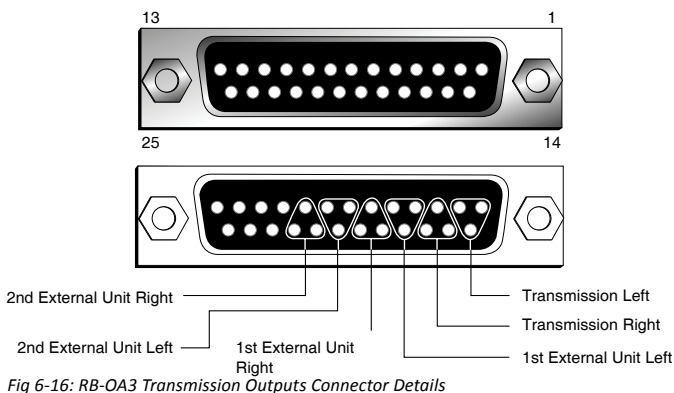

Studio 1-3 Audio Connection Details

| 1  | Transmission Left Phase (Input)                              |
|----|--------------------------------------------------------------|
| 3  | Transmission Right Non Phase (Input)                         |
| 4  | 1 <sup>st</sup> external unit Left Phase (Input/Output)      |
| 6  | 1 <sup>st</sup> external unit Right Non Phase (Input/Output) |
| 7  | 2 <sup>nd</sup> external unit Left Phase (Input/Output)      |
| 9  | 2 <sup>nd</sup> external unit Right Non Phase (Input/Output) |
| 10 | Last Studio to Offer Left Phase (Output)                     |
| 12 | Last Studio to Offer Right Non Phase (Output)                |
| 14 | Transmission Left Non Phase (Input)                          |
| 15 | Transmission Right Phase (Input)                             |
| 17 | 1 <sup>st</sup> external unit Left Non Phase (Input/Output)  |
| 18 | 1 <sup>st</sup> external unit Right Phase (Input/Output)     |
| 20 | 2 <sup>nd</sup> external unit Left Non Phase (Input/Output)  |
| 21 | 2 <sup>nd</sup> external unit Right Phase (Input/Output)     |
| 23 | Last Studio to Offer Left Non Phase (Output)                 |
| 24 | Last Studio to Offer Right Phase (Output)                    |

All other pins are analogue ground.

Fig 6-17: RB-OA3 Studio 1-3 Audio Connector Definitions

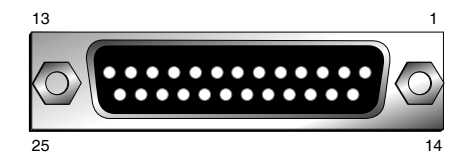

Last Studio to Offer 2nd External Unit Right 1st External Unit Right Transmission Right

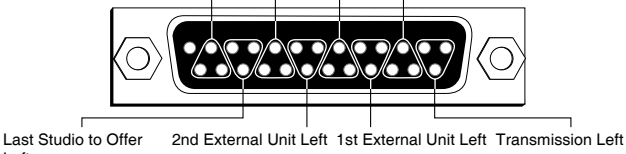

Left

Fig 6-18: RB-OA3 Studio 1-3 Audio Connector Details

#### Studio 1-3 Control Port Connection Details

Each studio can be controlled externally via the optional RB-OA3R rack control system or, if the studio uses the Sonifex S2 mixer, the S2-MTBS panel which can be connected to the unit via these control ports. Each control panel enables control of the Offer, Accept and Sustain functions as well as Dump and Delay.

There is a pin for each function which needs to be pulled low to activate the function.

There is also a pin that becomes grounded once that function is selected. This is so that an

indicator such as a tally LED can be used. There is also a Digital Ground and 15V supply.

The connectors are 15 pin Female D-types.

| 1  | 15V                 |
|----|---------------------|
| 2  | Offer Signal Input  |
| 3  | Offer LED           |
| 4  | Accept Signal Input |
| 5  | Accept LED          |
| 6  | Delay Signal Input  |
| 7  | Delay LED           |
| 8  | Dump Signal Input   |
| 9  | Dump LED            |
| 15 | Digital Ground      |

All other pins are unused.

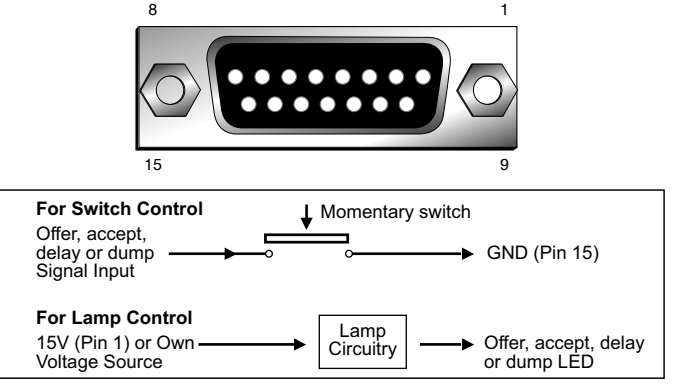

Fig 6-20: RB-OA3 Switch & Lamp Control Details

Fig 6-19: RB-OA3 Studio 1-3 Control Connector Definitions

#### **Profanity Delay Control**

A profanity delay unit can be attached and controlled to the unit via this interface. The control is achieved using a relay. Each relay has a common input pin and two possible output pins (open or closed). The relay can then be configured to route the applicable voltage to it's output pins. For example for an active low triggered input, OV would be connected to the relevant Common pin and the profanity delay input pin would be connected to the Normally Open pin of the relay.

The interface is a 9 pin male D-type.

| 1 | Digital Ground               |
|---|------------------------------|
| 2 | NC                           |
| 3 | Delay Normally Closed Output |
| 4 | Dump Relay Common            |
| 5 | Dump Normally Open Output    |
| 6 | NC                           |
| 7 | Delay Relay Common           |
| 8 | Delay Normally Open Output   |
| 9 | Dump Normally Closed Output  |

Fig 6-21: RB-OA3 Profanity Delay Control Connector Definitions

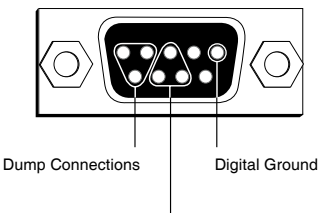

Delay Connections ----

Fig 6-22: RB-OA3 Profanity Delay Control Connector Details

#### **Serial Ports**

There are two parallel serial ports on the back of each unit to enable the connection of multiple RB-OA3 units. These use standard RJ-45 connectors.

When connecting multiple RB-OA3 units together, simply connect these ports together.

If you have more than two RB-OA3 units, multiple connections can be made to ensure that all units communicate even if one connection is lost.

#### Connecting an RB-PD2 Profanity Delay to the RB-OA3 Switcher

If you wish to use the RB-OA3 with an RB-PD2 then this unit requires an active low signal i.e the input pin must be linked to ground. This means that both pins 4 and 7 on the RB-OA3 should be linked to ground on the RB-PD2 remote port in order to control it. The 'Normally Open' output would then be used to trigger dump or delay.

The RB-PD2 has the following connections:

Pin 1: Active low input 1 Pin 2: Active low input 2 Pin 3: Active low input 3 Pin 4: Active low input 4 Pin 5: Active low input 5 Pin 6: Active low input 6 Pin 7: Active low input 7 Pin 8: Active low input 8 Pin 9: Signal ground Pin10: Open collector output 1 Pin11: Open collector output 2 Pin12: Open collector output 3 Pin13: Open collector output 4 Pin14: Open collector output 5 Pin15: Open collector output 6

## Mixers, Source Selectors & Switchers - RB- OA3 6

The RB-PD2 is configured so that the input pins on the remote port can represent any function on the units front panel. In order to use the dump and delay control from the RB-OA3, two of the inputs must be set to be **Build Delay** and **Activate Dump** respectively. These settings are accessed from the *Remotes:Configure Inputs:* menu option. For example if you wanted to use input 1 on the RB-PD2 as **Delay** and input 2 as **Dump**, then this would be achieved by selecting the applicable input under *Remotes:Configure Inputs* and changing the setting on the RB-PD2. The interconnections would then be as indicated below:

| Signal | PD2 Pin | OA3 Pin |
|--------|---------|---------|
| Delay  | 1       | 8       |
| Dump   | 2       | 5       |
| Ground | 9       | 4 and 7 |

# **Technical Specifications RB-OA3**

| LSO Path:                               |                               |  |
|-----------------------------------------|-------------------------------|--|
| Input Impedance:                        | >20kΩ                         |  |
| Output Impedance:                       | <50Ω                          |  |
| Gain Range:                             | Unity gain                    |  |
| Frequency Response:                     | 20Hz to 20kHz ±0.1dB          |  |
| Common Mode Rejection:< -52dB typically |                               |  |
| Distortion:                             | 0.01%THD @ 1 kHz              |  |
| Noise:                                  | ~ -87dB unity gain, ref +8dBu |  |

#### Mix Audio Transformer Specifications:

Common Mode Rejection: < -64dB @ 10kHz

Distortion: 0.5% THD ref 17dBu @ 40Hz

Bandwidth: ±0.5dBu 10Hz to 36kHz

| Connections:        |                                                                    |
|---------------------|--------------------------------------------------------------------|
| Studio Audio I/O:   | 3 x 25 way D type socket (female)                                  |
| Transmission I/O:   | 1 x 25 way D type socket (female)                                  |
| Dump/Delay Control: | 1 x 9 way D type plug (male)                                       |
| Studio Control:     | 3 x 15 way D type sockets (female)                                 |
| LSO Expansion Port: | 1 x 9 way D type socket (female)                                   |
| Mix Input:          | 1 x 9 way D type socket (female)                                   |
| Serial Ports:       | 2 x RJ45                                                           |
| Mains Input:        | Filtered IEC, 110V-120V, or 220-240V switchable, fused, 9W maximum |
|                     |                                                                    |
| Equipment Type      |                                                                    |
| RB-OA3:             | 3 studio on-air switcher                                           |
|                     |                                                                    |

#### **Physical Specification**

| Dimensions (Raw):   | 48cm (W) x 15.8cm (D ) x 4.2cm (H) (1U)<br>19" (W) x 6.2" (D) x 1.7" (H) (1U) |
|---------------------|-------------------------------------------------------------------------------|
| Dimensions (Boxed): | 59cm (W) x 27.4cm (D ) x 10.8cm (H)<br>23.2" (W) x 10.8" (D) x 4.3" (H)       |
| Weight:             | Nett: 1.9kg Gross: 2.5kg<br>Nett: 4.2lbs Gross: 5.5lbs                        |

# 7 RB-OA3R Remote Switch Panel For RB-OA3

# Introduction

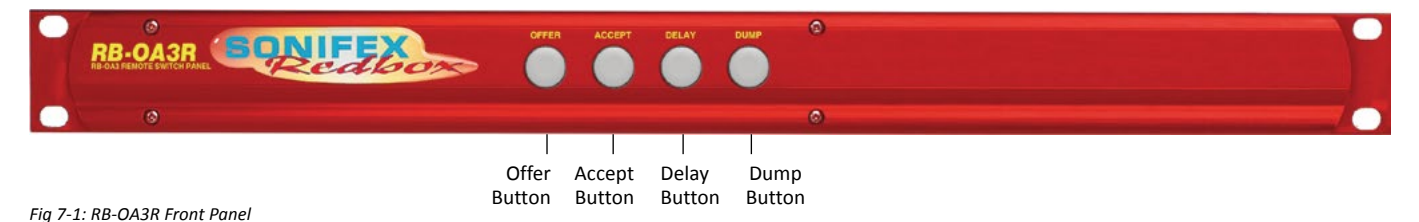

The RB-OA3 has been designed for installation in a central technical area with cabling to custom panels, or selection switches, in each studio. If you don't have any custom switch panels available, you can use an RB-OA3R in each studio. The RB-OA3R is a 1U rack mount switch unit for use in each studio that needs to be connected to the STUDIO 1-3 CONTROL connectors on an RB-OA3. It takes it's power from the RB-OA3 unit so needs no power supply itself.

It contains four buttons which are used to control the functions of the RB-OA3. Each front panel push button is illuminated by coloured LEDs and controls the OFFER, ACCEPT, DELAY and DUMP functions:

| Offer  | Green  |
|--------|--------|
| Accept | Red    |
| Delay  | Yellow |
| Dump   | Yellow |

Fig 7-3: RB-OA3R Control Function Indication Colour

The connector on the rear of the RB-OA3R is a 15 way D type plug which connects to the Studio Control inputs on the RB-OA3.

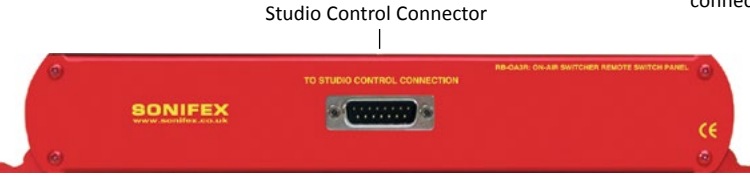

Fig 7-2: RB-OA3R Rear Panel

The connections are as follows:

| 1  | 15V           |
|----|---------------|
| 2  | Offer Switch  |
| 3  | Offer Lamp    |
| 4  | Accept Switch |
| 5  | Accept Lamp   |
| 6  | Delay Switch  |
| 7  | Delay Lamp    |
| 8  | Dump Switch   |
| 9  | Dump Lamp     |
| 15 | Ground        |

# **Technical Specifications RB-OA3R**

| Connections:           |                                                                               |     |
|------------------------|-------------------------------------------------------------------------------|-----|
| Studio Control:        | 1 x 15 way D type plug (male)                                                 |     |
| Equipment Type         |                                                                               |     |
| RB-OA3R:               | Remote switch panel for RB-OA3                                                | RK2 |
| Physical Specification |                                                                               |     |
| Dimensions (Raw):      | 48cm (W) x 10.8cm (D ) x 4.2cm (H) (1U)<br>19" (W) x 4.3" (D) x 1.7" (H) (1U) |     |
| Dimensions (Boxed):    | 53cm (W) x 20.5cm (D ) x 6cm (H)<br>21" (W) x 8" (D) x 2.4" (H)               |     |
| Weight:                | Nett: 1.2kg Gross: 1.8kg<br>Nett: 2.6lbs Gross: 4lbs                          |     |

Fig 7-4: RB-OA3R Pin Out Definitions

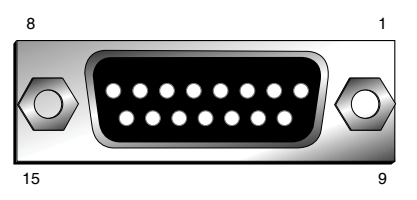

Fig 7-5: RB-OA3R Pin Out Positions

The 15V supply is fed through resistors to the LEDs. When any button is pressed, the switch links Ground to the switch pin of that specific button. When this is detected by the RB-OA3, it grounds the specific lamp pin, which grounds the LED, turning it on.

This unit connects directly to the RB-OA3 control panel interfaces using a pin to pin 15 way lead.

7

# 8 RB-OA3C Expansion Unit Cable Kit For RB-OA3

# Introduction

If you add another RB-OA3 to an existing unit to expand either the number of buses or studios, you need additional cables to connect it which are contained in this kit:

1 x Transmission output expansion cable, 25 pin D-type male to 25 pin D-type male, 30cm lead, wired pin to pin.

1 x LSO expansion cable, 9 pin D-type male to 9 pin D-type male, 30cm lead, wired pin to pin.

1 x RS232 expansion cable, RJ45 to RJ45 standard wiring, 30cm lead.

1 x kit should be used for each expansion RB-OA3 being used.

# **Technical Specifications RB-OA3C**

#### **Equipment Type**

RB-OA3C:

Expansion unit cable kit for RB-OA3

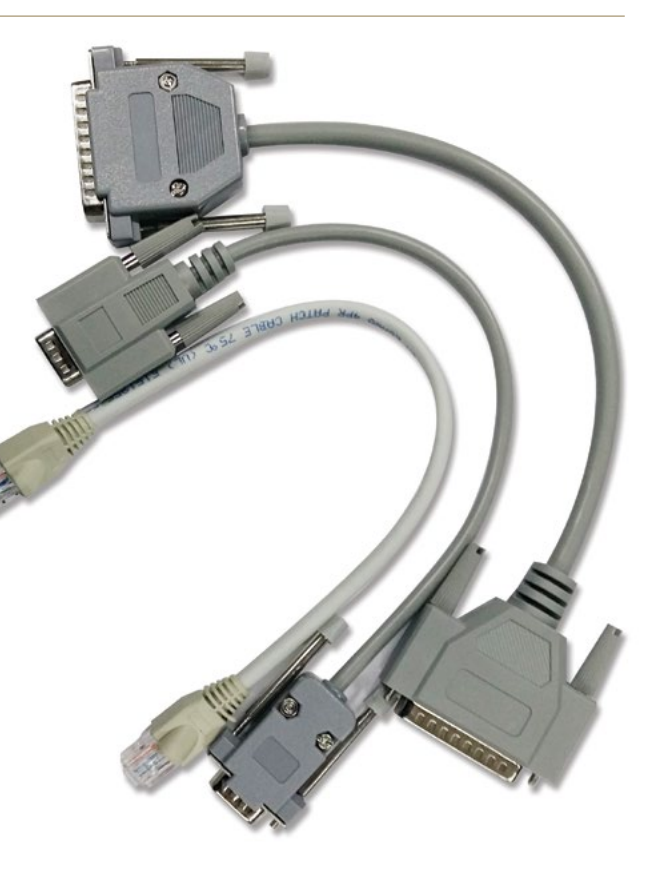
## 9 RB-MM1 Mix Minus Generator

## Introduction

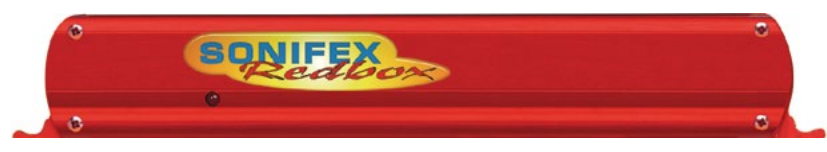

Fig 9-1: RB-MM1 Front Panel.

Whenever programming originates from outside of the studio, or if listeners/viewers are calling up a phone-in using telephone hybrids or codecs, mix-minus feeds are required. Most telephone lines incur delays which prohibit off-air monitoring, because the caller, or remote talent, would hear their own voice in delay which is very disconcerting. The solution is to feed a mix back to the caller minus his or her own voice. Some mixing desks do not have a dedicated telco channel to generate a cleanfeed, or mix minus, so the RB-MM1 can be used.

The RB-MM1 is a unit for generating a suitable mix to send to a telephone hybrid or codec. A stereo output is taken from a mixer, together with a post fader output from the mono telephone fader on the mixer. The caller audio is removed from the station output so that it can be sent to the telephone line via the hybrid.

Analogue audio inputs and outputs are via Neutrik XLR connectors. The output level to the TBU can be adjusted using a rear panel pre-set potentiometer. To control the cancellation null, 2 multi-turn potentiometers are provided, one for the LF null and the other for the full-band null. Additionally, a band pass filter can be switched in and out, via a rear panel switch, to condition the signal for the telephone hybrid. To use the RB-MM1 unit with full-band ISDN codecs, the band pass filter can be switched out. For stereo codecs, or conference calls, multiple RB-MM1 units can be used.

A red LED indicates when power to the RB-MM1 is on.

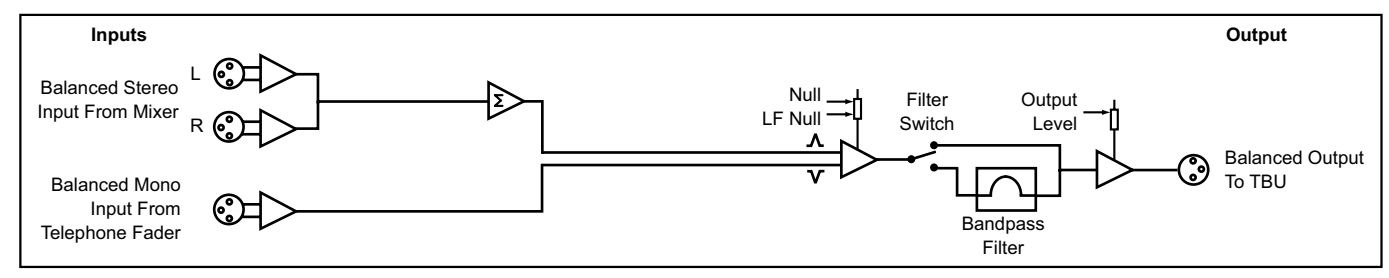

## System Block Diagram

Fig 9-2: RB-MM1 System Block Diagram

## **Front Panel Indicator**

The LED on the front panel is normally red to indicate that power is present on the unit.

## **Rear Panel Connections and Operation**

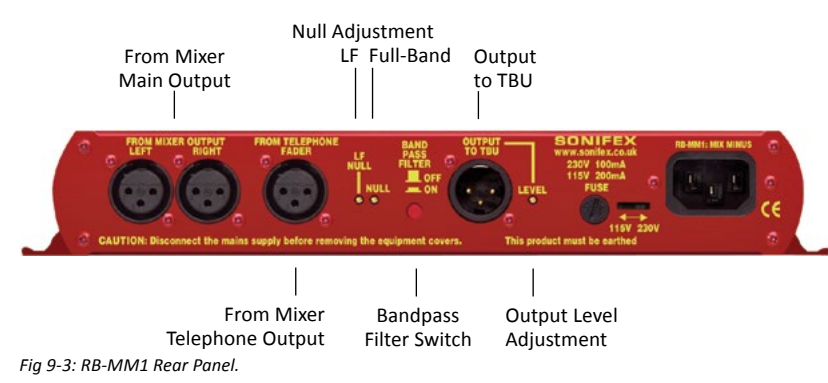

### **Stereo Inputs From Mixer Main Output**

These inputs should contain the main mixer output which will be a feed of the programme plus the audio that you want to remove by the mix-minus unit. Ideally, the input should be presented at OdB. The XLR 3 pin sockets used for the left and right channel inputs are electronically balanced and have an impedance of greater than  $10k\Omega$  bridging. Each XLR has the following connections:

Pin 1: Screen.

Pin 2: Phase.

Pin 3: Non-phase.

### Input From Mixer Telephone Fader

This mono input should contain the audio that needs to be removed by the RB-MM1, usually from the telephone/ telco fader of a mixing console. Ideally, the input should be presented at 0dB. The XLR 3 pin socket used for the mono channel input is electronically balanced and has an impedance of greater than  $20k\Omega$  bridging. The XLR has the following connections:

Pin 1: Screen.

Pin 2: Phase.

Pin 3: Non-phase.

### **Output Null Adjustments (LF and Full-Band)**

The 2 x null preset potentiometers are used to adjust the null between the input from the telephone fader and the main stereo input. The telephone input is made anti-phase and used to cancel out that signal in the main stereo signal. So, the nulls adjust the level of anti-phase signal required to achieve the best mix-minus null.

### **Band Pass Filter Switch**

The band pass filter, when in the ON position, is used to limit the audio bandwidth of the output to the TBU between 200Hz and 4kHz. When using the RB-MM1 in full bandwidth equipment, e.g. for ISDN audio codecs, set this switch to the OFF position.

### **Output to Telephone Balance Unit (TBU)**

The mono XLR 3 pin output plug connector is electronically balanced with an output impedance of less than  $50\Omega$ . It has the following connections: Pin 1: Screen. Pin 2: Phase. Pin 3: Non-phase.

### **Output Level Adjustment**

The TBU output gain can be adjusted from -15dB to +12dB, ref 0dBu by using the LEVEL preset potentiometer.

### **Operation of the RB-MM1**

Before you receive your RB-MM1, it is calibrated at Sonifex by using two signals of equivalent amplitude and frequency. In some cases it may require recalibrating for use on a mixer to match the properties of that mixer. In order to do this make the following connections:

- 1. Mixer left output to the RB-MM1 left input .
- 2. Mixer right output to the RB-MM1 right input.
- 3. Mixer post fade output from the relevant input channel (usually telco) to the RB-MM1 telephone fader input.

Then apply a signal to the input channel and raise the fader to its maximum level. To get the best results connect a level meter to the "Output to TBU" connector. Alternatively monitor the output acoustically and tune by ear.

Then adjust the NULL potentiometer until the output is as low as possible, if there is still some low frequency output adjust the LF NULL as well. The null available on this product is >40dB at 1kHz.

## **Technical Specifications RB-MM1**

| Audio Specification For I               | RB-MM1                                                                             |
|-----------------------------------------|------------------------------------------------------------------------------------|
| Maximum Input Level:                    | +28dBu                                                                             |
| Input Impedance:                        | >20kΩ                                                                              |
| Maximum Output Level:                   | +28dBu                                                                             |
| Output Impedance:                       | <50Ω                                                                               |
| Output Gain Range:                      | Adjustable -15dB to +12dB, ref OdBu gain via a multi-turn pot                      |
| Common Mode Rejection                   | n:>60dB                                                                            |
| Band Pass Filter Range:                 | 200Hz to 4kHz, 12dB/octave                                                         |
| LF Null Adjustment:                     | Better than 40dB at 100Hz                                                          |
| Mix-Minus Null:                         | Better than 40dB at 1kHz                                                           |
| Frequency Response:                     | 20Hz - 22kHz ± 0.1dB                                                               |
| Distortion:                             | 0.01% THD @ 1kHz, ref +8dBu output<br>(C-Message weighted)                         |
| Noise:                                  | -90dBu unity gain, ref +6dBu                                                       |
|                                         |                                                                                    |
| Connections                             |                                                                                    |
| Analogue Inputs From<br>Mixer Output:   | 2 x XLR 3 pin female (balanced) (L & R)                                            |
| Analogue Input From<br>Telephone Fader: | 1 x XLR 3 pin female (balanced) (L & R)                                            |
| Analogue Output To TBU                  | : 1 x XLR 3 pin male (balanced) (L & R)                                            |
| Mains Input:                            | Filtered IEC, switchable 110-120V, or 220-240V, fused, 6W max.                     |
| Fuse Rating:                            | Anti-surge fuse 100mA 20 x 5mm (230VAC)<br>Anti-surge fuse 250mA 20 x 5mm (115VAC) |

| Equipment Type         |                                                                    |
|------------------------|--------------------------------------------------------------------|
| RB-MM1:                | Mix-minus generator <b>RK1 RK2</b>                                 |
| Physical Specification |                                                                    |
| Dimensions (Raw):      | 28cm (W) x 10.8cm (D) x 4.3cm (H)<br>11" (W) x 4.3" (D) x 1.7" (H) |
| Dimensions (Boxed):    | 36cm (W) x 20.5cm (D) x 6cm (H)<br>14.2" (W) x 8" (D) x 2.4" (H)   |
| Weight:                | Nett: 1.1kg Gross: 1.5kg<br>Nett: 2.4lbs Gross: 3.3lbs             |

## **10 RB-MTV1 Contribution Voiceover Monitor With Talkback**

## Introduction

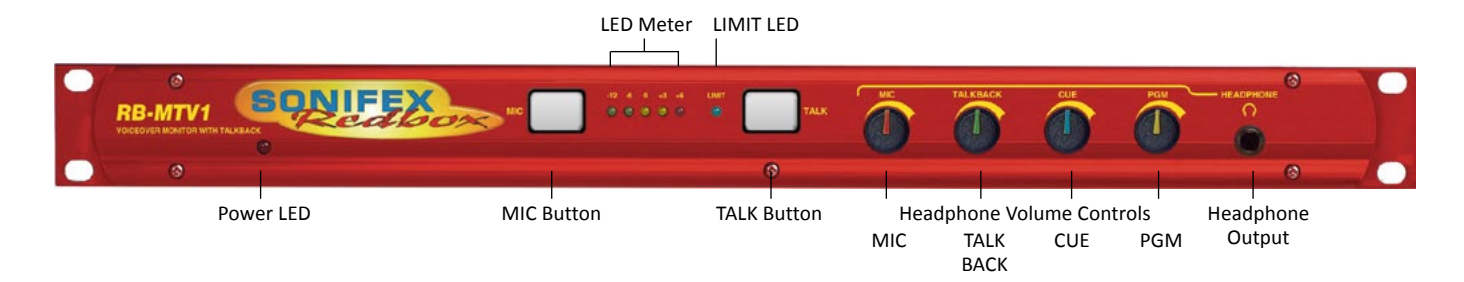

#### Fig 10-1: RB-MTV1 Front Panel

The RB-MTV1 contribution voiceover monitor is a 1U rack-mount designed to be used in voice-over booths, news booths, commentary locations, for continuity announcements and for any other similar applications where voice needs to be added to programme content and then monitored. Programme feeds, auxiliary feeds and a talkback feed can be taken in and monitored.

The RB-MTV1 has a microphone input, two main mono outputs, two external stereo monitoring inputs plus a 4-wire. It has a mono microphone input on XLR with switched coarse gain and variable fine gain control using a multi-turn preset potentiometer to give an overall gain range from +20dB to +80dB. There is also a switched LF rumble filter, switched +48V phantom power and switched level limiting control. A rear-panel multi-turn preset potentiometer allows adjustment of the threshold at which the limiter begins to operate, from -8dBu to +26dBu. There is an indication of the

limiter activity using a blue LED and the microphone level is monitored by a simple 5 LED meter. The meter can be configured to either show the MIC signal activity in normal operation, i.e. when TALK is pressed the meter is off, or the meters can permanently show the MIC activity even when the TALK button is on or the MIC button is off.

There is a mono balanced TALKBACK input on XLR. There are two balanced XLR stereo inputs, CUE and programme (PGM) each with a 10dB input gain switch to facilitate the use of unbalanced sources such as from PC audio cards, domestic CD players, etc.

Each of these inputs, MIC, TALKBACK, CUE and PGM can be mixed and monitored in the front and rear headphone outputs with individual volume controls. Which of the inputs is presented to the headphone outputs can be configured using two banks of DIPswitches on the underside of the unit,

### 10 Talkback & Communications - RB- MTV1

one bank for audio that is heard in the left ear piece and one bank for audio monitored in the right ear piece. For example, the left and right PGM inputs can be sent to the right ear-piece and all other signals to the left ear-piece, or the TALK signal could be sent to the right ear-piece and all other signals to both ear-pieces. In this way, you can configure the unit for your particular application on installation. If a presenter doesn't like to hear themselves in their headphones when using the TALK button, there is also a DIPswitch option to mute the mic signal to the headphones.

There are two mono balanced outputs. The processed microphone signal is fed to the two outputs when the electronically latching front panel MIC button is active - the button illuminates when active.

The two main outputs can be independently switched to be at 'Line' or 'Mic' level outputs using rear panel push switches. Setting the output to a microphone level allows the unit to be inserted into the microphone channel of a mixer. There is an option to permanently enable the MIC

button, even when remotely controlled, for occasions when you always want the MIC channel left open. Additionally, there is an option to mix the CUE input as a mono feed to the outputs permanently.

The front panel TALK button is a momentary push switch that routes the processed microphone signal to the "LAZY" TALK output, whilst disconnecting it from the main outputs, allowing the operator to talk to a colleague. This enables the unit to be used as a talkback intercom between two or more studios.

There is a rear panel remotes connector giving remote control of the two front panel MIC and TALK buttons and opto-isolated tallies of their status.

A red LED on the front panel of the unit indicates when power is present.

## System Block Diagram

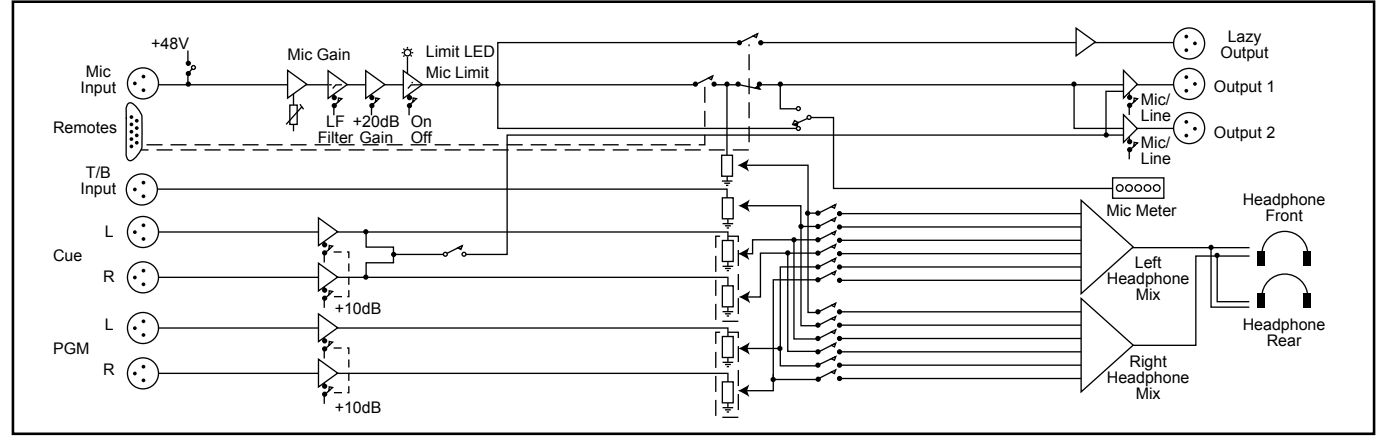

Fig 10-2: RB-MTV1 Block Diagram

## Front Panel Controls & Indicators

### MIC Button

This is an illuminated electronically latching push switch that routes microphone audio to outputs 1 and 2, provided that the TALK button is not also pressed. The button illuminates red when the MIC function is active. Push the button again to unlatch it.

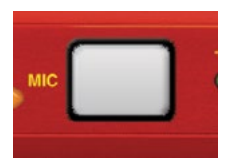

Fig 10-3: MIC Button

### LED Meter

This is a 5 way LED meter with the following level indicators: -12dB (green), -6dB (green), OdB (yellow), +3dB (yellow), +6dB (red). The LED meter source is selected by the back panel dip switch.

### Limit LED

This 3mm blue LED illuminates when the limiter circuit is operating. A rear-panel multi-turn preset potentiometer allows adjustment of the threshold at which the limiter begins to operate, from -8dBu to +26dBu.

### **TALK Button**

The TALK button is a momentary push switch that routes mic audio to the lazy talkback output, whilst disconnecting it from the main outputs, allowing the operator to talk to a colleague. The button illuminates green when the TALK function is active.

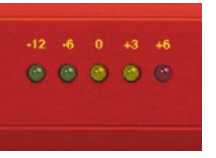

Fig 10-4: LED Meter

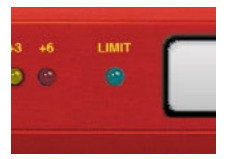

Fig 10-5: Limit LED

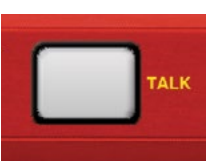

Fig 10-6: TALK Button

### **Headphone Level Controls**

There are four volume control knobs, one for each of the audio sources MIC, TALKBACK, CUE and PGM, that determine the level of each audio source that is mixed into the front and rear panel headphone outputs.

As well as being able to alter the volume of the sources presented to the headphones, using DIPswitches on the underside, the RB-MTV1 can be configured to alter which of the inputs is presented to the headphone outputs, to enable customization of the unit for your monitoring application.

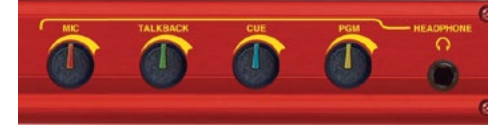

Fig 10-7: Headphone Level Controls

### Headphone Output

The front panel headphone output is a  $1/4^{"}$  (6.35mm) jack socket and is a parallel connection of that on the rear, designed to drive 150mW into 32 $\Omega$  to 600 $\Omega$  professional headphones.

## **Rear Panel Connections & Operation**

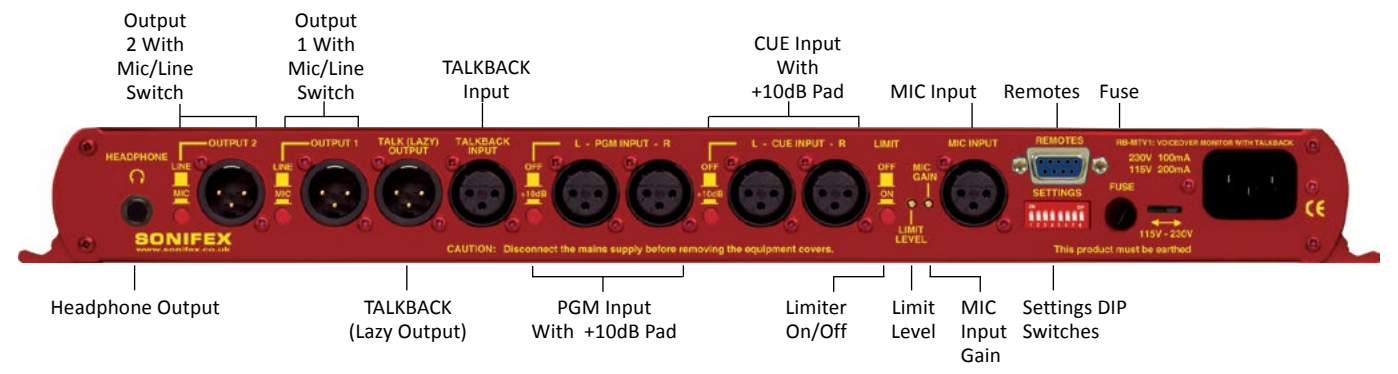

Fig 10-8: RB-MTV1 Rear Panel Connections

### Headphone Output

The rear panel headphone output is a 1/4" (6.35mm) jack socket and is a parallel connection of that on the front, designed to drive 150mW into 32 $\Omega$  to 600 $\Omega$  professional headphones.

### **Output 2 With Mic/Line Switch**

The XLR 3 pin plug used for the mono mic/line output is electronically balanced and has an output impedance of <50 $\Omega$  bridging in line mode and 100 $\Omega$  nominal in mic mode. The XLR has the following connections: Pin 1: Screen.

Pin 2: Phase.

Pin 3: Non-phase.

Depressing the MIC/LINE button converts the output to a mic level and impedance for insertion into a mic channel. The default state for this output is LINE.

### Output 1 With Mic/Line Switch

The XLR 3 pin plug used for the mono mic/line output is electronically balanced and has an output impedance of <50 $\Omega$  bridging in line mode and 100 $\Omega$  nominal in mic mode. The XLR has the following connections: Pin 1: Screen

Pin 2: Phase.

Pin 3: Non-phase.

Depressing the MIC/LINE button converts the output to a mic level and impedance for insertion into a mic channel. The default state for this output is LINE.

### TALKBACK (LAZY) Output

The XLR 3 pin plug used for the mono lazy talkback output is electronically balanced and has an impedance of <50 $\Omega$  bridging. The XLR has the following connections: Pin 1: Screen. Pin 2: Phase.

Pin 3: Non-phase.

This output is activated by pressing the "TALK" button on the front panel and is intended to be used as a talkback intercom between two units.

### TALKBACK Input

The mono talkback line level input is electronically balanced and is routed directly to the TALKBACK headphone level control on the front panel, to adjust the mix into the headphones. The XLR socket has the following connections:

Pin 1: Screen.

Pin 2: Phase.

Pin 3: Non-phase.

### PGM Inputs (Left and Right) With 10dB Pad

The left and right PGM inputs are electronically balanced line level inputs with an impedance of >20k $\Omega$  and a gain boost switch (+10dB) for use with equipment at domestic audio levels. The XLR sockets have the following connections:

Pin 1: Screen.

Pin 2: Phase.

Pin 3: Non-phase.

The PGM audio is routed directly to the PGM headphone level control on the front panel, to adjust the mix into the headphones.

### CUE Inputs (Left and Right) With 10dB Pad

The left and right CUE inputs are electronically balanced line level inputs with an impedance of >20k $\Omega$  and a gain boost switch (+10dB) for use with semi-pro equipment at lower audio levels. The XLR sockets have the following connections:

Pin 1: Screen.

Pin 2: Phase.

Pin 3: Non-phase.

The CUE audio is routed directly to the CUE headphone level control on the front panel, to adjust the mix into the headphones. It can also be mono

mixed to the 2 main outputs using DIPSwitch 8 on the rear panel.

### Limiter On/Off Switch

This is a latching push switch to switch the microphone limiter on or off. The default position for this switch is off.

### Limiter Level Control

The limit level control is a multi-turn preset potentiometer to set the maximum output level when the limiter is enabled. The level can be set between -8dBu and +26dBu and as standard is set at +8dBu.

### **Mic Input Gain Control**

This is a multi-turn preset potentiometer to adjust the gain of the microphone input. The gain ranges from +20dB to +80dB when used with DIPSwitch 1 on the rear panel.

### **Microphone Input**

The microphone input is an electronically balanced mono mic level input that is routed directly to the MIC headphone level control on the front panel, to adjust the mix into the headphones. The microphone audio appears on the two main outputs whenever the electronically latching MIC button has been pressed and illuminated. The microphone signal is switchable on to the 'lazy' talkback output by pressing the TALK button. The XLR socket has the following connections:

Pin 1: Screen. Pin 2: Phase.

Fill Z. Fildse.

Pin 3: Non-phase.

### **Remote Inputs & Outputs**

The 9-way 'D' type socket offers the following connections:

Pin 1: Remote Mic switch input (make to common pin 6).

Pin 2: Mic indicator opto-coupled NPN collector output.

Pin 3: Talk switch (make to common pin 8)

Pin 4: Talk indicator opto-coupled NPN collector output.

Pin 5: +5V feed @ 0.2A maximum.

Pin 6: Mic common 0V.

Pin 7: Mic indicator opto-coupled NPN emitter output. Pin 8: Talk common 0V.

Pin 9: Talk indicator opto-coupled NPN emitter output.

### **DIPSwitch Configuration Settings (Rear Panel)**

| DIPSwitch<br>Setting No | Function When DIPSwitch is ON              | Default<br>Setting |
|-------------------------|--------------------------------------------|--------------------|
| 1                       | Plus 20dB Mic Gain.                        | OFF                |
| 2                       | LF Filter Off.                             | ON                 |
| 3                       | Phantom Power On. OFF                      |                    |
| 4                       | Mic Mute in Headphones On Talk.            | OFF                |
| 5                       | Enable Permanent Mic On. OFF               |                    |
| 6                       | Mic Meter Permanent. OFF                   |                    |
| 7                       | 7 Latched Remote Input on Mic Switch. ON   |                    |
| 8                       | Mono Mix of Cue Input to Mono Outputs. OFF |                    |

Table 10-1: Rear Panel DIPSwitch Configuration Settings

### **Microphone Options**

Options are available to add phantom power at +48V to the microphone input (DIPSwitch 3 ON), switch a low frequency rumble filter in (DIPSwitch 3 OFF) and to add an additional 20dB of gain to the microphone input: The microphone gain range is adjustable from +20dB to +80dB and this is done as +20dB to +60dB via the MIC GAIN rotary potentiometer with DIPSwitch 1 OFF, or +40dB to +80dB via rotary potentiometer with DIPSwitch 1 ON.

### **Switching Options**

TALK button - On pressing the TALK button, set DIPSwitch 4 to ON to mute the microphone signal to the headphones, for the situation where you are using talkback and don't want to hear your own voice in the headphones.

MIC button - The MIC button can be permanently latched, i.e. always on,

by setting DIPSwitch 5 to ON. In this mode, the microphone can not be switched off or remotely switched off, but all other operation is normal, for example, pressing the TALK button mutes the microphone to the Outputs 1 and 2. This is useful in situations where you need to leave the unit unattended and want to ensure that the microphone is always on, e.g. for covert operations, or where the operator may be unfamiliar with the unit's operation.

### Metering Option

The meter can be made to permanently show the level of the MIC input. With DIPSwitch 6 set to OFF, the metering is disabled whilst the TALK button is pressed. With DIPSwitch 6 set to ON, the metering permanently shows the microphone input level.

### **Remote Option**

The Remote Mic switch input (Pin 1 of the Remotes) can be controlled by a latching or momentary switch. With DIPSwitch 7 OFF, a momentary switch will operate it. With DIPSwitch 7 ON, the remote switch needs to be a latching type.

### **Output Option**

By setting DIPSwitch 8 to ON, the CUE stereo input can be mono mixed to Outputs 1 and 2.

# DIP Switch Settings (On The Underside Of The Unit) For Headphone Channel Mix Options

The DIPSwitches on the underside of the unit can be used to define which of the sources (MIC, TALKBACK, PGM and CUE) are sent to which side of the headphone output (left or right).. There are two sets of switches; the ones on the left represent the left earpiece of the headphones, the right switches represent the right earpiece. Setting the DIPSwitch to ON enables the selected source to the selected earpiece.

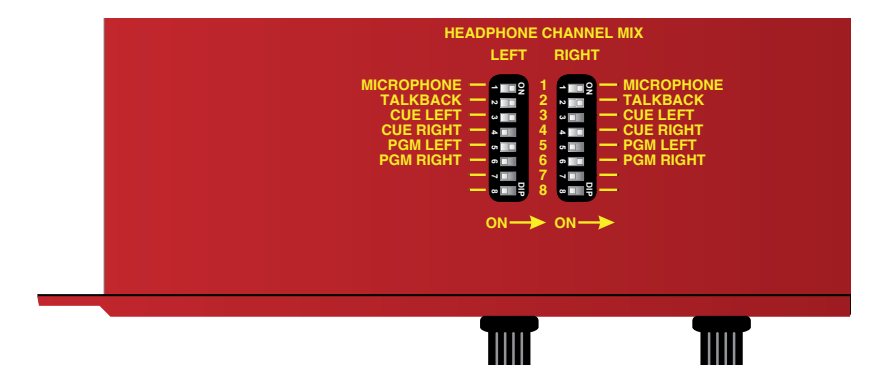

Fig 10-9: Underside of RB-MTV1 Showing Headphone Channel Mix DIPSwitches

| DIPSwitch<br>Setting No | Source/Input | Default<br>Setting (Left<br>SW8) | Default Setting<br>(Right SW9) |
|-------------------------|--------------|----------------------------------|--------------------------------|
| 1                       | Microphone   | ON                               | ON                             |
| 2                       | Talkback     | ON                               | ON                             |
| 3                       | Cue Left     | ON                               | OFF                            |
| 4                       | Cue Right    | OFF                              | ON                             |
| 5                       | PGM Left     | ON                               | OFF                            |
| 6                       | PGM Right    | OFF                              | ON                             |
| 7                       | -            | N/A                              | N/A                            |
| 8                       | -            | N/A                              | N/A                            |

Table 10-2: Underside DIPSwitch Settings For Headphone Channel Mix Options

## **Technical Specification For RB-MTV1**

| Input Impedance:        | 2kΩ nominal balanced MIC input >20kΩ all other inputs.                                                                    |
|-------------------------|----------------------------------------------------------------------------------------------------|
| Maximum Input Level:    | -10dBu MIC input<br>+26dBu TALK, CUE & PGM inputs                                                                         |
| Mic Gain Range:         | Adjustable +20dB to +80dB:<br>+20dB to +60dB with Settings DIPSwitch 1 OFF<br>+40dB to +80dB with Settings DIPSwitch 1 ON |
| E.I.N.:                 | 130dB                                                                                                    |
| Common Mode Rejection   | n:>60dB typically                                                                                                    |
| Low Frequency Roll-Off: | 125Hz @ 6dB/octave                                                                                                    |
| Distortion:             | 0.01% THD @ 1kHz, ref +8dBu output                                                                                        |
| Phantom Power:          | +48V                                                                                                    |
| Limiter Threshold:      | Adjustable -8dBu to +26dBu                                                                                                |
| Output Impedance:       | ${<}50\Omega$ in LINE mode, $100\Omega$ nominal in MIC mode                                                               |
| Maximum Output Level:   | +26dBu balanced outputs in LINE mode<br>-18dBu in MIC mode                                                                |
| Headphone Output Level  | : Drives 150mW into $32\Omega$ to $600\Omega$ headphones                                                                  |
| Frequency Response:     | 20Hz to 20KHz ±0.1dB (ref 1KHz)                                                                                           |

## **Rear Panel Connections**

| MIC Input:          | 1 x XLR 3 pin female (Balanced)                       |
|---------------------|-------------------------------------------------------|
| TALKBACK Input:     | 1 x XLR 3 pin female (Balanced)                       |
| CUE Inputs:         | 2 x XLR 3 pin female (Balanced)                       |
| PGM Inputs:         | 2 x XLR 3 pin female (Balanced)                       |
| Mic/Line Output 1:  | 1 x XLR 3 pin male (Balanced)                         |
| Mic/Line Output 2:  | 1 x XLR 3 pin male (Balanced)                         |
| TALK (LAZY) Output: | 1 x XLR 3 pin male (Balanced)                         |
| Headphone Outputs:  | 2 x ¼" (6.35mm) A-gauge 3-pole stereo<br>jack sockets |

| Remote I/O Port:                   | 9-way 'D'-type socket                                                                                                    |
|------------------------------------|----------------------------------------------------------------------------------------------------|
| Mains Input:                       | Filtered IEC, 110V-120V, or 220-240V switchable, fused, 9W maximum                                                                                             |
| Fuse Rating:                       | Anti-surge fuse 100mA 20 x 5mm (230VAC)<br>Anti-surge fuse 250mA 20 x 5mm (115VAC)                                                                             |
| Equipment Type                     |                                                                                                    |
| RB-MTV1:                           | Contribution Voiceover Unit With Talkback                                                                                                    |
| Physical Specification             |                                                                                                    |
| Dimensions                         | 48cm (W) x 10.8cm (D) x 4.3cm (H) (Raw):                                                                                                    |
|                                    | 19" (W) x 4.3" (D) x 1.7" (H) (1U)                                                                                                    |
| Dimensions<br>(Boxed):             | 19" (W) x 4.3" (D) x 1.7" (H) (1U)<br>59cm (W) x 20.5cm (D) x 6cm (H)<br>21" (W) x 8" (D) x 2.4" (H)                                                           |
| Dimensions<br>(Boxed):<br>Weight : | 19" (W) x 4.3" (D) x 1.7" (H) (1U)<br>59cm (W) x 20.5cm (D) x 6cm (H)<br>21" (W) x 8" (D) x 2.4" (H)<br>Nett: 1.3kg Gross: 1.9kg<br>Nett: 2.9lbs Gross: 4.2lbs |

RB-RK3:

1U Rear panel rack kit for large Redboxes

## **11 RB-IPE IP Extender for GPIO & Analogue Control Signals**

## Introduction

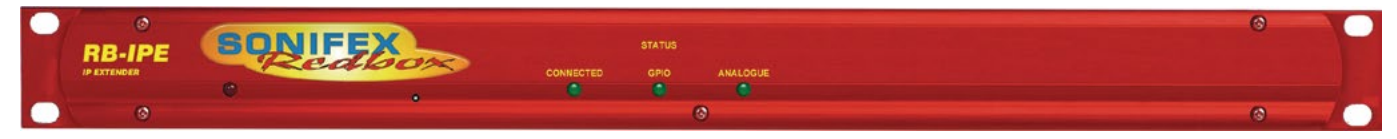

Fig 11-1: RB-IPE Front Panel

The RB-IPE is a 1U rack-mount unit designed to provide remote control of GPIO and analogue control voltages over an Ethernet network. Configured using a built-in web server, two units can control each other across an Ethernet network, or a single unit can be controlled via Ethernet commands and the web server interface. The unit can be used in any position where you need to remotely acquire GPIO signals or remotely control equipment, for example controlling equipment at unmanned posts, outstations or transmitter sites.

The unit connectivity is incredibly flexible, allowing a wide range of input signals for both the digital and analogue ports. This flexibility continues with many configuration options; each port can be configured to behave independently and the webserver allows you to monitor and adjust the status / configuration of all ports on any networked unit.

Each unit has 16 general purpose inputs on 8 RJ45 connectors, consisting of 8 opto-isolated current sink inputs and 8 pull to ground protected inputs. There are 16 general purpose outputs on 8 RJ45 connectors consisting of 8 isolated relay changeover contacts and 8 opto-isolated contacts. The status of each GPIO is indicated by LEDs associated with each RJ45 socket.

On another 8 RJ45 connectors are the analogue control voltage inputs and outputs. Each input has 3 hardware fixed voltage ranges where 3 separate pins allow for input ranges of 0 - 3.3V, 0 - 5V or 0 - 12V. The 8 analogue outputs offer the same 3 ranges on a single pin controlled by software.

All output ports can be controlled by the inputs of a remote unit, Ethernet commands (see page 78) or directly from the webserver.

This allows any tallies and control signals, together with potentiometer movements to be sent across a network, e.g. for remote alarm points, to trigger failure alarms at a transmitter site and to control remote equipment.

For example when two units are connected together at different sites (remote and local), the pair can be configured such that, when a local general purpose input state changes the unit sends the new status to the remote unit where a corresponding general purpose output is operated. Similarly the local analogue control voltage inputs can be monitored and forwarded to corresponding output ports of the remote unit.

The signal routing and distribution options are numerous.

For the GPIO ports:

- Each local input port can be assigned to control any remote output port.
- A single local input can be used to control multiple remote outputs.
- Local general outputs can be configured to respond to a threshold voltage on a local analogue input
- Local outputs can be status locked and the logic can be inverted.

For the analogue control voltage ports:

- Each local input port can be assigned to control any remote output port.
- A single local input can be used to control multiple remote outputs
- A local input port can be used to control any number of local general outputs with respect to a preset threshold voltage (e.g. for sending an instruction to a GPO when a volume knob is turned too high).
- Each local output can be locked off, or pinned to a programmable preset voltage level.
- Any local input voltage range can be mapped to any remote output voltage range.
- A local linear input can be converted to a logarithmic output voltage scale.

The configuration of each unit is stored locally and in the event of a power cycle the unit will continue to operate as previously configured. You can also store a start-up state for each GPO and a start-up voltage for each analogue output allowing more reliable recovery of external connected equipment from a power-fail condition.

The web server in the RB-IPE can be configured with a static IP address or by using DHCP.

The RB-IPE is powered from a universal mains input between 85-264V AC at 47-63Hz.

## **Controls & Indicators**

### **Front Panel Controls and Indicators**

The Power LED in the front panel is red to indicate power to the unit.

### CONNECTED LED

Solid ON or OFF indicates the Presence or Absence of an active TCP/IP connection to the unit. This LED will FLASH when the unit is seeking to establish a connection with another IPE unit.

### GPIO LED

Illuminates when there is Ethernet activity relating to the GPIO ports.

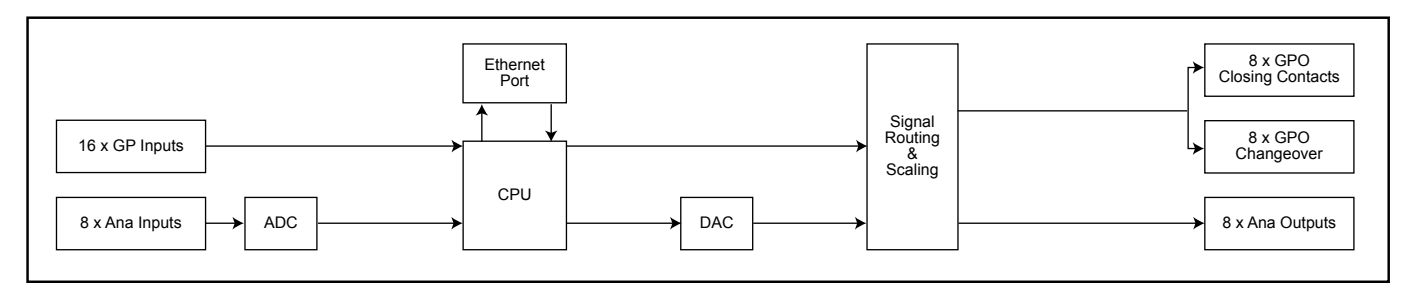

Fig 11-2: RB-IPE Block Diagram

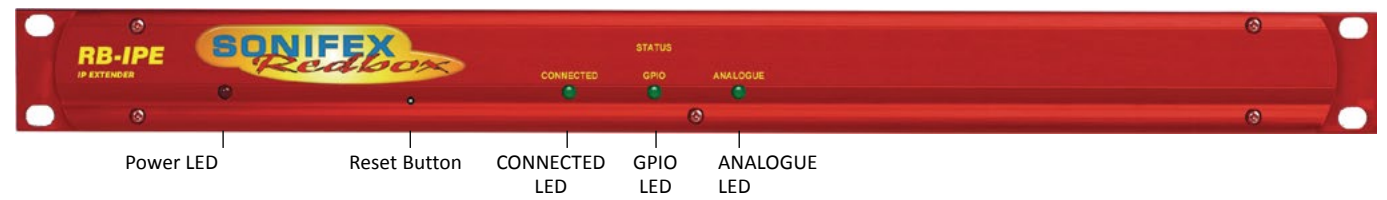

Fig 11-3: Front Panel Controls and Indicators

### ANALOGUE LED

Illuminates when there is Ethernet activity relating to the Analogue Control Voltage ports.

### **Reset Button**

After completing a firmware update or in the unlikely event that the RB-IPE becomes unresponsive, press the reset button to reboot the unit (see Fig 2-1 for location).

The reset button can also be used to perform a factory reset, to bring the unit back to original defaults, including network settings:

- Notice that when the reset button is pressed, each of the three front LEDs light up in sequence.
- You need to press the reset button four times in total:

- Press it once to start the sequence.
- The second press should be made whilst the first (Connected) LED is lit up.
- The third press should be made when the second (GPIO) LED is lit.
- The fourth press should be made when the third (Analogue) LED is lit.
- Upon the fourth reboot the unit will load factory default settings and all three LEDs will flash to signal that the factory reset has been performed.

### **Rear Panel**

There are no physical controls other than the reset button. The LEDs on the two banks of GPIO ports show the current state of each port (illuminated when active) and are numbered accordingly. The green Ethernet LED shows link status/activity, and the amber LED indicates Speed (On = 100Mbps, Off = 10 Mbps).

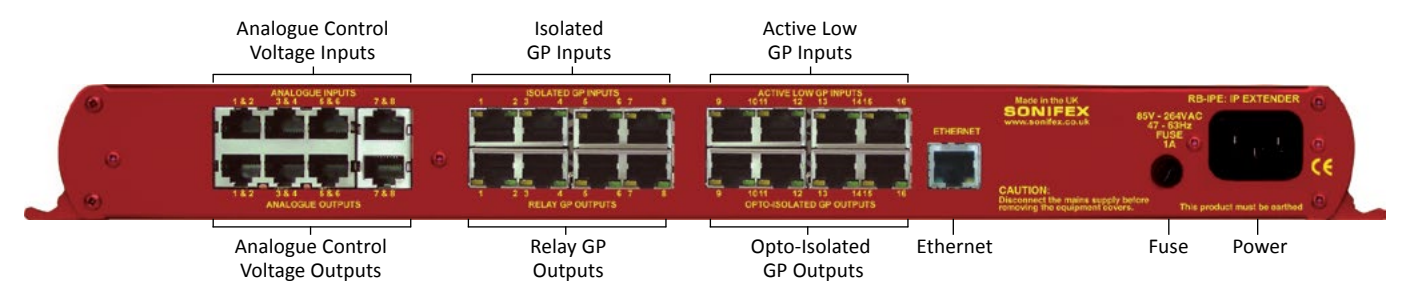

## Input & Output Port Specifications

### **RB-IPE Inputs**

**Isolated General Purpose Inputs** 

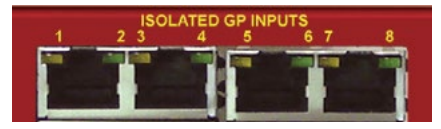

Fig 11-5: Isolated General Purpose Inputs

Inputs 1 - 8 are Opto-Isolated, Active High, Current Sink inputs. These ports read as active if input voltage exceeds approximately 1V.

**Note:** The maximum input range is 0 to +24VD.

Each RJ45 Socket handles two GPIs and provides access to a +5VD fused power supply as well as the Digital Ground for the unit.

1. GPI\_1\_IN

- 2. GPI\_1\_RETURN
- 3. GPI\_2\_IN
- 4. Not Connected
- 5. +5VD (Fused)
- 6. GPI\_2\_RETURN
- 7. Not Connected
- 8. DGND

Each of the first four top sockets follow this pattern from left to right.

**Note:** The TOTAL CURRENT that can be drawn from the +5VD fused supply is 200mA.

### **Active Low General Purpose Inputs**

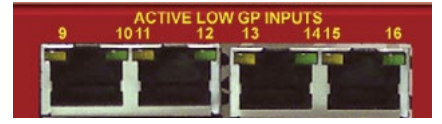

Fig 11-6: Active Low General Purpose Inputs

Inputs 9 – 16 are Active Low, pull to rail protected inputs. These ports read as active if the input voltage is below 1VD and are inactive at above 1.7VD, relative to the Digital ground of the unit.

Note: The maximum input range is -24VD to +24VD.

Each RJ45 handles two GPIs and provides access to Digital ground.

- 1. GPI\_9
- 2. GPI\_10
- 3. Not Connected
- 4. Not Connected
- 5. Not Connected
- 6. Not Connected
- 7. Not Connected
- 8. DGND

Each of the four top sockets follow this pattern from left to right.

### **Analogue Control Voltage Inputs**

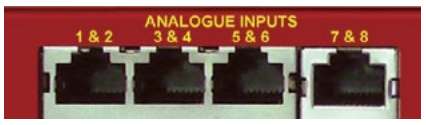

Fig 11-7: Analogue Control Voltage Inputs

Inputs 1 – 8 with 3 off hardware preset, voltage ranges.

**Note:** The maximum voltage input range is equal to the range for the pins being used.

Each RJ45 socket handles two Inputs, with three voltage ranges for each.

1. Analogue Input 1, OV – 12V Range

2. Analogue Input 1, 0V – 5V Range

3. Analogue Input 1, 0V – 3.3V Range

- 4. Analogue Input 2, 0V 12V Range
- 5. Analogue Input 2, 0V 5V Range
- 6. Analogue Input 2, 0V 3.3V Range
- 7. Not Connected
- 8. Analogue Ground

Each of the top four sockets follows this pattern from left to right.

## **RB-IPE Outputs**

## **Relay General Purpose Outputs**

Outputs 1 – 8 are Isolated Relay Changeover Contacts.

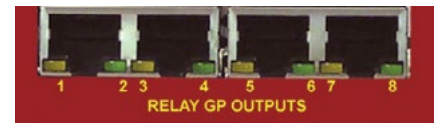

Fig 11-8: Relay General Purpose Outputs

**Note:** The nominal switching capacity (resistive load) is1A @ 30V DC (0.5A @125V AC).

Each RJ45 sockets handles two GPO Relays and provides 3 contacts for each.

- 1. Output Relay 1, Contact: Common 1
- 2. Output Relay 2, Contact: Common 2
- 3. Output Relay 1, Contact: Normally Open 1
- 4. Output Relay 1, Contact: Normally Closed 1
- 5. Output Relay 2, Contact: Normally Closed 2
- 6. Output Relay 2, Contact: Normally Open 2
- 7. Not Connected
- 8. Not Connected

Each of the first four bottom sockets follow this pattern from left to right.

**Note:** Outputs 1 - 8 are mechanical relays. As such they have relatively slow switching times and have a limited lifetime in terms of mechanical operations. Commanding these ports to switch at high speeds could prove unreliable and will wear the hardware out more guickly.

### **Opto-Isolated General Purpose Outputs**

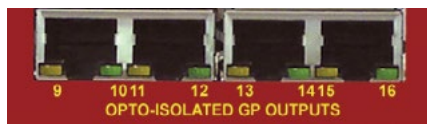

Fig 11-9: Opto-Isolated General Purpose Outputs

Outputs 9 – 16 are Opto-Isolated closing contacts.

**Note:** The maximum collector/emitter voltage peak is 35V DC @ 7mA. The maximum collector/emitter current is 80mA @ 2.5V DC.

Each RJ45 socket handles two GPO Opto-Isolators and provides access to a fused +5VD supply and the Digital Ground for the unit.

- 1. GPO\_9\_COLLECTOR 2. GPO\_9\_EMITTER 3. GPO\_10\_COLLECTOR
- 4. Not Connected
- 5. +5VD (Fused)
- 6. GPO\_10\_EMITTER
- 7. Not Connected

8. DGND

Each of the second four bottom sockets follow this pattern from left to right.

**Note:** In order to achieve the best response time ensure the output is loaded.

### **Analogue Control Voltage Outputs**

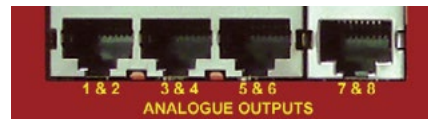

Fig 11-10: Analogue Control Voltage Inputs

Outputs 1 – 8 have 3 off software controlled voltage ranges.

Note: The maximum current per output is 5mA @ 12V / 30mA @ 5V / 25mA @ 3.3V.

Each RJ45 socket handles two outputs, with three voltage ranges for each.

1. Analogue Output 1

- 2. Analogue Output 2
- 3. Not Connected
- 4. Not Connected
- 5. Not Connected
- 6. Not Connected
- 7. Not Connected
- 8. Analogue Ground

Each of the four bottom sockets follow this pattern from left to right.

### **Ethernet Port**

Standard CAT5 cable and configuration, 10Mbps or 100Mbps speed selectable.

## **Ethernet Interface Commands and Responses**

Most of the commands follow the same structure: a 3 letter command followed by a colon, followed by one or more parameters delimited with a comma, and terminated by Carriage Return with optional Line Feed. A Line Feed character may be sent but it will be ignored by the RB-IPE. Commands are case sensitive.

Responses are CR & LF terminated and all commands may be issued by UDP or TCP/IP to port 31781 on the RB-IPE.

Following are the commands and the expected responses. Because there are quite a few commands, they are grouped into relevant subsections:

### Identification and Network Commands:

Please Note: The unit defaults with DHCP enabled. If no DHCP server is found, after 45 seconds the unit applies the default static network settings:

IP Address = 192.168.0.100 Net Mask = 255.255.255.0 Gateway = 192.168.0.1

Otherwise, DHCP can be turned on / off using the NOP: command. The Static Network settings can be modified using the NET: command.

### **Communication Sequencing:**

For tracking / debugging purposes the IPE will accept a 5 character identifier in front of any command it receives. This identifier must be in the form:

NNNN# - where N = any character, and # is the delimiter between the identifier and the command itself.

An example Command might be:

30CB#GPI:? - which could be the 12491st request for GPI Statuses or a single request from a source identified as "30CB".

The IPE will automatically copy this identifier (if in the correct format) to its

response message. In this way you can monitor the order and number of commands processed, as well as differentiating between responses to commands from different sources to the same IPE.

| Command                   | Description                                  | Parameters                                                                                                | Response                                                                                                    |
|---------------------------|----------------------------------------------|----------------------------------------------------------------------------------------------------|----------------------------------------------------------------------------------------------------|
| UID:?                     | Identify Units on the Network                | '?' Character                                                                                             | UID:RB-IPE-01,SSSSSS,Example Name,Status                                                                                                    |
|                           |                                              |                                                                                                    | (Device Model, 6 Digit Serial Number, User<br>Assigned Name, Pairing Status)                                                                         |
| NET:ipaddr,<br>netmask,gw | Set the Static Network settings for the unit | ipaddr = IP Address e.g.<br>192.168.0.100<br>netmask = Network Mask e.g.<br>255.255.255.0<br>gw = Gateway | ACK:                                                                                                    |
| NET:x                     | Return the current network                   | x = 0 to return static address                                                                            | NET:x, ipaddr, netmask, gw                                                                                                    |
|                           | configuration                                | x = 1 to return current address<br>assigned by DHCP                                                       | NET:1, 192.168.0.100, 255.255.255.0,<br>192.168.9.1 (for example)                                                                                    |
| NOP:x{,y}                 | Get or Set the Network                       | x = option (0 = DHCP option)                                                                              | NOP:x,y (return current option settings)                                                                                                    |
|                           | options for DHCP                             | y = 0 or 1 (0 = Disable, 1 =                                                                              | or                                                                                                    |
|                           |                                              | enable)                                                                                                   | ACK: (acknowledge changes)                                                                                                    |
| SER:?                     | Get the device Serial Number                 | '?' Character                                                                                             | SER:SSSSSS                                                                                                    |
|                           |                                              |                                                                                                    | Six digit serial as a decimal string.                                                                                                    |
| MAC:?                     | Get the device Hardware or                   | '?' Character                                                                                             | MAC:nnnnnnnnnn                                                                                                    |
|                           | MAC address                                  |                                                                                                    | Hardware Address string in Hex format                                                                                                    |
| VER:?                     | Get the current firmware version             | '?' Character                                                                                             | VER:{BOOT}M.m.b<br>BOOT is only sent when device is in bootstrap<br>mode<br>M = Major version number<br>m = Minor version number<br>b = Build number |
| WID:ssssss<br>sssss       | Set the User Configured<br>Name for the unit | Name should be a string of up to 12 characters                                                            | ACK:                                                                                                    |

## Port Configuration Commands:

| Command                                   | Description                                                  | Parameters                                                                                                    | Response                                                                                                    |
|-------------------------------------------|--------------------------------------------------------------|----------------------------------------------------------------------------------------------------|----------------------------------------------------------------------------------------------------|
| GPI:?                                     | Get Status of GPI ports                                      | '?' Character                                                                                                    | GPI:x<br>e.g. GPI:010000010010<br>01001<br>16 bit number corresponding to 16 GPI ports:<br>0 = Inactive<br>1 = Active |
| GPI:x                                     | Set GPO ports according to response from paired unit         | x = 16 bit number representing the<br>status of the input ports on the<br>paired unit                                                                                                    | None                                                                                                    |
| GPO:p,x{,y}                               | Set GPO port state, or set GPO port State                    | p = GPO port number 1 -16<br>x = State: 1 Active, 0 Inactive<br>y = 1 to set Power Up State                                                                                                    | ACK:                                                                                                    |
| GPO:x                                     | Get the current GPO Port Status of the unit                  | x = '?'                                                                                                    | GPO:n where n = 16 bit number with each bit corresponding to the state of each GPO port                               |
| MAP:x,x,x,x,x,x,<br>x,x,x,x,x,x,x,x,x,x   | Set the routing from remote GPI ports to the local GPO ports | x = GPI port number 0 – 15<br>(corresponding to 1 – 16)<br>Each x value from left to right<br>corresponds to a GPO port on the<br>local unit. Insert the number of the<br>remote input port that you want to<br>forward to each output. | ACK:                                                                                                    |
| GLK:x,x,x,x,x,x,<br>x,x,x,x,x,x,x,x,x,x,x | Set Permissions for GPO state changes                        | <ul> <li>x = number from 0 - 10</li> <li>0 = Locked to remote GPI via<br/>mapping</li> <li>1 - 8 = Locked to local Analogue<br/>Input 1 - 8, via Thresholds</li> <li>9 = locked high</li> <li>10 = locked low</li> </ul>                | ACK:                                                                                                    |

| INV:x                   | Set inversion state for the GPO ports                           | <ul> <li>x = 16 bit number where each bit<br/>corresponds to GPO ports 1 – 16</li> <li>x = 1 Output is inverted with respect<br/>to remote GPI</li> <li>x = 0 Output logic is Non-Inverted</li> </ul>                             | ACK:                                                                                                    |
|-------------------------|-----------------------------------------------------------------|----------------------------------------------------------------------------------------------------|----------------------------------------------------------------------------------------------------|
| ADC:?                   | Get the analogue input values as                                | '?' Character                                                                                                    | ADC:x,x,x,x,x,x,x,x                                                                                       |
|                         | a series of decimal numbers                                     |                                                                                                    | x = a 10 bit ADC read value corresponding to<br>channels 1 to 8 from left to right                        |
| ADC:x,x,x,x<br>,x,x,x,x | Set Analogue outputs according to response from a paired unit   | x = a 10 bit ADC read value<br>corresponding to channels 1 – 8<br>from left to right                                                                                                    | None                                                                                                    |
| DAC:p,x                 | Set Analogue output level                                       | p = port number 1 – 8                                                                                                    | ACK:                                                                                                    |
|                         |                                                                 | x = 10 bit number from 0 – 1023<br>(full scale)                                                                                                    |                                                                                                    |
| DAC:x                   | Get the current Analogue Output<br>Port Status of the unit      | x = '?'                                                                                                    | DAC:n,n,n,n,n,n,n,n where n = 10 bit number<br>corresponding to the level of each analogue<br>output port |
| DAC:p,x,l,r,m           | Configure the Analogue Outputs                                  | <pre>p = Port Number 1 - 8<br/>x = 16 bit Start up Value 0 - 65535<br/>l = 16 bit Limit Value<br/>r = Voltage Range (0 = 3V3, 1 = 5V,<br/>2 = 12V)<br/>m = conversion (0 = linear, 1 =<br/>logarithmic)</pre>                     | ACK:                                                                                                    |
| MAP:x,x,x,x,<br>x,x,x,x | Set the routing from remote<br>Analogue inputs to local Outputs | x = Analogue port number 0 - 7<br>(corresponding to 1 - 8)<br>Each x value from left to right<br>corresponds to a local output port.<br>Insert the number of the remote<br>input port that you want to forward<br>to each output. | ACK:                                                                                                    |

| ALK:x,x,x,x<br>,x,x,x,x                                           | Set permissions for Analogue<br>output state changes                                                              | <ul> <li>x = 0 port locked to remote<br/>analogue input via mapping</li> <li>x = 1 port locked to a single preset<br/>level</li> <li>x = 2 port Locked to zero output<br/>level</li> </ul>                                                                                                    | ACK: |
|-------------------------------------------------------------------|----------------------------------------------------------------------------------------------------|----------------------------------------------------------------------------------------------------|------|
| THR:x,x,x,x<br>,x,x,x,x                                           | Set Threshold values for each analogue input                                                                      | x = analogue input threshold level<br>between 0 – 1023 corresponding to<br>ports 1 – 8 from left to right                                                                                                    | ACK: |
| ACT:x,x,x,x<br>,x,x,x,x                                           | Set the GPO state to be enforced<br>when each input threshold is<br>exceeded                                      | <ul> <li>x = 0 GPO inactive above threshold,<br/>active below</li> <li>x = 1 GPO active above threshold,<br/>inactive below</li> </ul>                                                                                                    | ACK: |
| LVL:x,x,x,x,x,<br>x,x,x                                           | Preset the values to which each analogue output can be locked                                                     | x = 16 bit number between 0 –<br>65535 corresponding to Analogue<br>voltage full-scale output range.                                                                                                    | ACK: |
| UPD:x,y<br>or<br>UPD:x,y,ms,s,m,h<br>or<br>UPD:x,y,ms,<br>s,m,h,z | Set how the unit communicates<br>the status of the input ports.<br>(This command accepts 2, 6 or 7<br>parameters) | <ul> <li>x: GP (0) or Analogue (1) Selection</li> <li>y: Update Setting:</li> <li>Passive(0) On Change(1) Periodic(2)</li> <li>Update period setting:</li> <li>ms: 0 - 999 Milliseconds</li> <li>s: 0 - 59 Seconds</li> <li>m: 0 - 59 Minutes</li> <li>h: 0 - 24 Hours</li> <li>z: Step change required at Analogue</li> <li>input before a Status Update occurs:</li> <li>1 - 50</li> </ul> | ACK: |

### Error Messages:

The following error messages can be returned for illegal commands:

ERR:02-Returned if command unknown ERR:03-Returned if invalid number of parameters ERR:04-Returned if any parameter is invalid

## **RB-IPE Webserver**

The built in webserver on each RB-IPE allows you to control the unit remotely through a web browser. The webpage interface has multiple tabs including; Home, Network, Configuration and Update.

To access the webpage simply type the IP address of the unit you wish to connect with, into the address bar of your internet browser.

| BONI                                                 |                                                 | >                                      |         |        |                    |       |                    |    |                    |    | Version: 1.0<br>MAC: address: 00:50:C2:05:A6:6E<br>IIP: address: 192:188.0.190<br>Netmask: 255:255:255.0<br>Default gateway: 192:168.0.1                                                                 |
|------------------------------------------------------|-------------------------------------------------|----------------------------------------|---------|--------|--------------------|-------|--------------------|----|--------------------|----|----------------------------------------------------------------------------------------------------|
| Home Networ                                          | k Configurat                                    | ion Disc                               | over L  | Jpdate | Set                | to De | faults             |    |                    |    |                                                                                                    |
| HOME<br>GPI Status:<br>1 2 3<br>GPO Status:          | 4 5 6                                           | 7 8                                    | 9       | 10     | 11                 | 12    | 13                 | 14 | 15                 | 16 | Home Page<br>GPI Status<br>The current status of the GPI ports where green is active and red is inactive.<br>GPO Status<br>The current status of the GPO port where green is active and red is inactive. |
| 1 2 3                                                | 4 5 6                                           | 7 8                                    | 9       | 10     | 11                 | 12    | 13                 | 14 | 15                 | 16 | Analogue Control Input Status                                                                                                    |
| Analogue Cc<br>20% 0%<br>Analogue Cc<br>1 2<br>0% 0% | ntrol Input<br>3<br>0%<br>ntrol Outp<br>3<br>0% | 2 Status:<br>4<br>0%<br>0%<br>0%<br>0% | 5<br>0% |        | 6<br>0%<br>6<br>0% |       | 7<br>0%<br>7<br>0% |    | 8<br>0%<br>8<br>0% |    | The current votage across the analogue input ports, displayed as a percentage of the<br>total range.                                                                                                    |

Fig 11-11: Screen shot of the RB-IPE Webserver home page

The top banner contains useful current information about the unit you are connected to, such as Version Number and Network Address settings. The Menu Bar just below this banner allows you to navigate through various pages to configure different aspects of the unit. Each page follows the same standard layout as the home page, with current status / configuration settings on the left hand side and tooltip explanations in the red box to the right. The bottom banner contains contact details for Sonifex Ltd.

**Home** – Shows the current status of all input/ output ports of the RB-IPE.

**Network** – For configuration of the static/dynamic network settings and naming of the unit.

**Configuration** – Separate pages for the configuration of General Purpose and Analogue I/O as well as Communication settings for the unit. There is also a page for the configuration of the IPE port and remote (inter-network) link settings.

**Discover** – Allows the unit to locate and pair with other RB-IPE units on the local network.

Update – Performs a firmware update.

**Default** – This resets all port configurations back to default settings.

## **Updating the RB-IPE**

Firmware updates may be downloaded by visiting:

https://www.sonifex.com/technical/software/

To check if your RB-IPE requires an update, compare the version number displayed on the webpage of the unit, with the latest firmware download for the RB-IPE on the Sonifex website.

- If your firmware is out of date, download the new file and save it to an appropriate location.
- Navigate to the update page of the unit you wish to update.
- Click 'Browse' then locate the files you have just downloaded and select the '.DWN' file.
- Once the correct file has been selected, hit 'Update'.
- Once the update process is complete you will need to restart the RB-IPE in order to run the new firmware.

## **Technical Specification For RB-IPE**

| <b>Rear Panel Connections</b>              |                                                                  |  |  |  |
|--------------------------------------------|------------------------------------------------------------------|--|--|--|
| Isolated GPI:                              | 4 x RJ45 sockets, with LED status indicator per input            |  |  |  |
| Active Low GPI:                            | $4 \ x \ RJ45$ sockets, with LED status indicator per input      |  |  |  |
| Relay GPO:                                 | 4 x RJ45 sockets, with LED status indicator per output           |  |  |  |
| Isolated GPO:                              | 4x RJ45 sockets, with LED status indicator per output            |  |  |  |
| Analogue Control Inputs: 4 x RJ45 sockets  |                                                                  |  |  |  |
| Analogue Control Outputs: 4 x RJ45 sockets |                                                                  |  |  |  |
| Ethernet Port:                             | RJ45 with status LEDs                                            |  |  |  |
| Mains Input:                               | Filtered IEC, continuously rated 85-264VAC<br>@ 47-63Hz, 10W max |  |  |  |
| Fuse Rating:                               | Anti-surge fuse 1A 20 x 5mm                                      |  |  |  |

### Input & Output Detail

### **General Purpose Inputs:**

8 x isolated current sink inputs from Inputs: 3.3V to +24V (Max input range: 0V to +24V) 8 x pull to ground protected inputs (Max input range -24V to +24V)

### **General Purpose Outputs:**

8 x isolated relay change-over contacts: Nominal switching capacity

(resistive load): 1A @ 30V DC (0.5A @ 125V AC) 8 x opto-isolated contacts: Maximum collector/emitter voltage peak: 35V DC @ 7mA Maximum collector/emitter current: 80mA @ 2.5V DC (Note: There is a 200 mA fused +5V power supply available on GPI ports

1 - 8 and GPO ports 9 - 16.)

Analogue Control Inputs: 8 x 0V-3.3V, 5V or 12V input signals Analogue Control 8 x output signals, nominally 0V-3.3V, 5V Outputs: or 12V

| Front Panel Indicators        |                                                                                         |
|-------------------------------|-----------------------------------------------------------------------------------------|
| Power On:                     | Red LED                                                                                 |
| CONNECTED:                    | Green link status LED                                                                   |
| GPIO:                         | Green GPIO change status LED                                                            |
| ANALOGUE:                     | Green analogue control I/O change status LED                                            |
|                               |                                                                                         |
| Equipment Type                |                                                                                         |
| RB-IPE:                       | IP extender for GPIO & analogue control signals                                         |
| <b>Physical Specification</b> |                                                                                         |
| Dimensions (Raw):             | 48cm (W) x 10.8cm (D) x 4.2cm (H) (1U)<br>19" (W) x 4.3" (D) x 1.7" (H) (1U) Dimensions |
| (Boxed):                      | 58.5cm (W) x 22.5cm (D) x 7cm (H)<br>23" (W) x 8.9" (D) x 2.75" (H)                     |
| Weight:                       | Nett: 1.6kg Gross: 2.2kg                                                                |

| Dimensions (Raw): | 48cm (W) x 10.8cm (D) x 4.2cm (H) (1U)<br>19" (W) x 4.3" (D) x 1.7" (H) (1U) Dimensions |
|-------------------|-----------------------------------------------------------------------------------------|
| (Boxed):          | 58.5cm (W) x 22.5cm (D) x 7cm (H)<br>23" (W) x 8.9" (D) x 2.75" (H)                     |
| Weight:           | Nett: 1.6kg Gross: 2.2kg<br>Nett: 3.5lbs Gross: 4.8lbs                                  |

### Accessories RB-RK3 1U Rear panel rack kit for large Redboxes

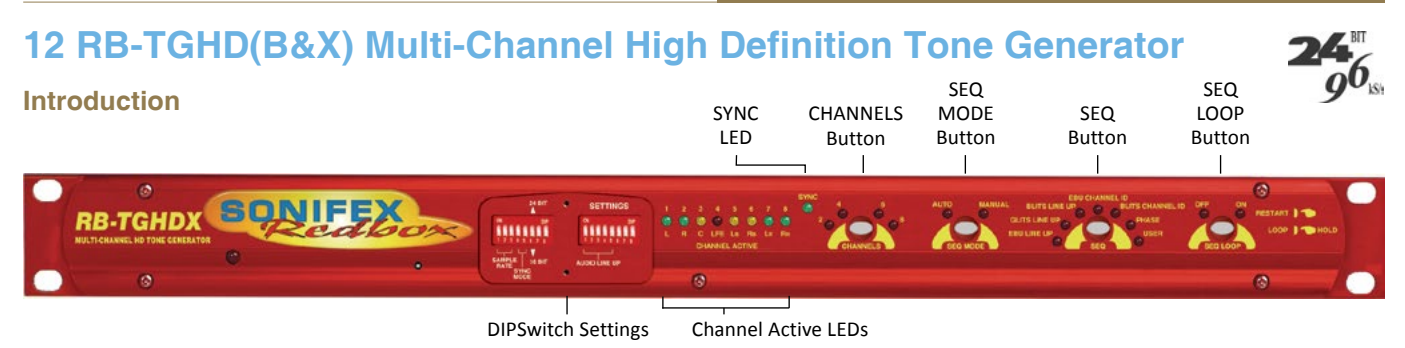

Fig 12-1: RB-TGHDX Front Panel

The RB-TGHD is a 1U rack-mount, 8 channel audio tone generator that provides line identification for multi-channel audio systems, including 5.1 and 7.1 surround sound typically used in high definition television broadcasts. By using a range of widely accepted industry standard tone sequences, channel identification and associated levels can be determined easily. Correct channel configuration in fold-down mixes can also be highlighted when a broadcaster needs to mix several audio channels into a stereo feed.

The RB-TGHD caters for 2, 4, 6 and 8 channel configurations and all of the available audio tone sequences for each channel configuration can be cycled through automatically, or selected manually, and a loop mode allows patterns of tones to be repeated. A bank of 4 pushbuttons on the front panel sets these options and the associated LEDs indicate the current setting. A set of 8 LEDs on the front panel indicate which channel is currently outputting audio.

The audio line-up level can be adjusted from 0dBu to +24dBu in 1dBu steps and the digital sample rate can be set from 32 kHz to 192 kHz in both 16

bit and 24 bit formats. As standard, the RB-TGHD has TTL wordclock input synchronisation. This can optionally be upgraded to a digital audio input or an analogue or digital video input.

The RB-TGHD is available in two variations. Both models provide 8 channels of audio in both analogue and digital formats. The balanced analogue outputs are via 3 pin XLR connectors. The RB-TGHDX has balanced AES/EBU digital outputs via 3 pin XLR connectors. The RB-TGHDB has unbalanced digital outputs via BNC connectors. When using the internally generated master clock, Channel Status information is generated and encoded on the digital output channels with the appropriate bits for sample rate and sample width set accordingly.

The serial port allows the RB-TGHD to be connected to a PC running SCi the Sonifex Software Control Interface. This allows full control of the unit and the ability to generate a user defined audio tone sequence of up to 60 seconds in duration. In addition, a remote port on the rear provides a simple interface to control the unit and several outputs to indicate which tone sequence is active.

# Front Panel Controls & Indicators

All of the RB-TGHD's user controls and configuration settings are located on the front panel. Each push button has a range of LEDs associated with it that illuminate to show the current selection.

The LED on the left of the front panel is normally red to indicate that power is present on the unit.

### **Channel Active LEDs**

These 8 LEDs provide a visual indication of which channels are currently outputting audio tones.

### **Channels Button & LEDs**

This button selects the number of channels that output audio, from 2, 4, 6 or 8. If a sequence is active when this setting is changed, and the sequence is valid for the new channel setting, the sequence will automatically restart. Otherwise, the sequence will stop. The channel button illuminates red when it is pressed. The default setting is 8 channels.

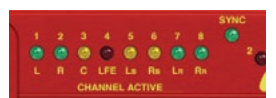

Fig 12-2: Channel Active LEDs

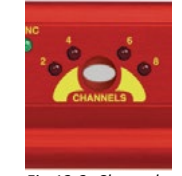

Fig 12-3: Channels Button & LEDs

### Sequence Mode Button & LEDs

This button selects either auto or manual sequence mode. Auto mode cycles through all sequences that are enabled by the current channel setting (see Table 1-1). Manual mode allows individual sequences that are enabled by the current channel setting to be selected. The sequence mode button illuminates red when it is pressed. The default setting is auto mode.

### Sequence Button & LEDs

This button selects the current sequence when the sequence mode is set to manual. In auto sequence mode, all the available sequences are cycled through and this button is disabled with the LEDs indicating which sequence is currently active. Table 1-1 shows which sequences are available for each channel setting. The sequence button illuminates red when it is pressed. The default setting is a combination of BLITS Channel Identification on channels 1-6 and EBU R49 Stereo Line-up on channels 7-8. The user sequence can only be selected if a valid sequence has been entered using the SCi software. Once entered, the user sequence is stored in internal non-volatile memory and will not be lost when power to the unit is removed.

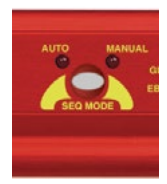

Fig 12-4: Sequence Mode Button & LEDs

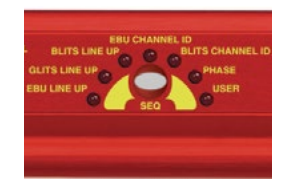

Fig 12-5: Sequence Button & LEDs

|                                | 2<br>Channels         | 4<br>Channels | 6<br>Channels | 8<br>Channels |
|--------------------------------|-----------------------|---------------|---------------|---------------|
| EBU R49 Stereo Line-up         | ~                     | ~             | ~             | √ *           |
| GLITS Stereo Line-up           | ~                     | ~             | ~             | √ *           |
| BLITS Stereo Line-up           | ~                     | ~             | ~             | √ *           |
| EBU R49 Channel Identification | ×                     | ×             | ~             | ~             |
| BLITS Channel Identification   | ×                     | ~             | ~             | ~             |
| Phase                          | ~                     | ~             | ✓             | ~             |
| User                           | <ul> <li>✓</li> </ul> | ~             | ~             | ✓             |

\* Stereo Line-up sequence also available on channels 7-8 in combination with BLITS Channel Identification

Table 12-1: Valid Sequences For Channel Configurations

### Sequence Loop Button & LEDs

This button enables the sequence loop mode which will continuously loop the selected sequence in manual sequence mode, or cycle through each available sequence in auto sequence mode. Sequence loop mode is enabled or disabled by pressing and holding the button for 1 second. This button has a second function; a momentary press resets the current active sequence. The effect of this depends on the current sequence mode and sequence loop settings as shown below in Table 1-2.

Auto

Sequence Mode:

**Restarts current** 

active sequence

Restarts the first

available sequence

The sequence loop button illuminates red when it is pressed, and it flashes green when a sequence is active. The default setting is sequence loop

### **DIPSwitch Settings**

There are a total of 16 DIPSwitches arranged in 2 banks of 8. located behind a removable panel next to the channel active LEDs.

| 24 BIT | ٠ | SETTINGS |
|--------|---|----------|
|        |   |          |
|        |   |          |

Fig 12-7: DIPSwitch Settings

### Sample Rate - Bank 1 DIPSwitches 1-3

These switches set the sample rate for the digital outputs when the sync mode is set to internally generated master clock, as follows:

| Digital Sample<br>Rate | Bank1 DIP<br>Sw 1 | Bank 1 DIP<br>Sw 2 | Bank 1 DIP<br>Sw 3 |
|------------------------|-------------------|--------------------|--------------------|
| 32kHz                  | Off               | Off                | Off                |
| 44.1kHz                | On                | Off                | Off                |
| 48kHz                  | Off               | On                 | Off                |
| 88.2kHz                | On                | On                 | Off                |
| 96kHz                  | Off               | Off                | On                 |
| 176.4kHz               | On                | Off                | On                 |
| 196kHz                 | Off               | On                 | On                 |
| Not used               | On                | On                 | On                 |

Table 12-3: Digital Sample Rate Settings

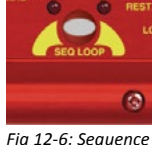

Loop Button

& LEDs

Sequence Mode:

Restart current selected sequence

Manual

0

Sequence Loop:

Sequence Loop:

Enabled

Disabled

### Sync Mode – Bank 1 DIPSwitches 4-5

These switches configure the RB-TGHD to synchronize the digital audio outputs to either an internally generated master clock, or an external source via an add-on external sync board. The wordclock sync boards is fitted as standard. A range of other sync boards are available allowing synchronization to external analogue and digital video signals, as well as digital audio clocks. Once installed, the RB-TGHD will automatically detect the type of external sync board fitted. The DIP switch settings are as follows:

| Synchronization Mode                             | Bank 1 DIP<br>Sw 4 | Bank 1 DIP<br>Sw 5 |
|--------------------------------------------------|--------------------|--------------------|
| Internally generated master clock                | Off                | Off                |
| External synchronization (when using sync board) | On                 | Off                |
| Not used                                         | Off                | On                 |
| Not used                                         | On                 | On                 |

Table 12-4: Synchronization Mode Settings

When using an external sync board, the sync LED will illuminate green when the RB-TGHD has successfully locked. When not locked, this LED will illuminate red.

### Sample Width - Bank 1 DIPSwitch 6

This switch configures the sample width for the digital outputs as follows:

| Digital Sample Width | Bank 1 DIP Sw 6 |
|----------------------|-----------------|
| 16 bit               | Off             |
| 24 bit               | On              |

Table 12-5: Digital Sample Width Settings

### Audio Line-Up - Bank 2 DIPSwitches 1-5

These switches set the audio line-up level for full scale digits. This setting allows 0dBFS to be set from 0dBu to +24dBu as shown in the following table:

| Audio Line-up  | DIP Sw 1 | DIP Sw 2 | DIP Sw 3 | DIP Sw 4 | DIP Sw 5 |
|----------------|----------|----------|----------|----------|----------|
| OdBFS = OdBu   | Off      | Off      | Off      | Off      | Off      |
| OdBFS = +1dBu  | On       | Off      | Off      | Off      | Off      |
| OdBFS = +2dBu  | Off      | On       | Off      | Off      | Off      |
| 0dBFS = +3dBu  | On       | On       | Off      | Off      | Off      |
| OdBFS = +4dBu  | Off      | Off      | On       | Off      | Off      |
| OdBFS = +5dBu  | On       | Off      | On       | Off      | Off      |
| OdBFS = +6dBu  | Off      | On       | On       | Off      | Off      |
| 0dBFS = +7dBu  | On       | On       | On       | Off      | Off      |
| 0dBFS = +8dBu  | Off      | Off      | Off      | On       | Off      |
| 0dBFS = +9dBu  | On       | Off      | Off      | On       | Off      |
| 0dBFS = +10dBu | Off      | On       | Off      | On       | Off      |
| OdBFS = +11dBu | On       | On       | Off      | On       | Off      |
| OdBFS = +12dBu | Off      | Off      | On       | On       | Off      |
| 0dBFS = +13dBu | On       | Off      | On       | On       | Off      |
| 0dBFS = +14dBu | Off      | On       | On       | On       | Off      |
| 0dBFS = +15dBu | On       | On       | On       | On       | Off      |
| OdBFS = +16dBu | Off      | Off      | Off      | Off      | On       |
| 0dBFS = +17dBu | On       | Off      | Off      | Off      | On       |
| OdBFS = +18dBu | Off      | On       | Off      | Off      | On       |
| OdBFS = +19dBu | On       | On       | Off      | Off      | On       |
| 0dBFS = +20dBu | Off      | Off      | On       | Off      | On       |
| 0dBFS = +21dBu | On       | Off      | On       | Off      | On       |
| OdBFS = +22dBu | Off      | On       | On       | Off      | On       |
| 0dBFS = +23dBu | On       | On       | On       | Off      | On       |
| 0dBFS = +24dBu | Off      | Off      | Off      | On       | On       |

Table 12-6: Audio Line-Up Settings

### Force Bootloader Mode - Bank 2 DIP Switch 8

This mode should only be used if the unit fails to respond after a firmware upgrade attempt. With this DIP switch On, and all others in Bank 2 set to Off, the RB-TGHD will force the Bootloader to run and allow initiation of an update under any circumstances. Once an update has completed, this switch should be returned to the Off position.

### **Reset Button**

In the unlikely event that the RB-TGHD unit fails to respond, press the recessed reset button via the small hole in the front panel.

## **Sequence Details**

There are 6 pre-defined sequences on the RB-TGHD. Each channel that is used in a sequence is assigned a tone frequency and an audio level. These values remain constant while the sequence is active. When a channel is un-muted, the corresponding LED on the front panel is illuminated. All channels are muted at the start of a sequence. An additional 'user' sequence can be programmed into the unit via the SCi software.

### EBU R49 Stereo Line-Up Sequence

Number of channels: 2 Channel 1 configuration: 1kHz at 0dBu Channel 2 configuration: 1kHz at 0dBu Total duration: 6.5 seconds

| Offset from start of sequence in ms | Action                                 |
|-------------------------------------|----------------------------------------|
| 0                                   | Un-mute channels 1 & 2                 |
| 3000                                | Mute channel 1                         |
| 3250                                | Un-mute channel 1                      |
| 6250                                | Mute channel 1                         |
| 6500                                | Mute all channels – End<br>of sequence |

### **GLITS Stereo Line-Up Sequence**

Number of channels: 2 Channel 1 configuration: 1kHz at 0dBu Channel 2 configuration: 1kHz at 0dBu Total duration: 4.0 seconds

| Offset from start of sequence in ms | Action                                 |
|-------------------------------------|----------------------------------------|
| 0                                   | Un-mute channel 2                      |
| 375                                 | Un-mute channel 1                      |
| 750                                 | Mute channel 2                         |
| 1125                                | Un-mute channel 2                      |
| 1500                                | Mute channel 2                         |
| 1875                                | Un-mute channel 2                      |
| 4000                                | Mute all channels – End<br>of sequence |

### **BLITS Stereo Line-Up Sequence**

Number of channels: 2 Channel 1 configuration: 1kHz at 0dBu Channel 2 configuration: 1kHz at 0dBu Total duration: 5.3 seconds

### 12 Talkback & Communications - RB-TGHDB & RB-TGHDX

| Offset from start of sequence in ms | Action                                 |
|-------------------------------------|----------------------------------------|
| 0                                   | Un-mute channels 1 & 2                 |
| 1000                                | Mute channel 1                         |
| 1300                                | Un-mute channel 1                      |
| 1600                                | Mute channel 1                         |
| 1900                                | Un-mute channel 1                      |
| 2200                                | Mute channel 1                         |
| 2500                                | Un-mute channel 1                      |
| 2800                                | Mute channel 1                         |
| 3100                                | Un-mute channel 1                      |
| 5300                                | Mute all channels – End<br>of sequence |

### EBU R49 Channel Identification Sequence

Number of channels: 6 or 8

Channel 1 configuration: 1 kHz at 0dBu

Channel 2 configuration: 1 kHz at 0dBu

Channel 3 configuration: 1 kHz at 0dBu

Channel 4 configuration: 80Hz at +10dBu (limited to 0dBFS if 0dBFS is less than +10dBu)

Channel 5 configuration: 1 kHz at 0dBu

Channel 6 configuration: 1 kHz at 0dBu

Channel 7 configuration: 1 kHz at 0dBu (omitted for 6 channel

configuration)

Channel 8 configuration: 1 kHz at 0dBu (omitted for 6 channel

configuration)

Total duration: 12.0 seconds (6 channels), 14.0 seconds (8 channels)

| Offset from start of sequence in ms | Action – 6 Channels                    |
|-------------------------------------|----------------------------------------|
| 0                                   | Un-mute all channels                   |
| 3000                                | Mute channels 1-3 & 5-6                |
| 3500                                | Un-mute channel 1                      |
| 4000                                | Mute channel 1                         |
| 4500                                | Un-mute channel 2                      |
| 5000                                | Mute channel 2                         |
| 5500                                | Un-mute channel 3                      |
| 6000                                | Mute channel 3                         |
| 6500                                | Un-mute channel 5                      |
| 7000                                | Mute channel 5                         |
| 7500                                | Un-mute channel 6                      |
| 8000                                | Mute channel 6                         |
| 9000                                | Un-mute channels 1-3<br>& 5-6          |
| 12000                               | Mute all channels – End<br>of sequence |

| Talkback & Communicati | ns - RB-TGHDB | & RB-TGHDX 1 | 2 |
|------------------------|---------------|--------------|---|
|------------------------|---------------|--------------|---|

| Offset from start of sequence in ms | Action – 8 Channels                    |  |
|-------------------------------------|----------------------------------------|--|
| 0                                   | Un-mute all channels                   |  |
| 3000                                | Mute channels 1-3 & 5-8                |  |
| 3500                                | Un-mute channel 1                      |  |
| 4000                                | Mute channel 1                         |  |
| 4500                                | Un-mute channel 2                      |  |
| 5000                                | Mute channel 2                         |  |
| 5500                                | Un-mute channel 3                      |  |
| 6000                                | Mute channel 3                         |  |
| 6500                                | Un-mute channel 5                      |  |
| 7000                                | Mute channel 5                         |  |
| 7500                                | Un-mute channel 6                      |  |
| 8000                                | Mute channel 6                         |  |
| 8500                                | Un-mute channel 7                      |  |
| 9000                                | Mute channel 7                         |  |
| 9500                                | Un-mute channel 8                      |  |
| 10000                               | Mute channel 8                         |  |
| 11000                               | Un-mute channels 1-3<br>& 5-8          |  |
| 14000                               | Mute all channels – End<br>of sequence |  |

BLITS Channel Identification Sequence Number of channels: 4, 6 or 8 Channel 1 configuration: 880Hz at 0dBu Channel 2 configuration: 880Hz at 0dBu Channel 3 configuration: 1318.5Hz at 0dBu Channel 4 configuration: 82.4Hz at 0dBu Channel 5 configuration: 659.2Hz at 0dBu (omitted for 4 channel configuration) Channel 6 configuration: 659.2Hz at 0dBu (omitted for 4 channel configuration) Channel 7 configuration: 329.6Hz at 0dBu (omitted for 4 & 6 channel configurations) Channel 8 configuration: 329.6Hz at 0dBu (omitted for 4 & 6 channel configurations) Channel 8 configuration: 329.6Hz at 0dBu (omitted for 4 & 6 channel configurations) Total duration: 3.15 seconds (4 channels), 4.75 seconds (6 channels), 6.35

Total duration: 3.15 seconds (4 channels), 4.75 seconds (6 channels), 6.35 seconds (8 channels)

| Offset from start of sequence in ms | Action – 4 Channels                 |
|-------------------------------------|-------------------------------------|
| 0                                   | Un-mute channel 1                   |
| 750                                 | Mute channel 1                      |
| 800                                 | Un-mute channel 2                   |
| 1550                                | Mute channel 2                      |
| 1600                                | Un-mute channel 3                   |
| 2350                                | Mute channel 3                      |
| 2400                                | Un-mute channel 4                   |
| 3150                                | Mute all channels – End of sequence |

### 12 Talkback & Communications - RB-TGHDB & RB-TGHDX

| Offset from start of sequence in ms | Action – 6 Channels                 |
|-------------------------------------|-------------------------------------|
| 0                                   | Un-mute channel 1                   |
| 750                                 | Mute channel 1                      |
| 800                                 | Un-mute channel 2                   |
| 1550                                | Mute channel 2                      |
| 1600                                | Un-mute channel 3                   |
| 2350                                | Mute channel 3                      |
| 2400                                | Un-mute channel 4                   |
| 3150                                | Mute channel 4                      |
| 3200                                | Un-mute channel 5                   |
| 3950                                | Mute channel 5                      |
| 4000                                | Un-mute channel 6                   |
| 4750                                | Mute all channels – End of sequence |

| Offset from start of sequence in ms | Action – 8 Channels |
|-------------------------------------|---------------------|
| 0                                   | Un-mute channel 1   |
| 750                                 | Mute channel 1      |
| 800                                 | Un-mute channel 2   |
| 1550                                | Mute channel 2      |
| 1600                                | Un-mute channel 3   |
| 2350                                | Mute channel 3      |
| 2400                                | Un-mute channel 4   |
| 3150                                | Mute channel 4      |
| 3200                                | Un-mute channel 5   |

| 3950 | Mute channel 5                      |
|------|-------------------------------------|
| 4000 | Un-mute channel 6                   |
| 4750 | Mute channel 6                      |
| 4800 | Un-mute channel 7                   |
| 5550 | Mute channel 7                      |
| 5600 | Un-mute channel 8                   |
| 6350 | Mute all channels – End of sequence |

### Phase Sequence

Number of channels: 2, 4, 6 or 8 Channel configuration for all channels: 2kHz at -6dBu Total duration: 3.3 seconds

| Offset from start of sequence in ms | Action – All Channels<br>Configurations |
|-------------------------------------|-----------------------------------------|
| 0                                   | Un-mute all active channels             |
| 3300                                | Mute all channels – End of sequence     |

### User Sequence

Number of channels: 2, 4, 6 or 8

Channel configuration for all channels: 20Hz to 16kHz at -48dBu to +24dBu Total duration: 60 seconds maximum

Sequence can be programmed via the SCi software.

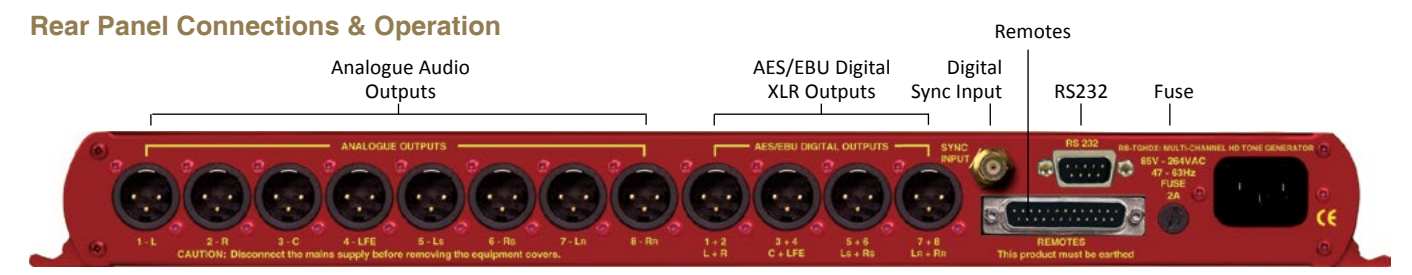

#### Fig 12-8: RB-TGHDX Rear Panel

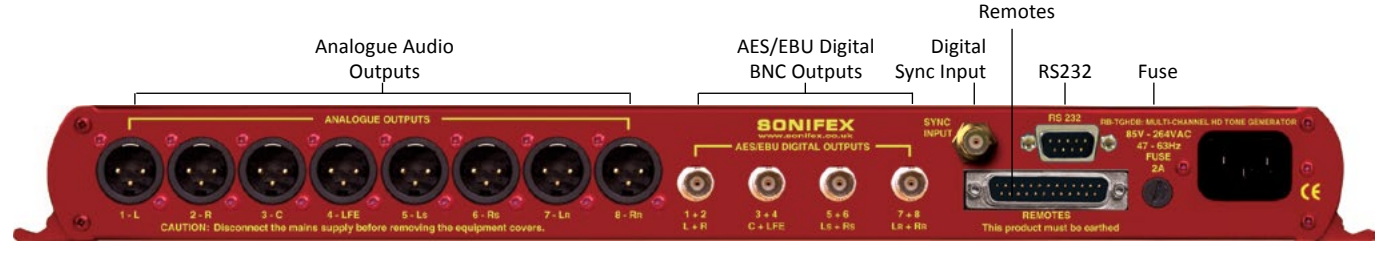

#### Fig 12-9: RB-TGHDB Rear Panel

#### **Mains Power**

Power is applied via a standard three-pin IEC male socket. Mains voltages between 85V and 264V AC and frequencies between 47 and 63Hz are accepted without adjustment. A 2A, 5 x 20mm SB fuse is used. The Earth pin MUST be connected to ensure safety.

### **Analogue Audio Outputs**

The XLR 3 pin analogue audio output plug connectors are electronically balanced with an output impedance of less than  $50\Omega$ . They have the following connections:

Pin 1: Screen

Pin 2: Phase

Pin 3: Non-phase

### Digital Audio Outputs – RB-TGHDX Model

The XLR 3 pin digital audio output plug connectors have an impedance of 110 $\Omega$ . They have the following connections: Pin 1: Screen Pin 2: Phase Pin 3: Non-phase

The signals on this connector will comply with the IEC 60968 specification.

### Digital Audio Outputs – RB-TGHDB Model

The BNC socket digital audio output connectors have an impedance of  $75\Omega$ .

### Word Clock Input

The BNC TTL word clock input has an impedance of  $50\Omega$ .

### RS232

The 9-way 'D' type socket connector carries a standard RS232 interface and allows direct connection to a serial port on a PC via a pin-to-pin cable. The pin assignments are as follows:

Pin 2: Transmit data

Pin 3: Receive data

Pin 5: Ground

All other pins are unused.

### **Remote Port**

The 25-way 'D' type socket connector provides 17 active low inputs and 7 open collector driven outputs. The remote inputs are activated by shorting the relevant pin to Digital Ground (OV) on pin 1 and the functionality is shown in Table 1-7 below:

| Pin No. | Function                                            |
|---------|-----------------------------------------------------|
| 1       | Digital Ground (0V)                                 |
| 2       | Select 2 Channels                                   |
| 3       | Select 4 Channels                                   |
| 4       | Select 6 Channels                                   |
| 5       | Select 8 Channels                                   |
| 6       | Select Auto Sequence Mode                           |
| 7       | Select Manual Sequence Mode                         |
| 8       | Select Sequence Loop On                             |
| 9       | Select Sequence Loop Off / Restart Current Sequence |
| 10      | Select EBU R49 Stereo Line-up Sequence              |
| 11      | Select GLITS Stereo Line-up Sequence                |
| 12      | Select BLITS Stereo Line-up Sequence                |
| 13      | Select EBU R49 Channel ID Sequence                  |

| 14 | Select BLITS Channel ID Sequence               |
|----|------------------------------------------------|
| 15 | Select Phase Sequence                          |
| 16 | Select User Sequence                           |
| 17 | Mute Channels 1 & 2 whilst remote input active |
| 18 | Mute All Channels whilst remote input active   |

Table 12-7: Remote Inputs

The remote outputs show which sequence is currently active as show in table 8 below:

| Pin No. | Function                                                 |
|---------|----------------------------------------------------------|
| 19      | Activated when EBU R49 Stereo Line-up sequence is active |
| 20      | Activated when GLITS Stereo Line-up sequence is active   |
| 21      | Activated when BLITS Stereo Line-up sequence is active   |
| 22      | Activated when EBU R49 Channel ID sequence is active     |
| 23      | Activated when BLITS Channel ID sequence is active       |
| 24      | Activated when Phase sequence is active                  |
| 25      | Activated when User sequence is active                   |

Table 12-8: Remote Outputs

### Talkback & Communications - RB-TGHDB & RB-TGHDX 12

## Serial Interface Commands & Responses Protocol

Sonifex SCi remote control software handles all communication with the RB-TGHD via a convenient graphical user interface. However, this protocol is provided for those users who wish to develop their own remote control applications.

For more information on how to install and operate the SCi software, please see page 97.

## **Serial Data Format**

Most of the commands follow the same structure: a 3 letter command followed by a colon, followed by a parameter (if any) and terminated by Carriage Return with optional Line Feed. A Line Feed character may be sent but it will be ignored by the RB-TGHD. Commands are not case sensitive. Responses will be CR & LF terminated.

After the Tone Generator has been powered-up, an initialisation string is sent "Sonifex

RB-TGHD" followed by the version number of the currently installed firmware.

Following are the commands and the expected responses:

| Command | Description                                                                                                    | Response                                      |
|---------|----------------------------------------------------------------------------------------------------|-----------------------------------------------|
| Bnn:    | **Set Baud Rate where:<br>nn = 11 (115200 baud)<br>nn = 57 (57600 baud)<br>nn = 38 (38400 baud)<br>nn = 19 (19200 baud)<br>nn = 96 (9600 baud) | ACK: (at old rate)                            |
| BSV:    | **Bootloader version request where:<br>n.n = bootloader version                                                                                | BOOT:Vn.n                                     |
| DWN:    | **Download firmware<br>New firmware installed when correct<br>end of firmware file is received do                                              | ACK:<br>(ACK: indicates<br>ownload can start) |

| SCH:n | Set number of channels where:<br>n = 0 (2 channels)<br>n = 1 (4 channels)<br>n = 2 (6 channels)<br>n = 3 (8 channels)                                                                                                    | ACK: or ERR:                                                         |
|-------|----------------------------------------------------------------------------------------------------|----------------------------------------------------------------------|
| SER:  | **Serial number request where:<br>z = serial number (6 digits)                                                                                                    | SER:z                                                                |
| SRQ:  | <pre>**Status request where: STA:p_q_r_s_t_<br/>p = channel setting (bootloader return<br/>q = sequence mode setting<br/>r = sequence loop setting<br/>t = sample rate setting<br/>u = sample rate setting<br/>v = audio line-up setting<br/>w = sync mode setting<br/>x = sync board fitted<br/>y = channels currently active<br/>z = sync status</pre>                                                                       | u_v_w_x_y_z<br>irns STA: only)                                       |
| SRS:  | Sequence restart                                                                                                    | ACK:                                                                 |
| SSL:n | Set sequence loop where:<br>n = 0 (sequence loop off)<br>n = 1 (sequence loop on)                                                                                                    | ACK: or ERR:                                                         |
| SSM:n | Set sequence mode where:<br>n = 0 (auto sequence mode)<br>n = 1 (manual sequence mode)                                                                                                    | ACK: or ERR:                                                         |
| SSQ:n | Set sequence where:<br>n = 0 (EBU R49 stereo line-up)<br>n = 1 (GLITS stereo line-up)<br>n = 2 (BLITS stereo line-up)<br>n = 3 (EBU R49 channel identification)<br>n = 4 (BLITS channel identification)<br>n = 5 (phase)<br>n = 6 (user)<br>n = 7 (BLITS channel identification + EBU st<br>n = 8 (BLITS channel identification + GLITS =<br>n = 9 (BLITS channel identification + BLITS =<br>n = A (load next valid sequence) | ACK: or ERR:<br>tereo line-up)<br>stereo line-up)<br>stereo line-up) |

| UID:      | **Unit id request                                                                                                    | UID:RB-TGHD                                                                                                 |                                                                                                    | o = offset in milliseconds                                                                     |                   |
|-----------|----------------------------------------------------------------------------------------------------|----------------------------------------------------------------------------------------------------|----------------------------------------------------------------------------------------------------|------------------------------------------------------------------------------------------------|-------------------|
| VER:      | <pre>**Version number request where:<br/>n.nnn = firmware version(bootloader retu<br/>n.n = bootloader version</pre>                                                             | VER:Vn.nnn<br>rns BOOT:Vn.n)                                                                                | USQ:8,c,o                                                                                                    | User sequence control - adds a mute<br>step on a channel where:                                | ACK: or ERR:      |
| USQ:0     | User sequence control - loads current<br>user sequence into RAM ready for editing                                                                                                | ACK:                                                                                                    |                                                                                                    | c = channel (0-7)<br>o = offset in milliseconds (min 0, max 59950)                             | <del>)</del> 50)  |
| USQ:1     | User sequence control - reads user<br>sequence from RAM where:<br>d = total duration in ms                                                                                       | USD:d<br>followed by<br>USC:c,f,a,n<br>ch channel, and<br>USS:c,s,o,t<br>n each channel<br>ss read complete | USQ:9,c,s                                                                                                    | User sequence control - deletes a<br>step on a channel where:<br>c = channel (0-7)<br>s = step | ACK: or ERR:      |
|           | f = frequency in hz<br>a = amplitude in dBFS for each step on<br>n = number of steps definedACK: indicates<br>s = step<br>o = offset in ms<br>t = action type (0=mute, 1=unmute) |                                                                                                    | USQ:A,c                                                                                                    | User sequence control - clears all<br>settings on a channel where:<br>c = channel (0-7)        | ACK: or ERR:      |
|           |                                                                                                    | ·                                                                                                    | USQ:B,c,d                                                                                                    | User sequence control - copies all<br>settings from one channel to<br>another where:           | ACK: or ERR:      |
| USQ:2     | User sequence control - saves user<br>sequence after editing                                                                                                    | ACK:                                                                                                    | c = channel (0-7)<br>d = destination channel (0-7)                                                                                                    |                                                                                                |                   |
| USQ:3     | User sequence control - deletes user<br>sequence from memory                                                                                                    | ACK: or ERR:                                                                                                |                                                                                                    | ** = these commands also supported in I<br>mode.                                               | 3 ootloader       |
| USQ:4,d   | User sequence control - sets the total<br>sequence duration where:<br>d = duration in milliseconds (max 60000)                                                                   | ACK: or ERR:                                                                                                | Error Messages<br>General error messages:<br>ERR:01 = Returned if command not found<br>ERR:02 = Returned if invalid command or missing/<br>invalid parameter<br>ERR:04 = Returned if parameter out of range<br>User sequence programming error messages:<br>ERR:10 = Returned if duration is out of range |                                                                                                |                   |
| USQ:5,c,f | User sequence control - sets the tone<br>frequency on a channel where:<br>c = channel (0-7)<br>f = frequency in hertz (min 20, max 16000)                                        | ACK: or ERR:                                                                                                |                                                                                                    |                                                                                                | r missing/<br>nge |
| USQ:6,c,a | User sequence control - sets the tone<br>amplitude on a channel where:<br>c = channel (0-7)<br>a = amplitude in dBFS<br>(min: 0=-48dBFS, max: 48=0dBFS)                          | ACK: or ERR:                                                                                                | ERR:11 = Returned if frequency is out of range<br>ERR:12 = Returned if amplitude is out of range<br>ERR:13 = Returned if max number of steps are already<br>defined<br>ERR:14 = Returned if offset is out of range<br>ERR:15 = Returned if step is out of range                                           |                                                                                                |                   |
| USQ:7,c,o | User sequence control - adds an<br>unmute step on a channel where:<br>c = channel (0-7)                                                                                          | ACK: or ERR:                                                                                                | ERR:16 = Returned if channel is invalid<br>ERR:17 = Returned if command not allowed due to use<br>sequence being active                                                                                                    |                                                                                                | ed due to user    |
## Talkback & Communications - RB-TGHDB & RB-TGHDX 12

## **RB-TGHD SCi Remote** Control Software

Sonifex SCi software is free of charge software available to control the RB-TGHD Tone Generators, as well as other Sonifex products, using RS232 connections.

## Download the Latest SCi Software

This is located on the Sonifex website in the Software Downloads section: https:// www.sonifex.co.uk/technical/software/ index.shtml

Download and install the software.

#### **Connecting the RS232 Serial Port**

Simply connect your RB-TGHD to your computer using a serial cable and you are ready for operation.

#### Using SCI for the First Time

Once you have connected the serial cable, double click the SCi icon. You will be presented with the SCi Launcher:

Click on the large 'Plus' button and the software will try and communicate with the relevant serial ports to 'discover' your connected devices.

| <u>3</u> C |   |  |
|------------|---|--|
|            |   |  |
|            |   |  |
|            |   |  |
|            | _ |  |

Fig 12-10: SCi Launcher

| #           | Port                                         | ID      | Serial # | Description    |
|-------------|----------------------------------------------|---------|----------|----------------|
| 1<br>2<br>3 | COM1:19200,8<br>COM2:19200,8<br>COM3:19200,8 | RB-TGHD | 000000   | Tone Generator |

## Fig 12-11: SCi Device Discovery Panel

Your attached RB-TGHD Tone Generator(s) will be shown in the list. If they are not listed, check the cable(s) between the RB-TGHD and your PC. Close the device dialog by clicking on the cross in the top right corner. The Tone Generator now appears in the SCi Launcher.

#### Loaded Launcher

Double-click on this to gain access to the Tone Generator controls.

#### SCi for RB-TGHD Tone Generators

The graphical interface allows you to control the RB-TGHD Tone Generator remotely. The controls replicate those on the front panel of the RB-TGHD - channel, sequence mode, sequence and sequence loop settings, as well the sequence restart

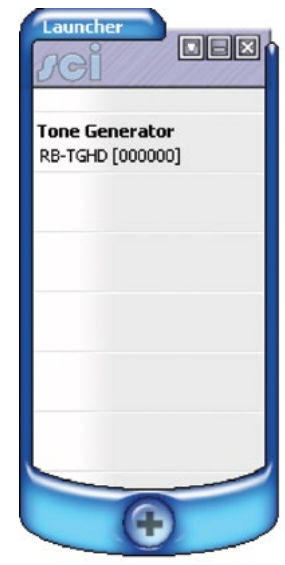

Fig 12-12: SCi Launcher Loaded

## 12 Talkback & Communications - RB-TGHDB & RB-TGHDX

control can all be accessed from this main panel. The channel active LEDs across the top of the screen show the state of each channel. This screen also shows additional information on the current DIPSwitch settings and details of the type of external sync board that is fitted, if any. Please note that SCi is continuously updated so the images may appear differently to those shown.

| ontrol                    | User Sequence                         | Misc                         |                   |             |               |                                         |                                                                    |                                              |                                           |                                                |
|---------------------------|---------------------------------------|------------------------------|-------------------|-------------|---------------|-----------------------------------------|--------------------------------------------------------------------|----------------------------------------------|-------------------------------------------|------------------------------------------------|
|                           | Active Chan                           | nels 🥚<br>L                  | 2<br>R            | 3<br>0<br>C | 4<br>O<br>LFE | 5<br>O<br>Ls                            | 6<br>O<br>Rs                                                       | 7<br>O<br>Lr                                 | 8<br>O<br>Rr                              |                                                |
| Chann<br>2<br>4<br>6<br>8 | els                                   | Sequence<br>O AUTO<br>O MANU | ce Mo<br>)<br>JAL | de          | 5             | Sec<br>01<br>01<br>01<br>01<br>01<br>01 | GLITS<br>BLITS<br>BLITS<br>BLITS<br>BLITS<br>BLITS<br>PHAS<br>USER | CE<br>INE<br>5 LIN<br>5 LIN<br>5 LIN<br>5 CH | UP<br>E UP<br>E UP<br>INEL ID<br>ANNEL ID | Sequence Loop<br>OFF<br>ON<br>Sequence Restart |
| Samp<br>Samp<br>Audio     | ole Rate:<br>ole Width:<br>o Line Up: | 32 kHz<br>16 bit<br>0dBF5 =  | 0dBu              | ,           |               | 5                                       | ync N<br>ync B                                                     | 1ode<br>oard                                 | :<br>I Fitted:                            | Internal<br>N/A<br>© SYNC N/A                  |

#### Fig 12-13: SCi Main Control Screen

To change a setting or start the currently selected sequence, simply press the associated button.

#### **User Sequence Programming**

This screen allows the user sequence to be easily edited. The sequence consists of up to 8 independently configured channels with a maximum of 50 steps on each channel. The bottom of the screen shows a graphical representation of the current sequence with the coloured regions showing when the channel will be un-muted.

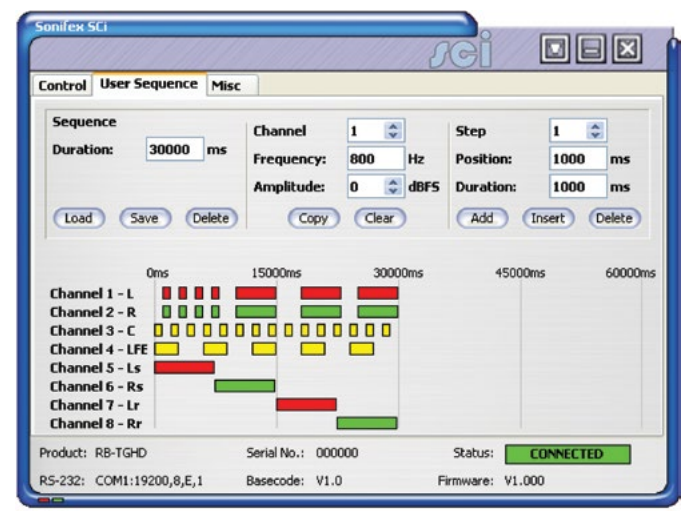

#### Fig 12-14: SCi User Sequence Screen

The Sequence Load button reads the current user sequence that is currently stored in the RB-TGHD memory and displays the details, overwriting any user sequence that is currently being edited. When the user sequence screen is selected, the current user sequence is automatically loaded.

The Sequence Save button performs a check on the user sequence data before writing the details to the RB-TGHD. Once a valid sequence has been written, it will be available for selection until it is overwritten or deleted. The Sequence Delete button clears the user sequence currently stored in the RB-TGHD.

The Sequence Duration edit sets the total running time for the sequence in milliseconds. The maximum duration is 60000 ms (60 seconds).

The Channel selector selects a channel to edit. As the channel is changed, the relevant data will be displayed.

The Channel Frequency edit sets the tone frequency for the selected channel. The Frequency value must be between 20Hz and 16000Hz.

The Channel Amplitude selector sets the audio amplitude for the selected channel between 0 dBFS and -48 dBFS.

The Channel Copy button allows the settings on one channel to be reproduced on a different channel. First select the channel to copy using the Channel selector, then press the Copy button. Now select a channel to copy to by clicking on one of the channel names in the lower half of the screen.

The Channel clear button deletes all the settings for the selected channel.

The Step selector selects a sequence step to edit. Each step is a period where the channel is un-muted.

The Step Position edit sets the point at which the channel un-mutes for the selected step. This value is an offset from the start of the sequence and is measured in milliseconds. The Position value must be between 0 ms and 59950 ms.

The Step Duration edit sets the length of the un-mute period for the selected step in milliseconds.

The Step Add button adds a new step to the selected channel. A maximum of 50 steps can be assigned to each channel.

The Step Insert button inserts a new step at the currently selected step. For

example, if there are 5 steps and the step selector is set to 3, a new step will be inserted at position 3 and the current steps at position 3, 4 and 5 will be moved to 4, 5 and 6 respectively.

The Step Delete button removes the currently selected step.

#### **Firmware Updates**

The Misc screen shows the Update Firmware option.

| Sonifex SCi                                                       |                   |        | JCi       |           |
|-------------------------------------------------------------------|-------------------|--------|-----------|-----------|
| Control User Sequence M<br>Device Information<br>Normal communica | isc<br>n<br>ation |        |           |           |
| Update Firmwa                                                     | are               |        |           |           |
| Product: RB-TGHD                                                  | Serial No.:       | 000000 | Status:   | CONNECTED |
| RS-232: COM1:19200,8,E,1                                          | Basecode:         | V1.0   | Firmware: | V1.000    |

#### Fig 12-15: SCi Misc Screen

Occasionally, it may be necessary to upgrade the firmware on the RB-TGHD to add new functionality and fix software bugs. New firmware updates will be made available from time to time on the Sonifex website. Visit www. sonifex.co.uk for details.

It is vital that neither the serial connection nor mains power to the RB-TGHD should be interrupted during the update process. If this should happen, or the update is unsuccessful for any other reason, the RB-TGHD will not operate normally and will instead enter a protected Bootloader mode. In this mode, the unit has a limited command set and will await a successful retry of the update process.

Should the firmware update appear to succeed but the unit not behave as expected, the update may be repeated either via the DWN: command (if the unit will respond to commands) or, in extreme circumstances, by setting DIP switch number 8 in Bank 2 to ON. All other DIPSwitches in Bank 2 must be off. This action will force the Bootloader to run and allow initiation of an update under any circumstances. After completion of the update, the switch should be returned to the OFF position.

To upgrade the firmware on the connected RB-TGHD, click on the Update Firmware button and select the required firmware file. Once the firmware upgrade has started, all of the LEDs on the front panel of the RB-TGHD will turn off except for the sync LED which indicates the status of the upgrade process as shown:

| Sync LED State | Status Of Firmware Upgrade                   |
|----------------|----------------------------------------------|
| Flashing Amber | Receiving firmware file                      |
| Constant Amber | Programming new firmware                     |
| Constant Green | New firmware installation successful         |
| Constant Red   | New firmware installation failed – try again |

Table 12-9: Firmware Upgrade Status LED

The new firmware is transferred, and then the current firmware is erased before programming the update. Please note: Firmware files can take several minutes to transfer to the RB-TGHD at lower baud rates. To speed up the process, select a higher baud rate prior to transferring the new firmware.

## Installing the Optional Sync Boards

There are 4 sync boards which can be used to synchronise the outputs of the RB-TGHD. The RB-SYW is installed in the unit as standard, the others are options.

#### **RB-SYW**

The Audio Word Clock sync board will accept a distributed clock running at the desired sample frequency between 32 kHz and 192 kHz. The signal can be differential or single ended TTL level.

## **RB-SYE**

The AES/EBU sync board will accept a digital audio input signal with a sample frequency between 32 kHz and 192 kHz. When using the RB-SYE sync board, the Channel Status information that is encoded in the input data signal is copied to all digital output channels on the RB-TGHD.

### **RB-SYA**

The Analogue video sync board will accept a composite signal of NTSC (525), PAL (625) & SECAM (625) signals covered by SMPTE-170-M (NTSC) and ITU-R BT.470-6 (PAL & SECAM). The recovered sample rate is 48 kHz.

## **RB-SYD**

The Digital video sync board will accept 270Mbps SD-SDI and HD-SDI signals covered by SMPTE-259-M-C (SD) and SMPTE-292M (HD). The recovered sample rate is 48 kHz.

## **Opening the RB-TGHD**

Warning: The power must be switched off at the supply or the power lead must be disconnected before attempting to open the unit. Removal of the cover can expose dangerous voltages.

- 1. Remove the 4 screws in the corners of the rear panel.
- 2. Remove the 4 screws on the top and bottom panels which hold the rear panel in place (2 on the top and 2 on the bottom).
- 3. Remove the screw in the centre of the front panel.

- 4. Slide the rear panel and main PCB backwards out of the metal chassis giving you internal access.
- 5. Remove the rubber grommet/bung on the rear panel which covers the hole for the sync connector.
- 6. Remove the 2 screws from the bottom of the sync card pillars and, making sure to keep the plastic washers in place at the bottom of the pillars, fit the 20 way pin header into the 20 way connector on the RB-TGHD motherboard.
- 7. Underneath the board, insert the 2 screws to fix the board in place.

To put the unit back together, slide the PCB back into the chassis and refit the screws in reverse order.

# Technical Specification RB-TGHD (B & X)

## **Audio Specification**

| Analogue Output Impedance:< 50Ω |                                                                          |  |  |  |
|---------------------------------|--------------------------------------------------------------------------|--|--|--|
| Digital Output Impedanc         | e:110Ω balanced AES/EBU (RB-TGHDX)<br>75Ω un-balanced AES/EBU (RB-TGHDB) |  |  |  |
| Dynamic Range:                  | > 100dB                                                                  |  |  |  |
| Maximum Output Level:           | +24dBu                                                                   |  |  |  |
| Noise:                          | < -90dB RMS for analogue outputs                                         |  |  |  |
| Crosstalk:                      | < -110 dB (20Hz to 20kHz) for analogue outputs                           |  |  |  |

| Front Panel Controls     |                                                                                                    |
|--------------------------|----------------------------------------------------------------------------------------------------|
| Channels:                | 2, 4, 6 or 8                                                                                                    |
| Sequence Mode:           | Auto or Manual                                                                                                    |
| Sequence:                | EBU R49 stereo line-up<br>GLITS stereo line-up<br>BLITS stereo line-up<br>EBU R49 channel ID<br>BLITS channel ID<br>Phase<br>User defined (using SCi) |
| Sequence Loop Mode:      | On or Off (enables looping of current sequence)                                                                                                    |
| Digital Sample Frequence | y:32kHz, 44.1kHz, 48kHz, 88.2kHz, 96kHz,<br>176.4kHz or 192kHz (via DIPSwitches)                                                                      |
| Digital Sample Width:    | 16bit or 24bit (via DIPSwitches)                                                                                                    |
| Audio Line-Up:           | OdBu to +24dBu in 1dB steps ref FSD<br>(via DIPSwitches)                                                                                              |
| Channel Identification:  | LEDs indicating 1-8 and L, R, C, LFE, LS, RS, LR and RR                                                                                               |
|                          |                                                                                                    |
| Rear Panel Connections   |                                                                                                    |
| Analogue Outputs:        | 8 x XLR 3 pin male (balanced)                                                                                                    |
| Digital Outputs:         | 4 x XLR 3 pin male (balanced) (RB-TGHDX)                                                                                                    |

4 x BNC socket (un-balanced) (RB-TGHDB)

# 12 Talkback & Communications - RB-TGHDB & RB-TGHDX

| D-sub 9-pin female                                                                                        |
|----------------------------------------------------------------------------------------------------|
| D-sub 25-pin female<br>17 inputs, 7 tally outputs                                                         |
| Filtered 3-pin IEC male, continuously rated<br>85 – 264VAC, 47 – 63Hz, fused 2A, 60W peak,<br>30W average |
|                                                                                                    |
|                                                                                                    |

| RB-TGHDB: | Multi-channel HD tone generator with BNC digital outputs    | RK3 |
|-----------|-------------------------------------------------------------|-----|
| RB-TGHDX: | Multi-channel HD tone generator with<br>XLR digital outputs | RK3 |

## **Physical Specification**

| Dimensions (Raw):   | 48cm (W) x 15.8cm (D*) x 4.3cm (H) (1U)<br>19" (W) x 6.2" (D*) x 1.7" (H) (1U) |
|---------------------|--------------------------------------------------------------------------------|
| Dimensions (Boxed): | 59cm (W) x 27.4cm (D*) x 10.8cm (H)<br>23.2" (W) x 10.8" (D*) x 4.3" (H)       |
| Weight:             | Nett: 1.3kg Gross: 1.9kg<br>Nett: 2.9lbs Gross: 4.2lbs                         |

| Accessories |
|-------------|
|-------------|

| RB-SYA: | Analogue video sync board (NTSC, PAL<br>& SECAM) |
|---------|--------------------------------------------------|
| RB-SYD: | Digital video sync board (SD-SDI & HD-SDI)       |
| RB-SYE: | AES/EBU sync board                               |
| RB-SYW: | Word clock sync board (included as standard)     |
| RB-RK3: | 1U Rear panel rack kit for large Redboxes        |

\* Note that this product is deeper than standard Redboxes

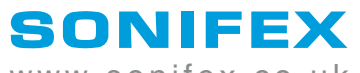

www.sonifex.co.uk

t:+44 (0)1933 650 700 f:+44 (0)1933 650 726 sales@sonifex.co.uk